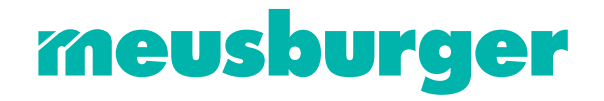

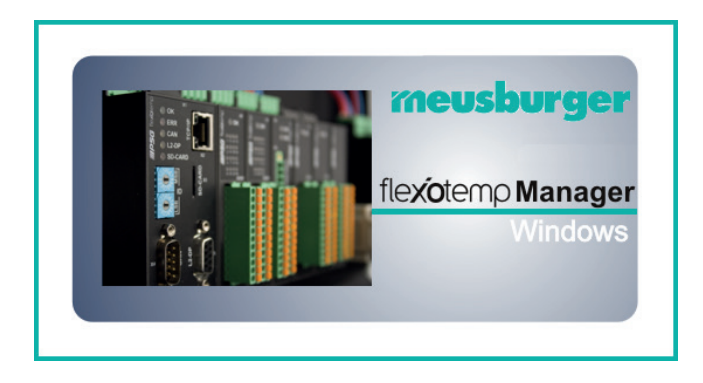

# Project Setup and configuration Tool flexoTEMPMANAGER

Operation

Meusburger Georg GmbH & Co KG Kesselstr. 42 | 6960 Wolfurt | Austria T +43 5574 6706 office@meusburger.com | www.meusburger.com

| Chapter 1 Introduction                                                                                                    | 4                                                                                |
|----------------------------------------------------------------------------------------------------|----------------------------------------------------------------------------------|
| Additional and continuative documents<br>Typographical Conventions                                                                                                    | 4<br>5                                                                           |
| Chapter 2 Start of flexotempMANAGER                                                                                                    | 6                                                                                |
| System prerequisites                                                                                                    | 6                                                                                |
| Chapter 3 Communication concepts of flexotempMANAGER                                                                                                    | 7                                                                                |
| Examples of Use<br>flexotempMANAGER and PSGCommServer on one PC, controller connected by Ethernet<br>flexotempMANAGER and PSGCommServer on one PC, controller connected serial<br>flexotempMANAGER and PSGCommServer on one PC, controller connected by CAN<br>flexotempMANAGER and PSGCommServer on two PCs, LAN, controller connected by Ethernet<br>flexotempMANAGER and PSGCommServer on two PCs, WAN, controller connected by Ethernet<br>flexotempMANAGER and PSGCommServer on two PCs, WAN, controller connected by Ethernet<br>flexotempMANAGER and PSGCommServer on two PCs, WAN, controller connected by Ethernet<br>flexotempMANAGER and PSGCommServer on two PCs, WAN, controller connected by Ethernet<br>flexotempMANAGER and PSGCommServer on two PCs, WAN, controller connected by Ethernet<br>flexotempMANAGER and PSGCommServer on two PCs, WAN, controller connected by Ethernet<br>flexotempMANAGER and PSGCommServer on two PCs, WAN, controller connected by Ethernet<br>flexotempMANAGER and PSGCommServer on two PCs, WAN, controller connected by Ethernet<br>flexotempMANAGER and PSGCommServer on two PCs, WAN, controller connected by Ethernet<br>flexotempMANAGER and PSGCommServer on two PCs, WAN, controller connected by Ethernet<br>flexotempMANAGER and PSGCommServer on two PCs, WAN, controller connected by Ethernet<br>flexotempMANAGER and PSGCommServer on two PCs, WAN, controller connected by Ethernet<br>flexotempMANAGER and PSGCommServer on two PCs, WAN, controller connected by Ethernet<br>flexotempMANAGER and PSGCommServer on two PCS, WAN, controller connected by Ethernet<br>flexotempMANAGER and PSGCOMBER and PSGCOMBER and PSG | 8<br>10<br>13<br>16<br>18<br>20<br>20                                            |
| Chapter 4 User Interface Segmentation                                                                                                    | 21                                                                               |
| Header<br>Functions of the menu bar<br>Menu Bar: File<br>Menu bar Edit<br>Menu bar communication<br>Menu bar View<br>Menu Bar Extras<br>Menu bar ?<br>Functions of the symbol bar<br>Software version<br>ARP (Address Resolution Protocol)<br>TEMP-Command Wizard<br>Default addressing of components<br>Default configuration of the components<br>Simulated secondary mouse button                                                                                                    | 21<br>22<br>25<br>26<br>28<br>29<br>40<br>41<br>41<br>43<br>44<br>45<br>46<br>51 |
| Chapter 5 Project                                                                                                    | 52                                                                               |
| Create projects<br>Context menus on project level<br>Context menu for master components<br>Context menu for CAN components<br>Context menu for PCU components<br>Commentary for project<br>Info page<br>Notifications list - Changes<br>Notifications list - Project setup errors<br>Time Server                                                                                                    | 52<br>54<br>65<br>66<br>67<br>68<br>68<br>68<br>69                               |

# Chapter 6 In-/outputs

70

Digital inputs System Input Group Input

| Zone input<br>Drigritization when proceeding digital inpute / markers                                                   |
|----------------------------------------------------------------------------------------------------|
| Analog inputs                                                                                                    |
| Digital outputs                                                                                                    |
| Control output                                                                                                    |
| System alarm                                                                                                    |
| Group alarm                                                                                                    |
| Zone alarm                                                                                                    |
| Further data                                                                                                    |
| Release limit values                                                                                                    |
| Heat sink temperature limit value                                                                                       |
| Analog outputs                                                                                                    |
|                                                                                                    |
| Chapter 7 Communication by Profibus                                                                                     |
| Chapter 8 Communication by PROFINET IO                                                                                  |
| Chapter 9 Direct IOs                                                                                                    |
| Accessing Direct IOs in flexotempMANAGER                                                                                |
| I/O buffer access                                                                                                    |
| CAN access                                                                                                    |
| Direct IOs table                                                                                                    |
| Direct IOS table - Type                                                                                                 |
| Chapter 10 Status                                                                                                    |
| Status Communication                                                                                                    |
| Status Time Server                                                                                                    |
| Info page                                                                                                    |
| Parameters<br>Status Diaplay Master Component                                                                           |
| Status Display Master Component<br>Status view < Status > Zone 1 n                                                      |
| Status view <status control="" parameters=""> Zone 1n</status>                                                          |
| Status view <status controller=""> Zone 1n</status>                                                                     |
| Status view <status channel="" flag="" timer=""> Zone 1n</status>                                                       |
| Status display on components                                                                                            |
| Status project setup                                                                                                    |
| Status PROFINET IO                                                                                                    |
| Status Direct IOs                                                                                                    |
| Status Direct 103                                                                                                    |
| Status virtual digital inputs                                                                                           |
| Status virtual digital inputs<br>Status virtual digital output                                                          |
| Status Direct ios<br>Status virtual digital inputs<br>Status virtual digital output<br>Status I/O buffer CAN components |
| Status virtual digital inputs<br>Status virtual digital output<br>Status I/O buffer CAN components<br>Date / Time       |

| Chapter 12 Components                                                                                                    | 117                                                                       |
|----------------------------------------------------------------------------------------------------|---------------------------------------------------------------------------|
| Integration of a CAN slave                                                                                                    | 119                                                                       |
| Chapter 13 Data recording                                                                                                    | 121                                                                       |
| Start recording<br>Create new variable for data recording                                                                                                    | 121<br>122                                                                |
| Chapter 14 Template                                                                                                    | 125                                                                       |
| Chapter 15 Appendix                                                                                                    | 127                                                                       |
| Connection status flexotempMANAGER to PSGCommServer<br>Connection status interface to controller<br>Status controller/Master component<br>Access via Direct IOs<br>Access via CAN-Bus<br>Access via Ethernet<br>Access via Profibus<br>Access via PROFINET IO<br>Access via CoDeSys<br>Software version of components<br>Version History | 127<br>127<br>128<br>130<br>130<br>131<br>131<br>131<br>131<br>131<br>132 |

# 1 Introduction

flexotempMANAGER is

- a project setup and configuration tool
- for visualization of parameters and status in form of value and graphic displays

for all flexotemp® components.

In this document the operation of flexotempMANAGER is described.

# 1.1 Additional and continuative documents

|                                        | Information on this topic are in the operating instructions                                                                             |
|----------------------------------------|----------------------------------------------------------------------------------------------------|
| System configuration & project setup   | Temperature control system flexotemp® System Configuration & Project Setup                                                              |
| Parameters                             | Information on this topic are in the operating instructions<br>Temperature Control System flexotemp® Parameter                          |
| Protocol<br>PSG II                     | Information on this topic are in the protocol description <b>PSG II</b> and the corresponding object lists.                             |
| Protocol<br>PSG II Ethernet<br>(ASCII) | Information on this topic are in the protocol description <b>PSG II Ethernet</b> (ASCII) and the corresponding object lists.            |
| Protocol<br>Profibus DP                | Information on this topic are in the protocol description <b>Profibus DP</b> and the corresponding object lists.                        |
| Protocol<br>Modbus                     | Information on this topic are in the protocol description <b>Modbus</b> and the corresponding object lists.                             |
| Protocol<br>Modbus/TCP                 | Information on this topic are in the protocol description <b>Modbus/TCP</b> and the corresponding object lists.                         |
| Protocol<br>Profibus DPEA              | Information on this topic are in the protocol description <b>Profibus DPEA</b> and the corresponding object lists.                      |
| Protocol<br>PROFINET IO                | Information on this topic are in the protocol description <b>PROFINET IO</b> and the corresponding object lists.                        |
| Protocol<br>CANopen                    | Information on this topic are in the protocol description <b>CANopen</b> and the corresponding object lists.                            |
| Installation and Han-<br>dling CoDeSys | Information on this topic are in the description of Installation and Handling of <b>Temperature control system flexotemp® CoDeSys</b> . |

# **1.2 Typographical Conventions**

Symbols and conventions are used in this manual for faster orientation for you.

## Symbols

|               | Caution   | With this symbol, references and information are displayed which are decisive<br>for the operation of the device. In case of non-compliance with or inaccurate<br>compliance there can result damage to the device or injuries to persons. |
|---------------|-----------|----------------------------------------------------------------------------------------------------|
|               | Note      | The symbol refers to additional information and declarations, which serve for improved understanding.                                                                                                    |
|               | Example   | With the symbol, a function is explained by means of an example.                                                                                                    |
|               | Reference | With this symbol, information in another document is referred to.                                                                                                    |
| ?             | FAQ       | Here FAQ (Frequently Asked Questions) are answered.                                                                                                    |
| 7             |           | Cross references are marked with the character f. In the pdf version of the doc-<br>ument the objective of the cross reference is reached via the link.                                                                                    |
| Equations     |           | Calculation specifications and examples are represented in this way.                                                                                                    |
| <view></view> |           | Menu points (e.g. view) are represented in this way.                                                                                                    |
| Project       |           | Windows (e.g. project) are represented in this way.                                                                                                    |
| n.a.          |           | Not applicable, not existing                                                                                                    |

The displays/views presented in flexotempMANAGER are exemplarily, because

- names of components
- zone names

etc. may have been modified compared to the standard delivery.

# 2 Start of flexotempMANAGER

After the standard installation of flexotempMANAGER is completed successfully, the executing program is located in the directory

 $\rightarrow$  Start  $\rightarrow$  Programs  $\rightarrow$  PSG Plastic Service GmbH  $\rightarrow$  flexotempMANAGER

The first call of the program shows the following operator interface.

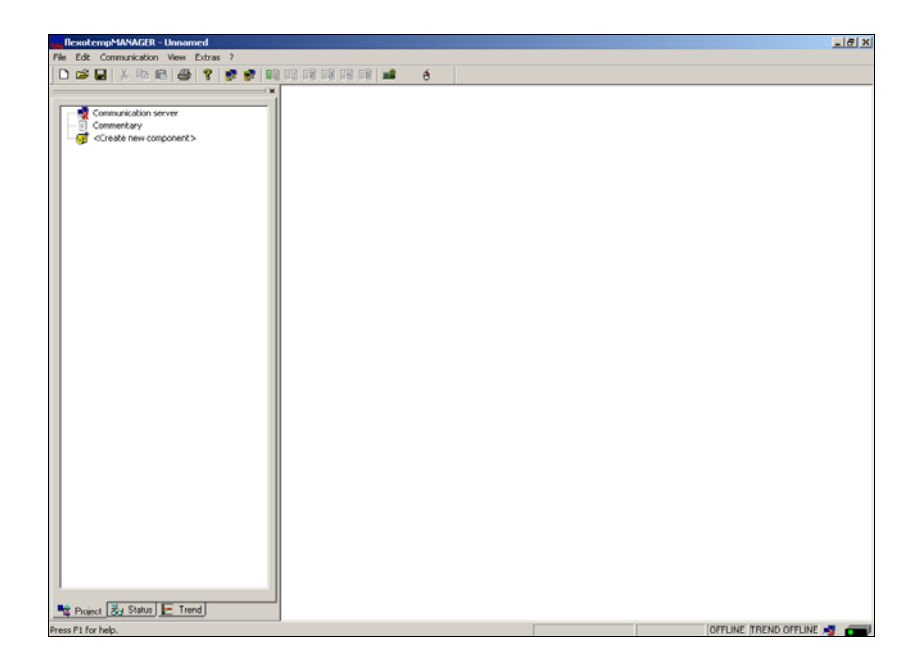

Each further call of the program shows the stored settings for the operator interface of the login before (see chapter 7User Interface Segmentation)

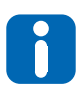

As long as there are no changes in the setting, the software is stored on the directory local data medium (C:)  $\rightarrow$  PSG  $\rightarrow$  flexotempMANAGER.

(flexotempMANAGER SW-Version before 1.02.06: local data medium (C:)  $\rightarrow$  Programs  $\rightarrow$  PSG  $\rightarrow$  flexotempMANAGER)

ß

The program executes no registry entries at installation.

After installation, the program directory can be completely copied on a storage medium and be used as a portable version.

# 2.1 System prerequisites

| Processor            | Intel or comparable                                                                                 |
|----------------------|----------------------------------------------------------------------------------------------------|
| Clock frequency      | At least 500 MHz                                                                                    |
| Random access memory | 512 MB RAM recommended                                                                              |
| Hard disk            | At least 150 MB                                                                                     |
| Graphic board        | SVGA compatible                                                                                     |
| Display resolution   | 1024 x 768 Pixel                                                                                    |
| Operating system     | Windows 2000 SP4, Windows XP Professional SP3, Windows Vista SP1                                    |
| Applications         | Adobe Acrobat Reader 7.0                                                                            |
| Online connection    | Optional                                                                                            |
| Communication        | Ethernet LAN, RS232 (optional for interface converter), USB (optional for in-<br>terface converter) |

# 3 Communication concepts of flexotempMANAGER

For a better distribution of tasks in the network, the client server model was implemented in flexotempMANAGER.

The flexotempMANAGER as operator interface and client, requires services from the server PSGCommServer (communication server), that take care of the communication to the controllers. That provides

- a decoupling of interfaces and program
- the use of different interfaces for several controllers in one project
  - serial interface
  - Ethernet interface
  - CANBus (driver PSG SKUSBCAN supported)

Client and server can run on the same or different computer hardware.

flexotempMANAGER works project oriented. In the window |Project| the communication server is shown upmost. By selection of the communication server, its settings appear in the window |Selection depended content|. All, connected to the communication server, belongs to one project.

| View       |                                            |                                   |                                                        |           |
|------------|--------------------------------------------|-----------------------------------|--------------------------------------------------------|-----------|
|            | Ele Edit Communication Yew Extras 2        |                                   |                                                        |           |
|            | ] 🗅 🖨 🖬 🕹 🖻 🚳 🚳 😵 👳                        | 🖬   90 90 90 90 90 90 🕼 😻         | £ 6 <b>0</b>                                           |           |
|            | ×                                          | Communication server              |                                                        |           |
|            | -D Communication server                    | Info                              | A second second                                        |           |
|            | - of <create component="" new=""></create> | Name of component:                | LAN                                                    |           |
|            |                                            | Data version                      | 1.21.1                                                 |           |
| Project    |                                            | Server version                    |                                                        |           |
| Tiojeci    |                                            | Connection status                 | offline - Server connection terminated                 |           |
|            |                                            |                                   |                                                        | Selection |
|            |                                            | Communication parameters of PSGCo | mmServer                                               | Selection |
|            |                                            | The PSGCommServer runs on th      | e same computer as flexotempMANAGER                    | dependent |
|            |                                            | Server IP address:                | G 127 . 0 . 0 . 1                                      | dependent |
|            |                                            | Server name.                      | C locahost                                             | content   |
|            |                                            | Server port number:               | 4568                                                   |           |
|            |                                            | Timeout [ms]                      | 2000                                                   |           |
|            |                                            |                                   | F Send ping before connect                             |           |
|            |                                            | Serial                            |                                                        |           |
| Components |                                            |                                   | Head setting of interlace<br>manually by PSGCommServer |           |
| Componenta | Project 🐉 Status 🔚 Trend                   | UAN                               |                                                        |           |
|            |                                            |                                   | Load standard values                                   |           |
|            | B PCU048                                   |                                   | Save as standard values                                |           |
|            | G PCU128     FOU128     FOU128     FOU128  |                                   |                                                        |           |
|            | E PCUDH8PNBO                               |                                   |                                                        |           |
|            | © ##P(01289400                             |                                   |                                                        |           |
|            | MASTER M CAN M PCL ( )                     |                                   |                                                        |           |
|            | Press F1 for help.                         |                                   | OFFLINE TREND OFFLINE                                  | - 🛪 🛲     |

By the menu item <Create new component> controllers (Window |Components| Register <Master>) are connected to the communication server.

Which device architectures are possible and which settings are necessary, see chapter *¬*Examples of Use.

For the possible status please see chapter *¬*Connection status flexotempMANAGER to PSGCommServer.

# 3.1 Examples of Use

In the following examples is described, in which environment the flexotempMANAGER and the PSGCommServer are running and how the controllers can be connected.

# 3.1.1 flexotempMANAGER and PSGCommServer on one PC, controller connected by Ethernet

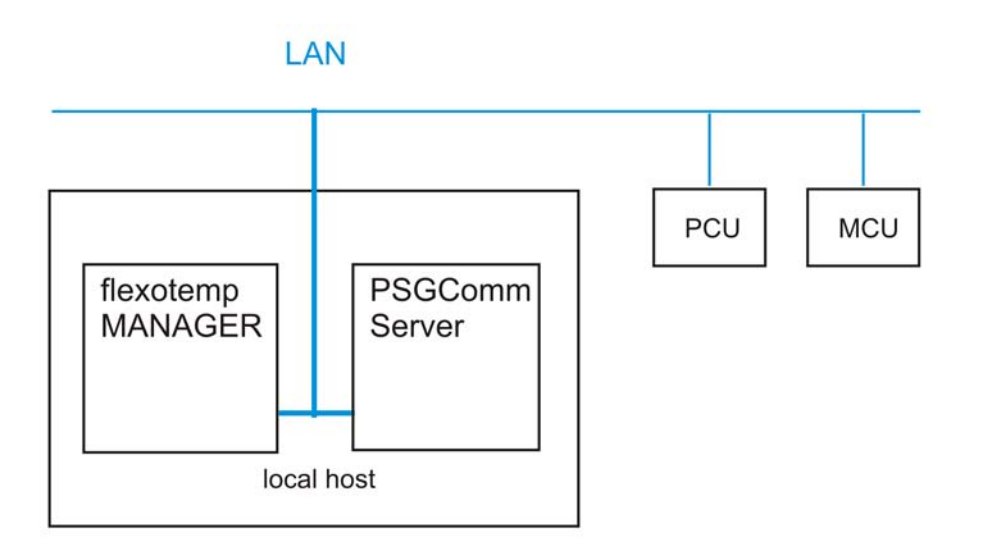

The flexotempMANAGER and PSGCommServer are running on the same computer hardware.

On the communication server side and under

Menu bar  $\rightarrow$  <Extras> <Options> <Communication parameters>, tick  $\checkmark$  the menu item <PSGCommServer runs on the same computer as flexotempMANAGER>.

PCU and/or MCU are connected by Ethernet.

| Communication server side |                                     |                                       |                                                         |                           |
|---------------------------|-------------------------------------|---------------------------------------|---------------------------------------------------------|---------------------------|
|                           | File Edit Communication View Extrac |                                       |                                                         | _@×                       |
|                           |                                     | • • • • • • • • • • • • • • • • • • • | <b>⊯</b> 60                                             |                           |
|                           | ×                                   | Communication server                  |                                                         |                           |
|                           | Communication server                | nfo                                   |                                                         |                           |
|                           | Commentary                          | Name of component:                    | Communication server                                    |                           |
|                           |                                     | DLL:                                  | LAN                                                     |                           |
|                           |                                     | Data version                          | 1.21.1                                                  |                           |
|                           |                                     | Server version                        | office - Server connection terminated                   |                           |
|                           |                                     | Connection status                     | John - Server connection terminated                     |                           |
|                           |                                     | - Communication parameters of PSGI    | CronnServer                                             |                           |
|                           |                                     | be PS6CommServer suns on              | the same computer as fewohernoMANAGER                   |                           |
|                           |                                     |                                       |                                                         |                           |
|                           |                                     | Server IP address:                    | c 127 . 0 . 0 . 1                                       |                           |
|                           |                                     | Server name:                          | C locahost                                              |                           |
|                           |                                     | Server port number:                   | 4568                                                    |                           |
|                           |                                     | Timera d Invil                        | 2000                                                    |                           |
|                           |                                     | i mosa (m)                            | Send ping before connect                                | •                         |
|                           |                                     | 0.11                                  |                                                         |                           |
|                           |                                     | 2 etra                                | Bead setting of interface<br>manuality PSGCoversSecurit |                           |
|                           | 🔩 Project 🛃 Status 툳 Trend          | CAN                                   | CAN205.                                                 |                           |
|                           | ×.                                  |                                       | Load standard values                                    |                           |
|                           | PCU024                              |                                       | Save as standard values                                 |                           |
|                           | PCU128                              |                                       |                                                         |                           |
|                           | E CLUD24PM20                        |                                       |                                                         |                           |
|                           | PCU128PNIO                          |                                       |                                                         |                           |
|                           |                                     |                                       |                                                         |                           |
|                           | MASTER MY CAN MA POL ( )            |                                       |                                                         |                           |
|                           | Press P1 for help.                  |                                       |                                                         | JUFFLINE ITHEND OFFLINE N |
|                           |                                     |                                       |                                                         |                           |

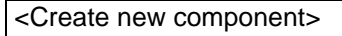

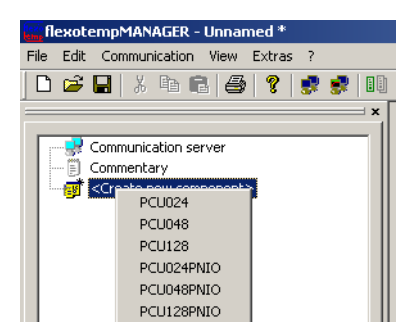

# PCU by Ethernet and/or MCU by Ethernet

|               | 0048                                                                                              |               |           |
|---------------|---------------------------------------------------------------------------------------------------|---------------|-----------|
| Nu            | mber of slots                                                                                     |               |           |
| 15            | i                                                                                                 |               | 1         |
| Co            | ding switch                                                                                       |               |           |
|               | Device ID                                                                                         | 0 💌           | 3450 m    |
|               | For device ID = default,                                                                          | fixed default |           |
|               | addresses are used for t                                                                          | he PCUU48.    | 008       |
|               |                                                                                                   |               |           |
|               |                                                                                                   | 4,            | LS & BCOK |
| Etł           | nernet interface [X2 TCP/I                                                                        | P]            |           |
| e             | Base IP                                                                                           | 192 . 168 .   | 0 . 220   |
|               | IP                                                                                                | 192 . 168 .   | 0.22      |
|               |                                                                                                   |               |           |
| CA            | N interface [X4 CAN]                                                                              |               |           |
| CA<br>C       | N interface [X4 CAN]<br>Base NodelD                                                               | 0             |           |
| CA            | N interface [X4 CAN]<br>Base NodelD<br>NodelD                                                     | 0             |           |
| CA<br>C<br>Se | N interface [X4 CAN]<br>Base NodelD<br>NodelD<br>rial interface [X5 COM]                          | 0             |           |
| CA<br>C<br>Se | N interface (X4 CAN)<br>Base NodelD<br>NodelD<br>rial interface (X5 CDM)<br>Software base address | 0             |           |

| MC  | 0128                                                                  |                     |
|-----|-----------------------------------------------------------------------|---------------------|
| Co  | ding switch                                                           |                     |
|     | Device ID<br>For device ID = default, fi<br>addresses are used for th | swi<br>swi<br>MSB)  |
|     |                                                                       | (LSB)               |
| Eth | ernet interface [X6 TCP/IP                                            | 1                   |
| ۲   | Base IP                                                               | 192 . 168 . 0 . 220 |
|     | IP                                                                    | 192 . 168 . 0 . 22  |
| CA  | N interface [X3 CAN1]                                                 |                     |
| 0   | Base NodelD                                                           | 0                   |
|     | NodelD                                                                | 0                   |
| Sei | ial interface [X2 COM]                                                |                     |
| 0   | Software base address                                                 | 0                   |
|     | Software address                                                      |                     |

The resulting address (IP) of the Ethernet interface is a combination of the interface depending base part (base IP) and the device ID. The resulting address must be unique for all controllers of a project.

The base part is configured and must be set to the same subnet mask (here: 192.168.0.\*\*\*) as the client server PC.

The device ID (here: 0) is set by rotary switch on the controller.

# 3.1.2 flexotempMANAGER and PSGCommServer on one PC, controller connected serial

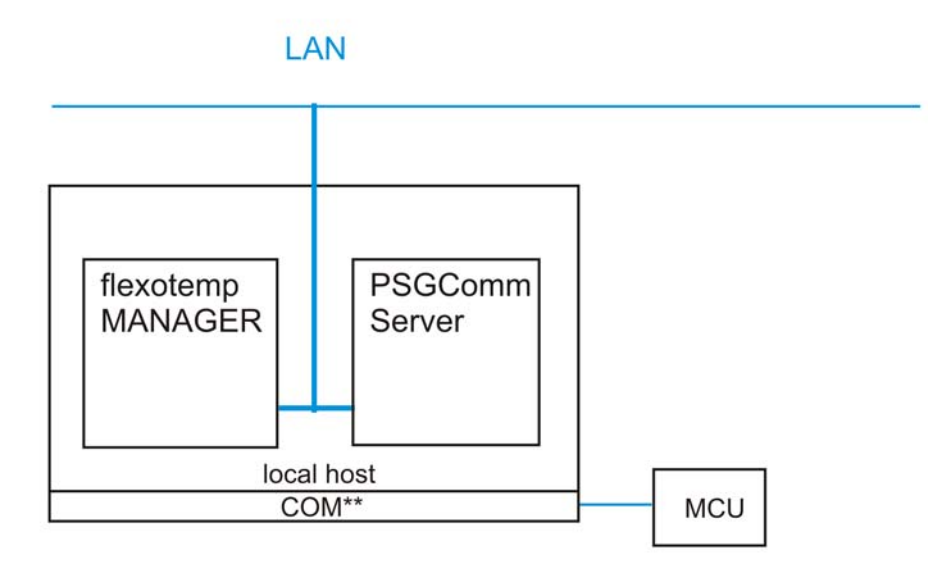

The flexotempMANAGER and PSGCommServer are running on the same computer hardware.

On the communication server side and under

Menu bar  $\rightarrow$  <Extras> <Options> <Communication parameters>, tick  $\blacksquare$  the menu item <PSGCommServer runs on the same computer as flexotempMANAGER>.

MCU is serial connected to COM1 (for example).

| PSGCommServer | 2006                                                                                                    |                 |                      |                         |         |                  |                |
|---------------|----------------------------------------------------------------------------------------------------|-----------------|----------------------|-------------------------|---------|------------------|----------------|
|               | PSGCommServer                                                                                                    |                 |                      |                         |         |                  | ×              |
|               | Server name:                                                                                                    | er01-2k-virt    |                      |                         |         | <u> </u>         | Call parameter |
|               | Server IP-address:                                                                                                    | 1) 192.168.1.11 | 9                    |                         | A 11-11 |                  | Information    |
|               |                                                                                                    |                 |                      |                         | *       |                  |                |
|               | Server Port-number:                                                                                                    | 4568            |                      |                         | -       |                  |                |
|               | Interface                                                                                                    |                 | Create new interface |                         |         |                  |                |
|               | ビー ETH     「「「」」     「「」     「「」     「「」     「」     「「」     「」     「」     「」     「」     「」     「」     「」     「」     「」     「」     「」     「」     「」     「」     「」     「」     「」     「」     「」     「」     「」     「」     「」     「」     「」     「」     「」     「」     「」     「」     「」     「」     「」     「」     「」     「」     「」     「」     「」     「」     「」     「」     「」     「」     「」     「」     「」     「」     「」     「」     「」     「」     「」     「」     「」     「」     「」     「」     「」     「」     「」     「」     「」     「」     「」     「」     「」     「」     「」     「」     「」     「」     「」     「」     「」     「」     「」     「」     「」     「」     「」     「」     「」     「」     「」     「」     「」     「」     「」     「」     「」     「」     「」     「」     「」     「」     「     「」     「」     「」     「」     「」     「」     「     「」     「」     「」     「」     「」     「」     「」     「」     「」     「」     「」     「」     「」     「」     「」     「」     「」     「」     「」     「」     「」     「」     「」     「」     「」     「」     「」     「」     「」     「     「」     「」     「     「     「」     「     「     「     「     「     「     「     「     「     「     「     「     「     「     「     「     「     「     「     「     「     「     「     「     「     「     「     「     「     「     「     「     「     「     「     「     「     「     「     「     「     「     「     「     「     「     「     「     「     「     「     「     「     「     「     「     「     「     「     「     「     「     「     「     「     「     「     「     「     「     「     「     「     「     「     「     「     「     「     「     「     「     「     「     「     「     「     「     「     「     「     「     「     「     「     「     「     「     「     「     「     「     「     「     「     「     「     「     「     「     「     「     「     「     「     「     「     「     「     「     「     「     「     「     「     「     「     「     「     「     「     「     「     「     「     「     「     「     「     「     「     「     「     「     「     「     「     「     「     「     「     「     「     「     「     「     「     「     「     「     「 | E<br>rface      | Name                 | SER1                    |         |                  |                |
|               |                                                                                                    |                 | Interface            | Serial                  | •       |                  |                |
|               |                                                                                                    |                 | COM-Port             | COM1                    | •       |                  |                |
|               |                                                                                                    |                 | Flow control         | BTS high active         | -       |                  |                |
|               |                                                                                                    |                 |                      | Intro high deave        |         |                  |                |
|               |                                                                                                    |                 |                      |                         |         |                  |                |
|               |                                                                                                    |                 |                      |                         |         |                  |                |
|               | IP Pointer                                                                                                    | receive         | OK                   | Cancel                  | -       |                  |                |
|               | 127.0.0.1 0x009FB0                                                                                                    | 00 00 00 800    | <del></del>          | 100 00 00 01 E AJ 00 00 | 00 00   | 0 00 00 00 00 00 | 00             |
|               |                                                                                                    |                 |                      |                         |         |                  |                |
|               |                                                                                                    |                 |                      |                         |         |                  |                |
|               |                                                                                                    |                 |                      |                         |         |                  |                |
|               |                                                                                                    |                 |                      |                         |         |                  |                |
|               | 8                                                                                                    |                 |                      |                         |         |                  |                |
| 1             |                                                                                                    |                 |                      |                         |         |                  |                |

PSGCommServer Create serial interface Activate the PSGCommServer (by task bar). In the free area under interface, select the menu item <New> with the secondary mouse button. Select as interface <Serial> and a free port COM\*\* (here: COM1).

#### PSGCommServer PSGCommServer × Serial interface existing er01-2k-virt Call parameter Server name: 1) 192.168.1.119 Server IP-address: Information -Server Port-number: 4568 Interface ETH E € SER1 Create new interface Ethernet Serial Pointer 0x009FB008 IP 127.0.0.1

| flexotempMANAGER - Unnamed *                                                                                                    |                              |                                              | _8× |
|----------------------------------------------------------------------------------------------------|------------------------------|----------------------------------------------|-----|
| Pie Edit Communication View Extras 7                                                                                                    | 1 02 08 08 08 08 1 <b>11</b> | Á                                            |     |
|                                                                                                    | Communication serve          | *                                            |     |
| Communication server                                                                                                    | Info<br>Name of component:   | Communication server                         |     |
| Create new components                                                                                                    | DLL:                         | LAN                                          |     |
|                                                                                                    | Data version                 | 1.2.1.1                                      |     |
|                                                                                                    | Server version               |                                              |     |
|                                                                                                    | Connection status            | offine - Server connection terminated        |     |
|                                                                                                    | Communication parameter of   | PSGCommServer                                |     |
|                                                                                                    | he PSGCommServer n           | uns on the same computer as flexotempMANAGER |     |
|                                                                                                    | Server IP address:           | a 127 . 0 . 0 . 1                            |     |
|                                                                                                    | Server name:                 | C localhost                                  |     |
|                                                                                                    | Server port number:          | 4568                                         |     |
|                                                                                                    | Timeout [ms]                 | 2000                                         |     |
| 🎕 Project 😹 Status 🔚 Trend                                                                                                    |                              | Send ping before connect                     |     |
|                                                                                                    | Serial                       | SERI,COMI                                    |     |
| ### PCU024     ### PCU040     ################################                                                                                                    | CAN                          | manualy by PSGCommserver                     |     |
| PCU024PNID                                                                                                    |                              | Load standard values                         |     |
| HI PCUD46PNIO     H PCU120PNIO                                                                                                    |                              | Save as standard values                      |     |
| mcu128     mcu128     mcu |                              |                                              |     |
|                                                                                                    |                              |                                              |     |
|                                                                                                    |                              |                                              |     |
|                                                                                                    |                              |                                              |     |
| MASTER M CAN M PCU M HPC .                                                                                                    |                              |                                              |     |
| Press F1 for help.                                                                                                    | 9                            | (הרו ואר להראה הרו ואר                       |     |

In flexotempMANAGER the available settings for PSGCommServer can be imported by <Read settings of interface manually by PSGCommServer> (here: SER1, COM1).

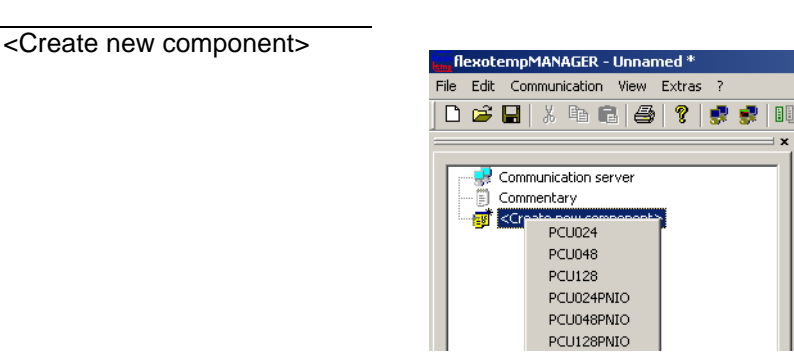

Communication server side

| Connect MCU (serial) | Create new component for MCU128                                                                                 |
|----------------------|----------------------------------------------------------------------------------------------------|
|                      | Component names                                                                                                 |
|                      | MCU128                                                                                                    |
|                      | Coding switch                                                                                                   |
|                      | Device ID 0 SW1<br>For device ID = default, fixed default<br>addresses are used for the MCU128.<br>SW2<br>(LSB) |
|                      | Ethernet interface [X6 TCP/IP]                                                                                  |
|                      | C Base IP 192 . 168 . 0 . 220                                                                                   |
|                      | IP 192 . 168 . 0 . 220                                                                                          |
|                      | CAN interface [X3 CAN1]                                                                                         |
|                      | O Base NodelD 0                                                                                                 |
|                      | NodelD                                                                                                    |
|                      | - Serial interface [X2 COM]                                                                                     |
|                      | <ul> <li>Software base address</li> </ul>                                                                       |
|                      | Software address                                                                                                |
|                      | OK Cancel                                                                                                    |
|                      |                                                                                                    |

The MCU with software address 0 (software base address=0, device ID=0) is addressed by COM1.

# 3.1.3 flexotempMANAGER and PSGCommServer on one PC, controller connected by CAN

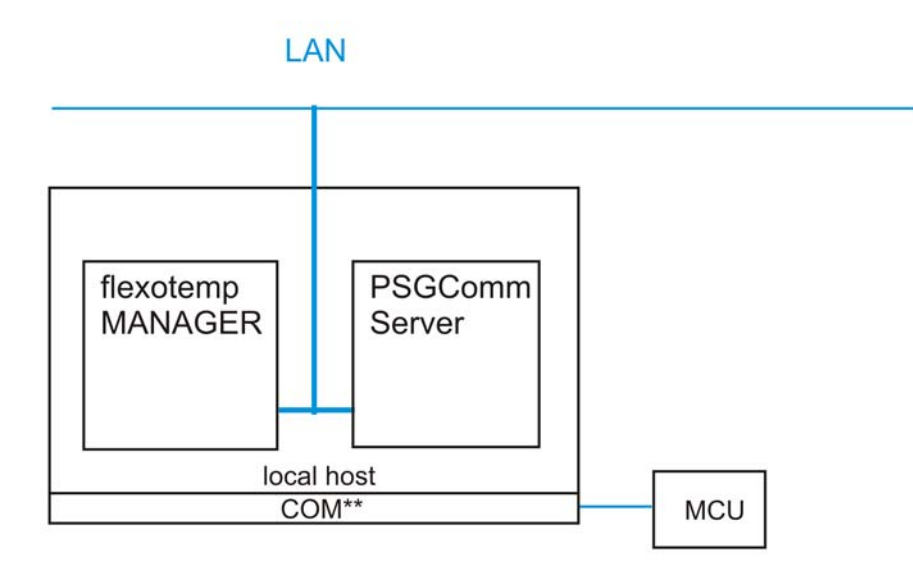

The flexotempMANAGER and PSGCommServer are running on the same computer hardware.

On the communication server side and under

Menu bar  $\rightarrow$  <Extras> <Options> <Communication parameters>, tick  $\checkmark$  the menu item <PSGCommServer runs on the same computer as flexotempMANAGER>.

MCU is connected by CAN to COM5 (for example).

| PSGCommServer | <b>22</b><br>PSGC oppoServer |                  |                      |                           |                  | x                    |
|---------------|------------------------------|------------------|----------------------|---------------------------|------------------|----------------------|
|               | Server name:                 | er01-2k-virt     |                      |                           | _ 🔳 ସ            | Call parameter       |
|               | Server IP-address:           | 1) 192.168.1.11  | 9                    |                           |                  | Information          |
|               | Server Port-number:          | 4568             |                      |                           | <u>-</u>         |                      |
|               | Interface                    |                  | Create new interface |                           | ×                |                      |
|               | Create nev                   | w interface      | Name                 | CAN1                      |                  |                      |
|               |                              |                  | Interface            | PSG USB                   | 1                |                      |
|               |                              |                  | COM-Port             |                           | 1                |                      |
|               |                              |                  | Frame                | Standard frame            |                  |                      |
|               |                              |                  |                      |                           |                  |                      |
|               | IP Poi                       | inter receive    | OK                   | Cancel                    |                  |                      |
|               | 127.0.0.1 0x00               | 09FB008 00 00 00 |                      | 0 00 00 00 0TE AJ 0T 00 0 | 00 06 1E 0B 34 ו | 06 00 01 00 00 00 00 |
|               |                              |                  |                      |                           |                  |                      |
|               |                              |                  |                      |                           |                  |                      |
|               | -                            |                  |                      |                           |                  |                      |
|               |                              |                  |                      |                           |                  |                      |

PSGCommServer Create CAN interface Activate the PSGCommServer (by task bar). In the free area under interface, select the menu item <New> with the secondary mouse button. Select as interface <PSG USB> and a free port COM\*\* (here: COM5).

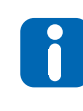

The driver for the CAN Dongle is already installed. If not, the Dongle is detected as new hardware on the computer and a driver is required. The COM port allocated can be determined, e.g. for operating system Windows 2000, by <My computer> <Administration> <Device manager> <Connection (COM and LPT)> and must be specified in the PSGCommServer.

# PSGCommServer CAN interface existing

| T S G C O M M S               |                     |                             |                      |          |             |             |                   |           |          |         |         |                         |              |
|-------------------------------|---------------------|-----------------------------|----------------------|----------|-------------|-------------|-------------------|-----------|----------|---------|---------|-------------------------|--------------|
| erver name:<br>erver IP-addre | ss:                 | r01-2k-virt<br>) 192.168.1. | 119                  |          |             |             |                   |           |          | 9       | C       | Call paran<br>Informati | neter<br>ion |
| erver Port-nun                | nber:               | 568                         |                      |          |             |             |                   | -         |          |         |         |                         |              |
| Inte                          | ,<br>arface         |                             |                      |          |             |             |                   |           |          |         |         |                         |              |
| EIH                           | 1                   |                             | Ethernet<br>CAN      |          |             |             |                   |           |          |         |         |                         |              |
|                               | te new inter        | ace                         |                      |          |             |             |                   |           |          |         |         |                         |              |
|                               |                     |                             |                      |          |             |             |                   |           |          |         |         |                         |              |
|                               |                     |                             |                      |          |             |             |                   |           |          |         |         |                         |              |
|                               |                     |                             |                      |          |             |             |                   |           |          |         |         |                         |              |
|                               |                     |                             |                      |          |             |             |                   |           |          |         |         |                         |              |
|                               |                     |                             |                      |          |             |             |                   |           |          |         |         |                         |              |
|                               |                     |                             |                      |          |             |             |                   |           |          |         |         |                         |              |
| P                             | Pointer             | Irecei                      | 10                   |          |             |             | mand              |           |          |         |         |                         |              |
| P<br>) 127.0.0.1              | Pointer<br>0x009FBC | recei                       | ve<br>00 00 00 00 00 | 00 00 00 | 00 00 00 00 | 0 00 00 F   | send<br>E A5 01 0 | 0 00 14 ( | D0 06 1E | OB 34 0 | 06 00 ( | 01 00 00 (              | 00 00        |
| P<br>D 127.0.0.1              | Pointer<br>0x009FBC | recei<br>08 00 00           | ve<br>00 00 00 00    | 00 00 00 | 00 00 00 00 | 0 00 00 0 F | send<br>E A5 01 0 | 0 00 14 ( | DO 06 1E | OB 34 0 | 06 00 ( | 01 00 00 (              | 00 00        |
| IP<br>D 127.0.0.1             | Pointer<br>0x009FBC | recei<br>08 00 00           | ve<br>00 00 00 00    | 00 00 00 | 00 00 00 00 | 0 00 00 0 F | send<br>E A5 01 0 | 0 00 14 ( | DO 06 1E | OB 34 0 | 06 00 ( | 01 00 00 (              | 00 00        |
| IP<br>う 127.0.0.1             | Pointer<br>0x009FBC | recei<br>08 00 00           | ve<br>00 00 00 00    | 00 00 00 | 00 00 00 00 | 0 00 00 0 F | send<br>E A5 01 0 | 0 00 14 ( | DO 06 1E | OB 34 0 | 06 00 ( | 01 00 00 (              | 00 00        |
| P<br>〕 127.0.0.1              | Pointer<br>0x009FBC | recei<br>08 00 00           | ve<br>00 00 00 00    | 00 00 00 | 00 00 00 00 | 0 00 00 0 F | send<br>E A5 01 0 | 0 00 14 0 | 00 06 1E | OB 34 0 | 06 00 1 | 01 00 00 0              | 00 00        |

|         | flexotempMANAGER - Unnamed *                                                                                                    |                                                                                                    |                                                                           | _ (#) X |
|---------|----------------------------------------------------------------------------------------------------|----------------------------------------------------------------------------------------------------|---------------------------------------------------------------------------|---------|
| File    | Edit Communication View Extras ?                                                                                                    |                                                                                                    |                                                                           |         |
| D       | ) 📽 🖬 🕺 🗞 🗠 🚳 🥞 🦻 📌 🛤                                                                                                    | 10 IB IB IB IB IB 🖬 🔞                                                                                                    |                                                                           |         |
|         | Communication View Extrems ?     Communication View Extrems ?     Communication Server     Communication Server | Communication server     Info     Name of component:     DL1:     Duta version     Connection status      Connection status      Con | Communication server UA I 2.1.1  offine - Server connection terminated  c |         |
|         |                                                                                                    |                                                                                                    |                                                                           |         |
|         | MASTER THE CAN THE POU TO HPC + [ + ]                                                                                                    |                                                                                                    |                                                                           |         |
|         | u fi far hab                                                                                                    |                                                                                                    |                                                                           |         |
| PT dist | is F1 for hep.                                                                                                    |                                                                                                    | OPPLINE THEND OPP                                                         |         |

In flexotempMANAGER the available settings for PSGCommServer can be imported by <Read settings of interface manually by PSGCommServer> (here: CAN1, PSG USB, COM5).

<Create new component>

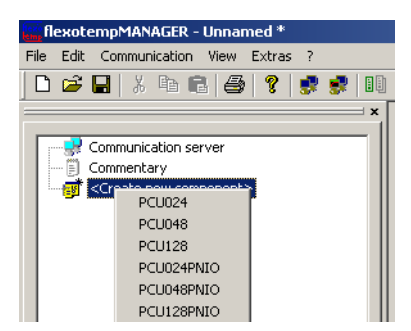

# Connect MCU by CAN

| reate new component for MC                | U128 🔀              |
|-------------------------------------------|---------------------|
| Component names                           |                     |
| MCU128                                    |                     |
|                                           |                     |
| Coding switch                             |                     |
| Device ID                                 | 0 SW1 (45072)       |
| For device ID = default, fixe             | d default (MSB)     |
| addresses are used for the f              | MCU128.             |
|                                           | SW2                 |
|                                           | (LSB)               |
| Ethernet interface IX6 TCP/IP1-           |                     |
| Enternet internete (No Fer Vir ]          |                     |
| C Base IP                                 | 192 . 168 . 0 . 220 |
| IP                                        | 192 . 168 . 0 . 220 |
| - CAN interface [X3 CAN1]                 |                     |
| <ul> <li>Base NodelD</li> </ul>           |                     |
| NodelD                                    | 0                   |
|                                           | ,                   |
| Serial interface [X2 COM]                 |                     |
| <ul> <li>Software base address</li> </ul> | 0 🗾                 |
| Software address                          | 0                   |
|                                           |                     |
| OK                                        | Cancel              |
|                                           |                     |

The MCU with the NodeID 0 (base NodeID=0, device ID=0) is addressed by COM5.

3.1.4 flexotempMANAGER and PSGCommServer on two PCs, LAN, controller connected by Ethernet

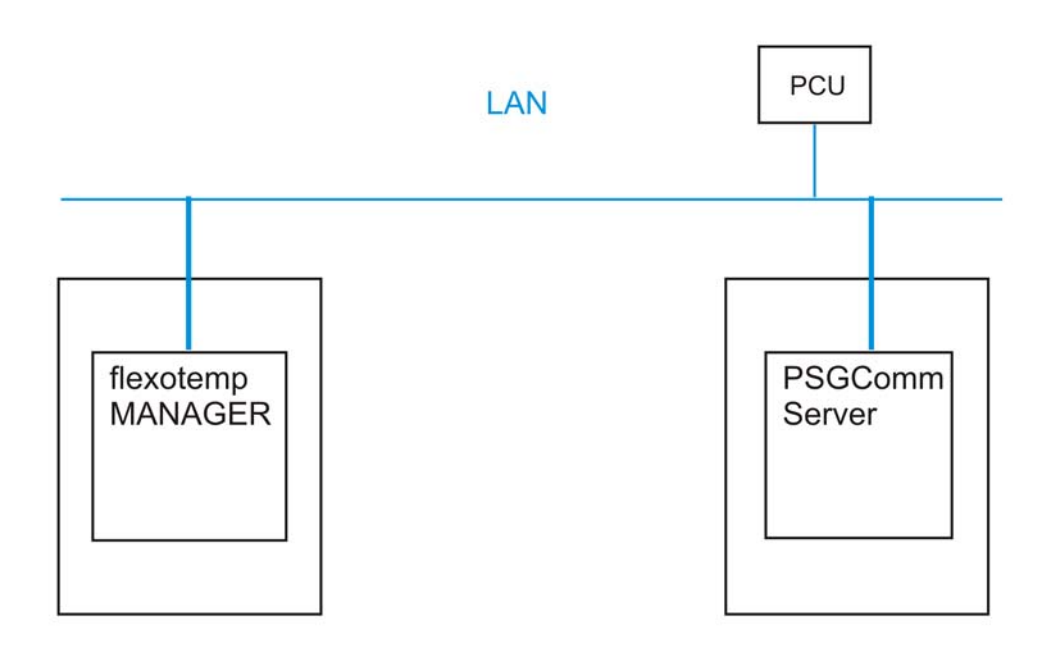

E.g. for remote control by remote work station in a network.

The flexotempMANAGER and the PSGCommServer are running on the two different computers. On the communication server side and under

Menu bar  $\rightarrow$  <Extras> <Options> <Communication parameters> the PSGCommServer must be clearly identified by IP address, server name and port.

PCU is connected by Ethernet.

| Communication server side |                                                                                               |                                                                                                    |                                                                                   | _   |
|---------------------------|-----------------------------------------------------------------------------------------------|----------------------------------------------------------------------------------------------------|-----------------------------------------------------------------------------------|-----|
|                           | flexotempMANAGER - Unnamed *                                                                  |                                                                                                    |                                                                                   | ×   |
|                           | File Edit Communication View Extras ?                                                         |                                                                                                    |                                                                                   |     |
|                           | D 🗳 🖬   X 🕪 📾   🖀   🎖 🕏 🕏 💵                                                                   | 👌 📫 🖗 🖓 🖓 🖓                                                                                                    |                                                                                   |     |
|                           | Commentary<br>Commentary<br>Collede new components                                            | Communication server     Info     Info     Data version     Sarver version     Connection status  - Communication parameter of PSGC | Communication server LAN T2.1.1 offline - Server connection terminated onenServer |     |
|                           |                                                                                               | The PSGCommServer runs on<br>Server IP address:<br>Server name:                                                                     | the same computer as flexible #MANAGER                                            |     |
|                           |                                                                                               | Common and an archer                                                                                                    | 4559                                                                              |     |
|                           |                                                                                               | o erver port number.                                                                                                    |                                                                                   |     |
|                           | 1                                                                                             | Timeout [ms]                                                                                                    | 2000                                                                              |     |
|                           | Project 法y Status 正 Trend     X     Fm 部 PCU024                                               | Serial                                                                                                    | Send ping before connect                                                          |     |
|                           | 日 1월 PCUD48<br>9 월 PCUD49<br>8 월 PCUD49940<br>9 월 PCUD49940<br>9 월 PCUD49940<br>9 월 PCUD49940 | CAN                                                                                                    | Load standard values Save as standard values                                      |     |
|                           | ·····································                                                         |                                                                                                    |                                                                                   |     |
|                           | Press F1 for help.                                                                            |                                                                                                    | OFFLINE TREND OFFLINE                                                             | 1   |
|                           | The PSGCommServe                                                                              | er must be cl                                                                                                    | early identified by IP address, server                                            | nar |

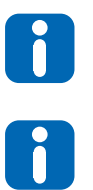

The settings for communication parameter PSGComm-Server can be permanently stored by the button <Save as standard values> (until new save as standard values).

The firewall must be adapted accordingly.

#### <Create new component>

| flexotemp    | MANAGER -       | Unnam | ned *  |           |   |       |
|--------------|-----------------|-------|--------|-----------|---|-------|
| File Edit Co | ommunication    | View  | Extras | ?         |   |       |
| 🗅 🚅 日        | X 🖻 🖬           | 6     | ?      | <b>\$</b> | 5 |       |
|              |                 |       |        |           |   | = × [ |
| Com          | munication co   | u lor |        |           |   | - 11  |
|              | inunication ser | ver   |        |           |   |       |
|              | imentary        |       |        |           |   |       |
|              | PCU024          |       |        |           |   |       |
|              | PCU048          |       |        |           |   |       |
|              | PCU128          |       |        |           |   |       |
|              | PCU024PN        | IIO   |        |           |   |       |
|              | PCU048PN        | IIO   |        |           |   |       |
|              | PCU128PN        | IIO   |        |           |   |       |

# PCU by Ethernet

| - Cor                    | nponent names                                                                                                    |                      |                  |                                     |
|--------------------------|----------------------------------------------------------------------------------------------------|----------------------|------------------|-------------------------------------|
| PC                       | U048                                                                                                    |                      |                  |                                     |
| Nu                       | mber of slots                                                                                                    |                      |                  |                                     |
| 15                       |                                                                                                    |                      |                  | -                                   |
| Co                       | ding switch                                                                                                    |                      |                  |                                     |
|                          | Device ID                                                                                                    | 0                    | •                | 345 m                               |
|                          | For device ID = default, fis                                                                                                | ed default           |                  | B B B                               |
|                          | dulesses die used for the                                                                                                   | .1 00040.            |                  | -345 II                             |
|                          |                                                                                                    |                      |                  |                                     |
|                          |                                                                                                    |                      |                  | S 60 1                              |
|                          |                                                                                                    |                      |                  | LACOBA                              |
| - Eth                    | ernet interface [X2 TCP/IP]                                                                                                 |                      |                  | TACOB <sup>4</sup>                  |
| - Eth                    | ernet interface [X2 TCP/IP]<br>Base IP                                                                                      | 192                  | . 168 .          | 0 . 220                             |
| Eth<br>(•                | ernet interface [X2 TCP/IP]<br>Base IP<br>IP                                                                                | 192                  | . 168 .<br>. 168 | 0 . 220<br>0 . 220                  |
| Eth<br>©                 | ernet interface (X2 TCP/IP)<br>Base IP<br>IP<br>N interface (X4 CAN)                                                        | 192<br>192           | . 168 .          | 0 . 220<br>. 0 . 220                |
| - Eth<br>(*<br>CAI       | ernet interface [X2 TCP/IP]<br>Base IP<br>IP<br>N interface [X4 CAN]<br>Base NodelD                                         | 192<br>192<br>0      | . 168 .<br>. 168 | 0 . 220<br>0 . 220                  |
| - Eth<br>©<br>- CAI<br>© | ernet interface [X2 TCP/IP]<br>Base IP<br>IP<br>N interface [X4 CAN]<br>Base NodeID<br>NodeID                               | 192<br>192<br>0<br>0 | . 168 .          | 0 . 220<br>. 0 . 220<br>. 0 . 220   |
| - Eth<br>C<br>C<br>Ser   | ernet interface (X2 TCP/IP)<br>Base IP<br>IP<br>Ni Interface (X4 CAN)<br>Base NodelD<br>NodelD<br>ial interface (X5 COM)    | 192<br>192<br>0<br>0 | . 168 .          | 0 . 220<br>0 . 220                  |
| -Eth<br>©<br>-CAI<br>C   | emet interface (X2 TCP/IP)<br>Base IP<br>IP<br>IP<br>N interface (X4 CAN)<br>Base NodelD<br>NodelD<br>Software base address | 0<br>0<br>0          | . 168 .          | · 0 . 220<br>. 0 . 220<br>. 0 . 220 |

The resulting address (IP) of the Ethernet interface is a combination of the interface depending base part (base IP) and the device ID. The resulting address must be unique for all controllers of a project.

The base part is configured and must be set to the same subnet mask (here: 192.168.0.\*\*\*) as the client server PC.

The device ID (here: 0) is set by rotary switch on the controller.

3.1.5 flexotempMANAGER and PSGCommServer on two PCs, WAN, controller connected by Ethernet

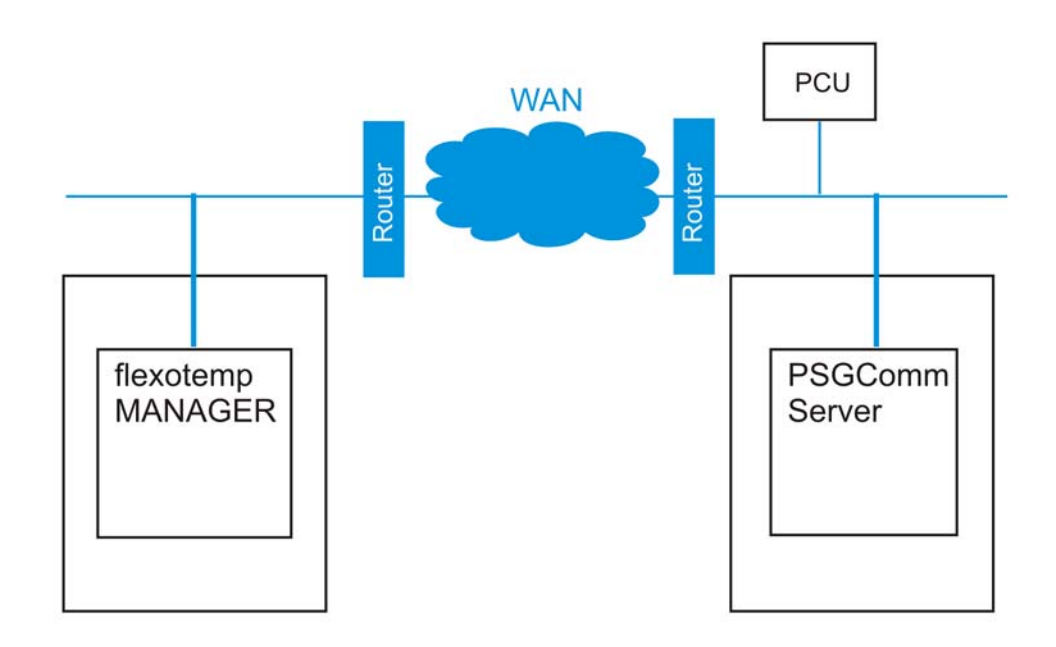

E.g. for remote control of a control system by PC over WAN in another network.

The flexotempMANAGER and the PSGCommServer are running on the two different computers. On the communication server side and under

Menu bar  $\rightarrow$  <Extras> <Options> <Communication parameters> the PSGCommServer must be clearly identified by IP address, server name and port.

PCU is connected by Ethernet.

| Communication server side |                                                                                                    |                                                                                                    |
|---------------------------|----------------------------------------------------------------------------------------------------|----------------------------------------------------------------------------------------------------|
|                           | ResotempMANAGER - Unnamed *                                                                                                    |                                                                                                    |
|                           | Pie Eak Communication View Extras 7                                                                                                    |                                                                                                    |
|                           | Commentary<br>Commentary<br>Connertary<br>Content new components                                                                                                    | Communication server                                                                                                    |
|                           |                                                                                                    | Control and any planteer for and consultant error     The PSGCoemServer runs on the same computer as llexotengMANAGER     Server IP addess: <sup>C</sup> <sup>152</sup> <sup>159</sup> <sup>159</sup> |
|                           |                                                                                                    | Part and Part Internation                                                                                                    |
|                           |                                                                                                    | Timeout [ms] 2000                                                                                                    |
|                           | Note:         Reg / Statut         Trend           **         **         **           **         **         **           **         **         **           **         **         **           **         **         **           **         **         **           **         **         **           **         **         **           **         **         **           **         **         **           **         **         **           **         **         **           **         **         ** | Senial  Senial  Read setting of interface menuality by PSGCom/Server  Load standard values  Sarve as standard values                                                                                                    |
|                           | 國 MASTER 國 CAN 题 PCU 题 HPC ()                                                                                                    |                                                                                                    |
|                           | Press F1 for help.                                                                                                    | OFFLINE TREND OFFLINE 😫 💼                                                                                                    |
| -                         | The PSGCommServe                                                                                                    | ver must be clearly identified by IP address, server nam                                                                                                    |

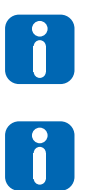

The settings for communication parameter PSGComm-Server can be permanently stored by the button <Save as standard values> (until new save as standard values).

The firewall must be adapted accordingly.

#### <Create new component>

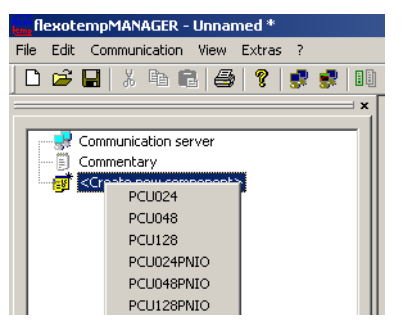

#### PCU by Ethernet

| PCUDAR<br>Number of slots    |                 |      |
|------------------------------|-----------------|------|
| Number of slots              |                 | -    |
| 15                           |                 | -    |
|                              |                 |      |
| Coding switch                |                 |      |
| Device ID                    | 0 • 3450        |      |
| For device ID = default,     | fixed default   | MS   |
| addresses are used for t     | -345            | - ip |
|                              |                 | 8    |
|                              | 400B*           | -1   |
| Ethernet interface [X2 TCP/I | 9]              |      |
| <ul> <li>Base IP</li> </ul>  | 192 . 168 . 0 . | 220  |
| IP                           | 192 . 168 . 0 . | 220  |
| CAN interface [X4 CAN]       |                 |      |
| C Base NodelD                | 0               | •    |
| NodelD                       | 0               |      |
| Serial interface [X5 COM]    |                 |      |
| C Software base address      | 0               | -    |
| Software address             | 0               |      |
|                              |                 |      |

The resulting address (IP) of the Ethernet interface is a combination of the interface depending base part (base IP) and the device ID. The resulting address must be unique for all controllers of a project.

The base part is configured and must be set to the same subnet mask (here: 192.168.0.\*\*\*) as the client server PC.

The device ID (here: 0) is set by rotary switch on the controller.

For the connection of networks with different IP ranges, connected by WAN, routers are attached.

# 3.2 View communication

In the window |Project| under <MCU/PCU> <Communication> the communication parameters for the used interface, are set. The settings are transferred to the controller. The active interface is indicated by color.

Changes in the project setup for the active interface, may result in communication problems (see chapter *¬*Status Communication).

In the view communication, the controller can be excluded from the polling cycle by  $\mathbf{M}$  -Set communication for this component out of service>. The icon of the controller shows this.

The interface settings are only valid, when the interfaces are physically existing.

# 3.3 Remote maintenance by VPN

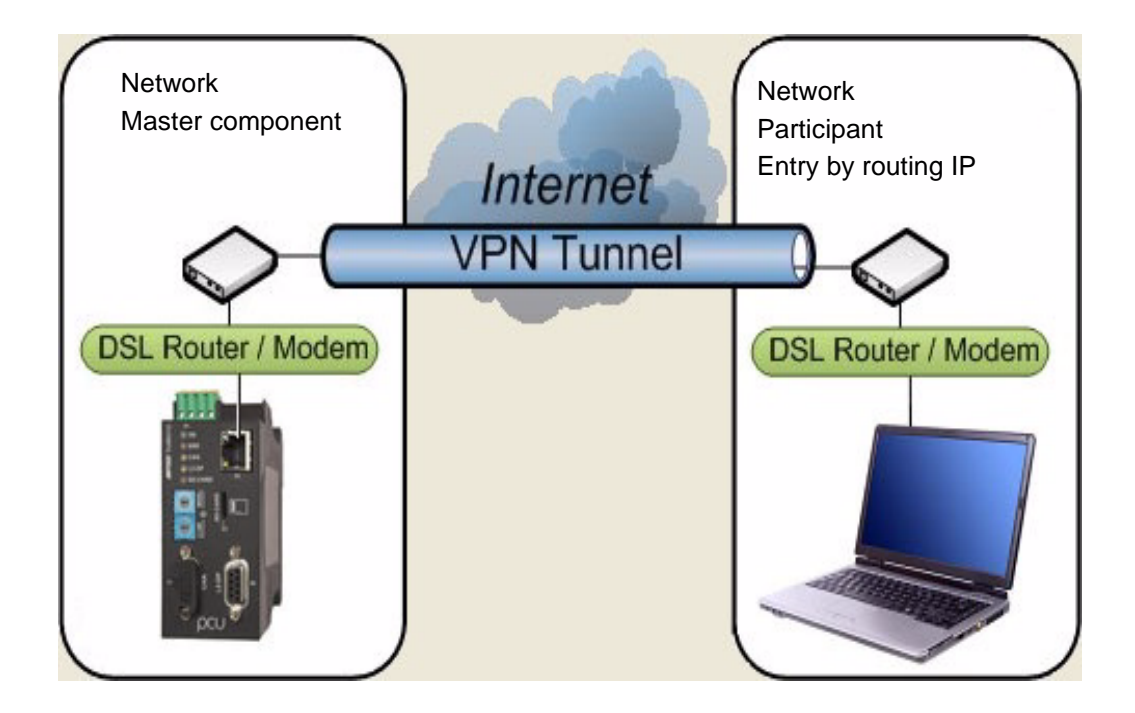

Remote maintenance by VPN (virtual private network) for example PCU

Remote maintenance by VPN ties the participant of the network (input of any IP under Routing IP) to the network of the master component, without networks being compatible with each other.

A so called VPN tunnel is build between the client (Notebook or PC) and the VPN server. The data is exchanged between client and VPN server.

# 4 User Interface Segmentation

The segmentation of the user interface depends on the views to be displayed. When all views are selected, the default user interface appears as follows.

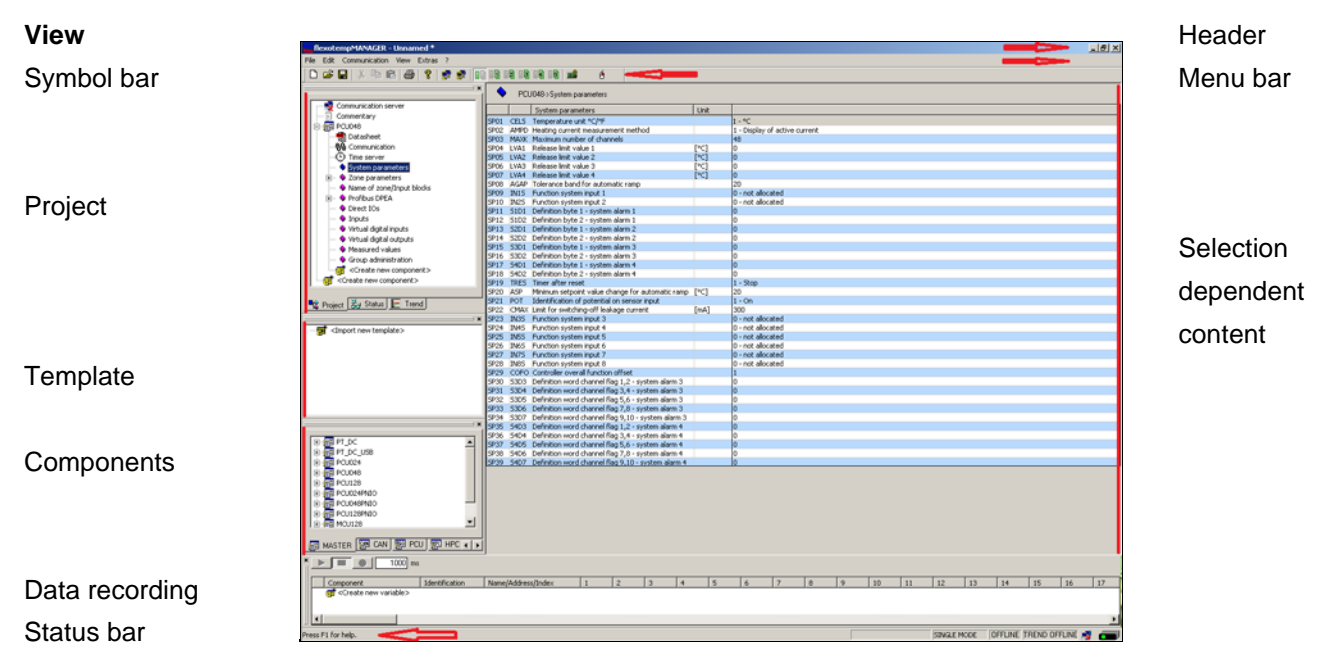

The views can be switched on and/or off by menu item <View> in the menu bar. Each view (except status bar) can be positioned to any position on the operator interface per drag&drop.

# 4.1 Header

The name of the active project is displayed in the header, to the right of the program name. If no project has been created, i.e. there is no file in Installation directory  $\rightarrow$  flexotempMANAGER  $\rightarrow$  PROJECTS then the project is entitled <Unknown> in the header.

Once project <Unknown> has been modified the project name will change to <Unknown \*>. Upon exiting project <Unknown \*> the user will be asked whether or not to save the changes.

Key combinations are available, aside from menu items, that allow for an accelerated work flow. The possible key combinations are behind the menu items.

# 4.2 Functions of the menu bar

Functions are called, activated, and deactivated via the menu bar and the symbol bar (selected functions). The status of specific functions is displayed in the menu bar, the symbol bar, and the status bar.

# 4.2.1 Menu Bar: File

Menu bar → <File>

| l | flexote           | mpMANAGER      | - Unbei |
|---|-------------------|----------------|---------|
|   | <u>File E</u> dit | Communication  | ⊻iew    |
|   | New               |                | Strg+N  |
|   | <u>O</u> pen      |                | Strg+C  |
|   | <u>S</u> ave      |                | Strg+S  |
|   | Save <u>a</u> s   |                |         |
|   | Import            |                |         |
| - | Import f          | or memory card |         |
|   | Export f          | or memory card |         |
| - |                   | ·              |         |
|   | Scan              |                |         |
|   | Print             |                | Strg+P  |
| - | 1.0               |                |         |
|   | 12                |                |         |
|   | 21                |                |         |
|   | 3                 |                |         |
|   | 4                 |                |         |
|   | E                 |                |         |

New or

A new project named <Unknown> is created. The |Project| window includes the communications server (PSGCommServer); its settings as well as the menu item <Create new component> are displayed in the corresponding window.

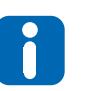

If a project was previously active the user is asked whether or not the project is to be saved.

| gen         |          | 3         | ЦĂ |
|-------------|----------|-----------|----|
| Searchin    | PROJEKTE | · · · · · |    |
|             |          |           |    |
| File name : | 10223    | Open      |    |

XML files saved under

Installation directory  $\rightarrow$  flexotempMANAGER  $\rightarrow$  PROJECTS are offered in a list and can be uploaded into flexotempMANAGER.

#### Menu bar → <File>

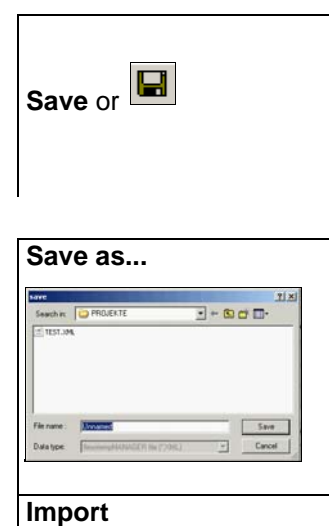

flexotempMANAGER administered projects are saved under the same project name in XML format.

If the project name is <Unknown \*> the filename will be queried and the <Save as...> menu opens.

The flexotempMANAGER administered project is saved under the project name that is provided under file name.

XML files, where projects are defined, can be imported into the fle-xotempMA-NAGER. Is a separate validation program used, the file fm.xsd is available and/or the validation is executed during import. With the help of plain-text messages the operator can easily analyze and remove errors /warnings.

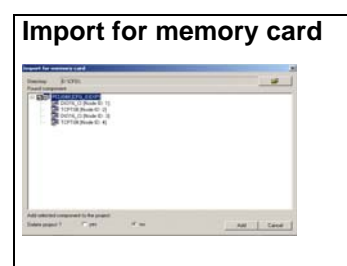

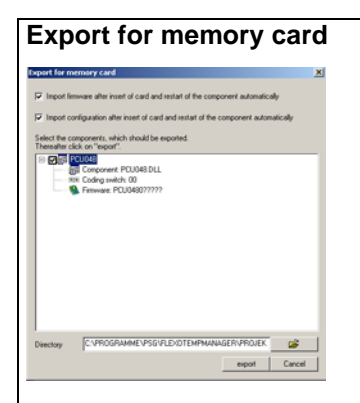

The import function allows import of memory card compatible projects into a project. The data is saved on a path from where they can be read into a project.

Please see the the operating manual for temperature control system flexotemp(B), system structure & project planning (chapter on memory cards) for further details.

The export function allows the conversion of projects into memory card compatible projects. The data is saved on a path from where they can be copied onto a memory card and/or directly copied to a memory card.

Please see the the operating manual for temperature control system flexotemp(0, 0), system structure & project planning (chapter on memory cards) for further details.

# Menu bar → <File>

| Scan             | <ul> <li>This dialogue allows for the scanning of all controllers connected to the system (see chapter ⊅Examples of Use).</li> <li>Possible interfaces are Ethernet, CAN, and the serial interface. The controllers to be scanned are determined by entering beginning and end address. The controllers are scanned in sequence of their addresses.</li> <li>Default settings for the respective interface are:</li> <li>CAN: Baudrate 250kBit</li> <li>Serial: Baud rate: 19.2k Baud, No Parity, 2 Stop bits and can be altered via the <settings> key.</settings></li> </ul> |  |  |  |
|------------------|----------------------------------------------------------------------------------------------------|--|--|--|
|                  | The found components are listed. Upon selecting components with $ ensuremath{\mathbb{M}}$ these can be added to an existing project                                                                                                    |  |  |  |
|                  | (Delete Project? In no), respectively instead (Delete Project? In yes)<br>be uploaded into the window.<br>If the scan returns component errors (e.g. node guarding error) the data is not<br>retrieved.                                                                                                    |  |  |  |
| Print or         | All components in the $ Project $ window are reflected here. By $\checkmark$ selected project tree data is printed. System printers are offered in a list.                                                                                                    |  |  |  |
|                  | <image/>                                                                                                    |  |  |  |
| 1<br>2<br>3<br>4 | The last 5 projects retrieved from <file> <open> are saved here:<br/>Installation directory <math>\rightarrow</math> flexotempMANAGER <math>\rightarrow</math> PROJECTS<br/>Choosing one of the 5 projects allows for a quick change among projects.</open></file>                                                                                                    |  |  |  |
| 5<br>Close       | flexotempMANAGER is closed via this menu item.                                                                                                    |  |  |  |

Rev. 1.04.11 Technical changes reserved

# 4.2.2 Menu bar Edit

The gray displayed menu items are currently not supported by flexotempMANAGER

# Menu bar → <Edit>

| Edit Communication Vie       |                        |  |  |
|------------------------------|------------------------|--|--|
| Undo                         | Strg+Z                 |  |  |
| Cut                          | Strg+X                 |  |  |
| Insert                       | Strg+V                 |  |  |
| Find<br>Find next<br>Replace | Strg+F<br>F3<br>Strg+H |  |  |

These menu items are offered.

| Undo            | The previously executed command (e.g. copy) is undone.                                                                                                    |  |  |  |
|-----------------|----------------------------------------------------------------------------------------------------|--|--|--|
| Cut or          | The objects selected with the cursor are cut. The objects are deleted from their previous location, but they still remain saved internally (e.g. to paste).                                           |  |  |  |
| Copy or         | Objects selected with the cursor are copied. The objects remain in their pre-<br>vious location and, additionally, they are saved internally (e.g. to paste).                                         |  |  |  |
| Paste or        | Objects saved internally (e.g. from cut or copy) are pasted in the location marked by the cursor.                                                                                                    |  |  |  |
| Search          | The entered term is searched for.<br>(Only in window  Project  <mcu pcu=""> <zone blocks="" input="" name="">, see chap-<br/>ter ⊅Menu Bar Extras)</zone></mcu>                                       |  |  |  |
| Continue search | The entered term is searched for.<br>(Only in window  Project  <mcu pcu=""> <zone blocks="" input="" name="">, see chap-<br/>ter ⊅Menu Bar Extras).</zone></mcu>                                      |  |  |  |
| Replace         | The entered term is searched for and replaced by another entered term.<br>(Only in window  Project  <mcu pcu=""> <zone blocks="" input="" name="">, see chap-<br/>ter ⊅Menu Bar Extras).</zone></mcu> |  |  |  |

# 4.2.3 Menu bar communication

Functions pertaining to the communications between flexotempMANAGER - communications server - controllers are categorized under this menu item.

The menu items can be selected individually to individually control data throughput, which is rather large during trend recording.

# Menu bar $\rightarrow$ <Communication>

| Communication Vie<br>online<br>Trend online | These menu items are offered.                                  |                                                                                                    |  |  |  |
|---------------------------------------------|----------------------------------------------------------------|----------------------------------------------------------------------------------------------------|--|--|--|
| online                                      | Menu item <online> initia<br/>GER and the controllers</online> | Menu item <online> initiates the connection between flexotempMANA-<br/>GER and the controllers of the project via the communications server.</online>                                                                                                    |  |  |  |
|                                             | Selection                                                      | ion                                                                                                    |  |  |  |
|                                             | Menu bar                                                       | Menu bar                                                                                                    |  |  |  |
|                                             | Communication Vi€<br>✓ online<br>Trend online                  | Menu item <online> is marked as ac-<br/>tive by ☑.</online>                                                                                                    |  |  |  |
|                                             | Symbol bar                                                     |                                                                                                    |  |  |  |
|                                             |                                                                | The LAN connection symbol is pressed (=active).                                                                                                    |  |  |  |
|                                             |                                                                |                                                                                                    |  |  |  |
|                                             | Display<br>Status bar                                          | /<br>Status har                                                                                                    |  |  |  |
|                                             |                                                                | <ul> <li>Change of display color OFFLINE<br/>to ONLINE in green</li> </ul>                                                                                                    |  |  |  |
|                                             |                                                                | <ul> <li>Blinking LAN connection symbol<br/>(flexotempMANAGER connection<br/>to PSGCommServer) during data<br/>access occurred</li> </ul>                                                                                                    |  |  |  |
|                                             |                                                                | <ul> <li>Yellow LED (Connection status in-<br/>terface to controller)</li> </ul>                                                                                                    |  |  |  |
|                                             | Communication<br>server side                                   | The communications server shown in<br>the selection-dependent window dis-<br>plays in connection status <online –<br="">Server Connection o.k.&gt; and under<br/>server connection, hyphen, slash,<br/>and back-slash are alternating in the<br/>display.</online> |  |  |  |
|                                             |                                                                |                                                                                                    |  |  |  |

#### Menu bar $\rightarrow$ <Communication>

# **Trend online** Menu item <Trend online> initiates the connection between flexotempMANA-GER and the controllers of the project via the communications server. Selection Menu bar Menu item <Trend online> is marked Communication Vie as active by $\mathbf{V}$ . online Trend online Symbol bar The LAN connection symbol for trend 1 🕏 🕏 is pressed (=active). Display Status bar Change of display color TREND OFFLINE TREND ONLINE 📑 📻 OFFLINE to TREND ONLINE in green Blinking LAN connection symbol (flexotempMANAGER connection to PSGCommServer) during data access occurred Yellow LED (Connection status interface to controller) Further information on Trend see chapter *¬*Trend.

# 4.2.4 Menu bar View

Task-oriented, the user may activate / deactivate windows via the menu bar <View> to have a more organized view.

| Menu bar $\rightarrow$ <view></view>                                                          |                                                                                                    |
|-----------------------------------------------------------------------------------------------|----------------------------------------------------------------------------------------------------|
| View Extras ?<br>Toolbar<br>Status bar<br>Data recording<br>Project<br>Components<br>Template | These menu items are offered.                                                                                                    |
|                                                                                               | Default view arrangements see chapter 7User Interface Segmentation.                                                                       |
| Symbol bar                                                                                    | Menu item <symbol bar=""> is marked as active by ☑. The symbol bar is displayed. See chapter ↗Functions of the symbol bar.</symbol>       |
| Status bar                                                                                    | Menu item <status bar=""> is marked as active by 🗹 . The status bar is displayed.</status>                                                |
| Data recording                                                                                | Menu item <data recording=""> is marked as active by ☑ and the corresponding window is displayed.<br/>See chapter ↗Data recording.</data> |
| Project                                                                                       | Menu item <project> is marked as active by ☑ and the corresponding win-<br/>dow is displayed.<br/>See chapter ↗Project.</project>         |
| Component                                                                                     | Menu item <components> is marked as active by ☑ and the corresponding window is displayed .<br/>See chapter ↗Components.</components>     |
| Template                                                                                      | Menu item <template> is marked as active by 🗹 and the corresponding win-<br/>dow is displayed.<br/>See chapter ↗Template.</template>      |

# 4.2.5 Menu Bar Extras

The entry mode for parameters is adjusted and options can be activated / deactivated via menu item <Extras>. The Ethernet-scan identifies all controllers connected to the network via UDP protocol.

| Menu bar → <extras></extras>                         |                                                                                                    |  |  |  |
|------------------------------------------------------|----------------------------------------------------------------------------------------------------|--|--|--|
| Extras ?<br>Mode •<br>Options<br>Ethernet scan       | These menu items are offered.                                                                                                    |  |  |  |
| Mode<br>Extras ?<br>Mode<br>Options<br>Ethernet scan | Aside from changing individual parameters of individual zones, in so-called SIN-<br>GLEMODE, zones can be grouped to input blocks. If a parameter of a zone is<br>changed the same parameter changes for the zones in the input block. This is<br>the so-called block mode.<br>It simplifies zone-wide parameter input.<br>Single mode (default) and 5 input blocks for pre-definition are available.<br>Zone-to-input block allocation occurs in the  Project  <mcu pcu=""> <zone <="" name="" th=""></zone></mcu>                                                                                               |  |  |  |
|                                                      | <ul> <li>Mode settings apply per controller in the project.</li> <li>PRIOR to data input, the mode is to be selected and then the parameter be changed.</li> <li>A changed parameter of a zone is also changed for the zones selected in the input block.</li> <li>Input blocks can be renamed in the  Project  window under <mcu pcu=""> <zone blocks="" input="" name=""> (Function menu bar → <edit> Find/Replace see chapter ¬Menu bar Edit here possible). The new names will be shown in all relevant places in the program. The default names are used in this description.</edit></zone></mcu></li> </ul> |  |  |  |
| Mode                                                 | Selection<br>Menu bar<br>✓ Single mode<br>Input block 1<br>Input block 2<br>Input block 3<br>Input block 4<br>Input block 5<br>Menu bar                                                                                                    |  |  |  |

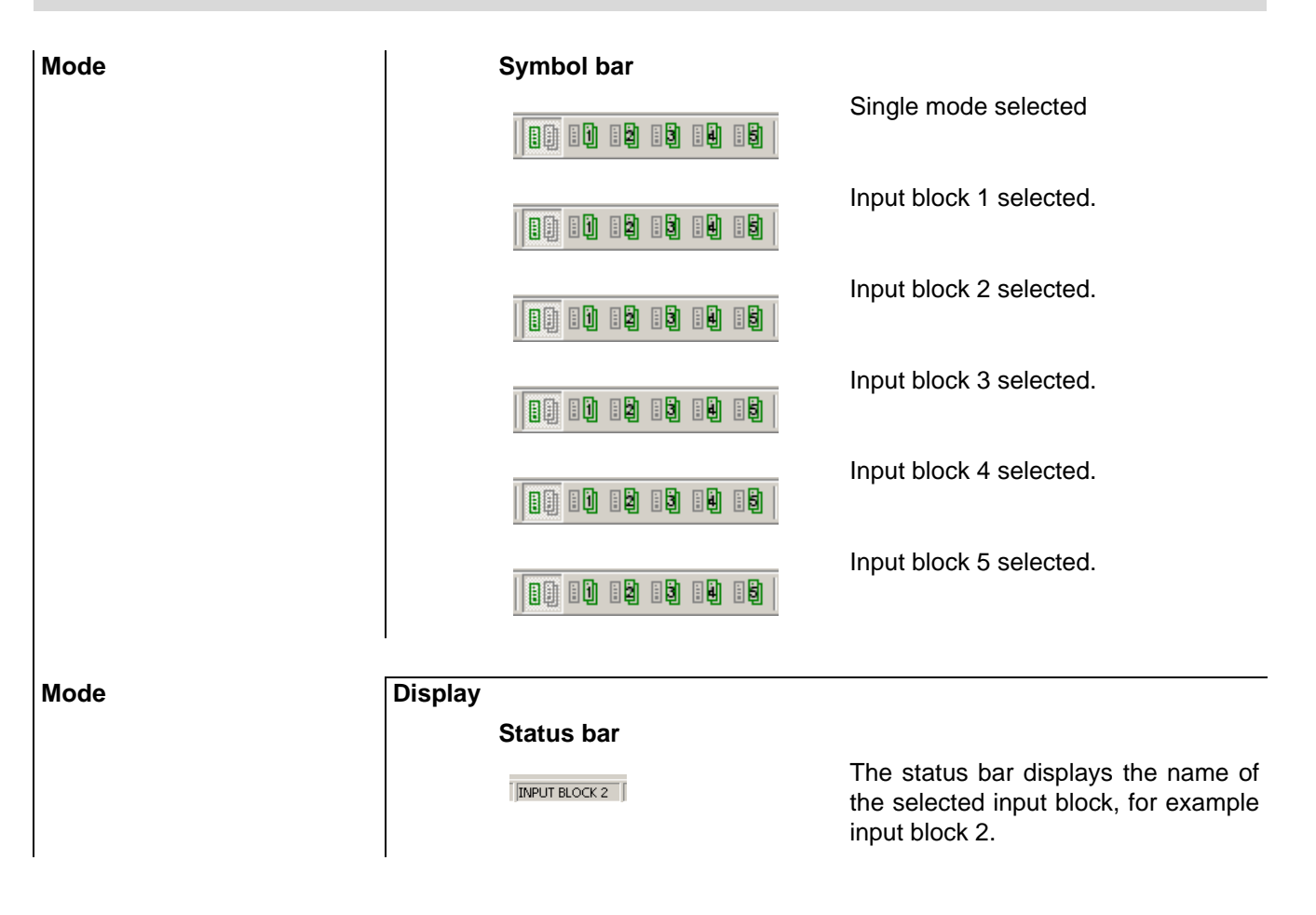

#### Menu bar $\rightarrow$ <Extras>

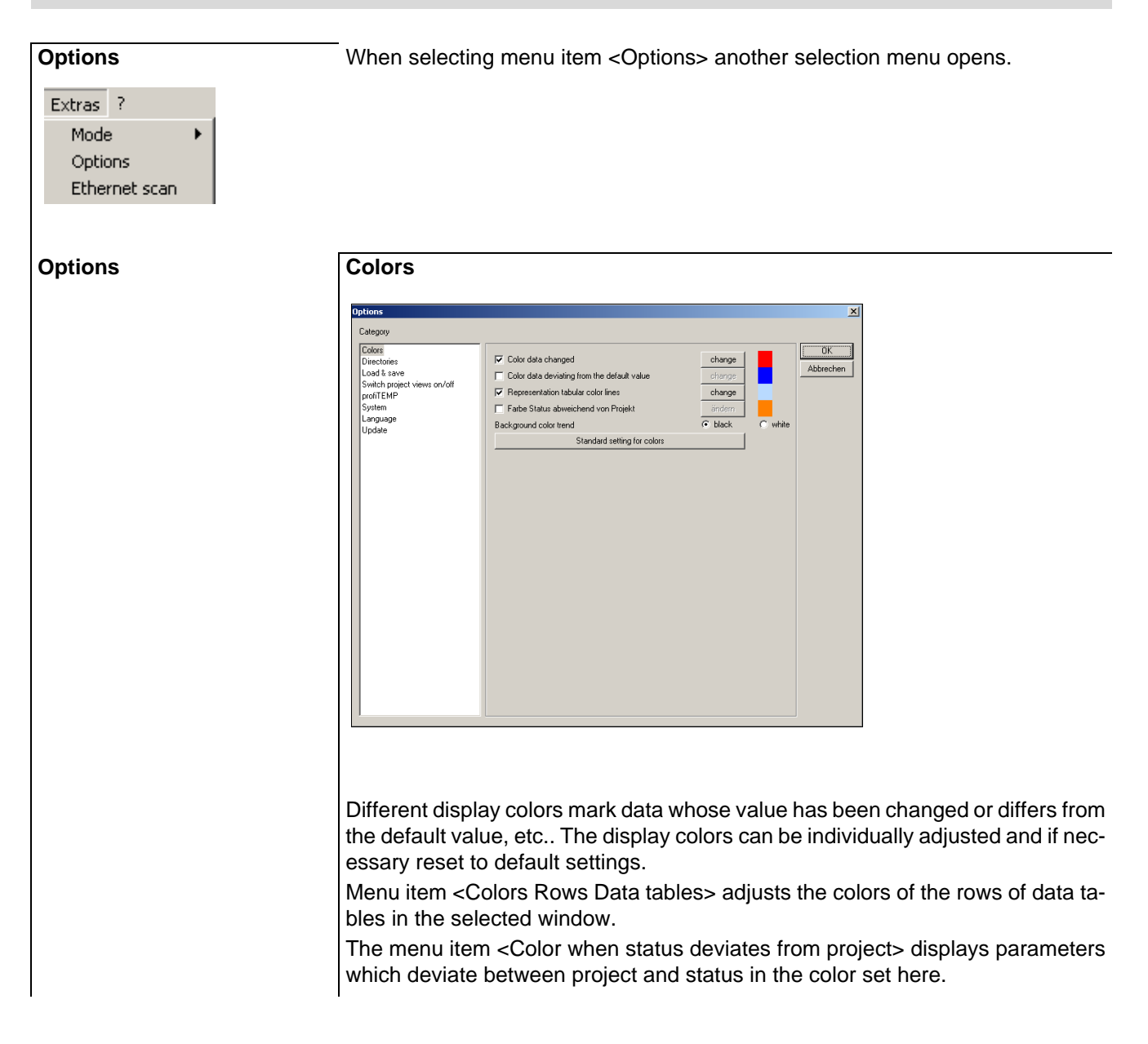

| Options |          | Directories                                                                                                    |                                         |
|---------|----------|----------------------------------------------------------------------------------------------------|-----------------------------------------|
|         |          | Options       X         Category       Colors         Directoring       OK         Load & save       C:VPSGVFLEXOTEMPMANAGER\EDS\         Switch project views on/off       C:VPSGVFLEXOTEMPMANAGER\CONF\         Language       C:VPSGVFLEXOTEMPMANAGER\CONF\         Team template       Components         C:VPSGVFLEXOTEMPMANAGER\VARTNR\       Update         C:VPSGVFLEXOTEMPMANAGER\VARTNR\       Update         C:VPSGVFLEXOTEMPMANAGER\VARTNR\       Update         C:VPSGVFLEXOTEMPMANAGER\VDPATE\       Datasheet         C:VPSGVFLEXOTEMPMANAGER\VDOKU\       HEX lie         C:VPSGVFLEXOTEMPMANAGER\VDOKU\       HEX lie         C:VPSGVFLEXOTEMPMANAGER\VDATE\       Datasheet |                                         |
|         | HEX-File | The directories show where data is physically saved on the computer. Suc<br>cannot be altered, except for the work group templates and HEX-Files.<br>The path can be selected for HEX-Files, where the HEX-Files are chosen f<br>functions software version and firmware update.<br>Is in the open project a subdirectory HEX existing, this is used as path for<br>tion software version and firmware update.<br>The update of HEX-Files by <extras> <options> <update> works still wi<br/>directory "\flexotempMANAGER\HEX".</update></options></extras>                                                                                                    | h data<br>for the<br>r func-<br>ith the |
| Options |          | Cotad & Save         Cotors         Directories         Switch project views on/off         System         Language         Update                                                                                                    |                                         |
|         |          | Project load & save settings can be adjusted here.                                                                                                    |                                         |

| Options                                                                       | Activate / deactivate project views                                                                                                    |  |  |  |
|-------------------------------------------------------------------------------|----------------------------------------------------------------------------------------------------|--|--|--|
|                                                                               | Options X                                                                                                    |  |  |  |
|                                                                               | Category                                                                                                    |  |  |  |
|                                                                               | Colors<br>Directories<br>Load & save<br>Switch project views on/off<br>proiTEMP<br>System<br>Language<br>Update<br>Update<br>Colors<br>Show Vol coding<br>Show to coding<br>Show bick to be<br>Show bick to be<br>Show bick to be<br>Show bick to be<br>Show time server<br>Update<br>Colors<br>Show to coding<br>Show time server<br>Colors<br>Show to coding<br>Show bick to be<br>Show bick to be<br>Show bick to be<br>Show bick to be<br>Show bick to be<br>Show time server<br>Colors<br>Show time server<br>Colors<br>Show time server<br>Show time server<br>Show time |  |  |  |
|                                                                               |                                                                                                    |  |  |  |
|                                                                               | Project view can be adjusted for controllers indicated here.                                                                                                    |  |  |  |
|                                                                               | For hot runner applications, the following controller relevant data can be displayed:                                                                                                    |  |  |  |
| ■ TEMP-Command-Wizard in the symbol bar<br>(see chapter ↗TEMP-Command Wizard) |                                                                                                    |  |  |  |
|                                                                               | tool codes in the project                                                                                                    |  |  |  |
|                                                                               | <ul> <li>additional parameters for hot runner applications</li> </ul>                                                                                                    |  |  |  |
| Direct IOs                                                                    | direct IO's in the project (see chapter ⊅Direct IOs).                                                                                                    |  |  |  |
| Time Server                                                                   | Time server in the project below the master component (see chapter a Time Server).                                                                                                    |  |  |  |
| Options                                                                       | profiTEMP                                                                                                    |  |  |  |
|                                                                               | Options       X         Category       0K         Discloses       0K         Suitch project views on/off       0K         Suitch project views on/off       0K                                                                                                    |  |  |  |

At new installation automatically set (from software version 1.3.4)

| Options                   | System                                                                                                    |                                                                                                    |                                      |                                |
|---------------------------|----------------------------------------------------------------------------------------------------|----------------------------------------------------------------------------------------------------|--------------------------------------|--------------------------------|
|                           | Category<br>Colors<br>Directories<br>Load & save<br>Switch project views on/off<br>profTEMP<br>System<br>Language<br>Update                                                                                                    | Minimal polling cycle of all trends<br>Maximal recording length per trend<br>cextended combobax<br>Den of the datasheets in separate window<br>Save selected input block with component change<br>For service purposes only<br>Debug<br>configurable data export from the directory\DATA | 1.0<br>13h 53m 20s                   | OK<br>Abbrechen                |
| Combo box                 | There are two type<br>and parameter sel                                                                                                    | es of combo boxes for the prese<br>ection lists in flexotempMANAGE                                                                                                    | entation of syste<br>ER. The setting | em parameter<br>for which type |
| Data sheets               | is to be used occurs here. The extended combo box is active in default settings.<br>According to the settings here, the data sheets are directly shown in flexo-<br>tempMANAGER or in a separate window.                                                                                 |                                                                                                    |                                      |                                |
| input block               | . The selected input block is saved with change of component.                                                                                                    |                                                                                                    |                                      |                                |
| For service purposes only | / flexotempMANAGER can be started in debugging mode for error analysis. Ad-<br>ditional information is displayed for individual components. For trend readings,<br>a polling cycle for 1.0 to 60.0 seconds can be entered. The shorter the cycle time<br>the shorter the recording time. |                                                                                                    |                                      |                                |
|                           | The sett<br>starting t                                                                                                    | ings for debug and polling will on the program.                                                                                                    | only become ac                       | ctive upon re-                 |
| For service purposes only | By a XML-File in thus of components                                                                                                    | he directory\DATA a function<br>s in a project. The XML-File mus                                                                                                    | can be activate<br>t be defined ac   | ed to read val-                |
### Menu bar → <Extras>

| ptions | Deptionen X                                                                                                    |
|--------|----------------------------------------------------------------------------------------------------|
|        | Category Colors Directories Load & save Switch project views on/off System Larguage Update Update Update Undet Update Undet Undet Un |
|        | Text language on the user interface can be switched in <language>. Settings here will only become active upon restarting the program</language>                                                                                                    |

### Menu bar → <Extras>

| Options | Update                                                                                                    |  |  |  |  |  |  |
|---------|----------------------------------------------------------------------------------------------------|--|--|--|--|--|--|
|         | Options X                                                                                                    |  |  |  |  |  |  |
|         | Category                                                                                                    |  |  |  |  |  |  |
|         | Directories Load & save Load & save Directories Load & save Directories Load & save Directories Directories Direct |  |  |  |  |  |  |
|         | Switch project views on/off C Download updates, derine installation time manually (recommended) profiTEMP C Notify, but no automatic download or installation System C Deactivate automatic updates                                                                                                    |  |  |  |  |  |  |
|         | Language Search for new update                                                                                                    |  |  |  |  |  |  |
|         |                                                                                                    |  |  |  |  |  |  |
|         |                                                                                                    |  |  |  |  |  |  |
|         | Proxyserver Use proxyserver for updates                                                                                                    |  |  |  |  |  |  |
|         | Address: Port: 0                                                                                                    |  |  |  |  |  |  |
|         |                                                                                                    |  |  |  |  |  |  |
|         |                                                                                                    |  |  |  |  |  |  |
|         |                                                                                                    |  |  |  |  |  |  |
|         |                                                                                                    |  |  |  |  |  |  |
|         |                                                                                                    |  |  |  |  |  |  |
|         |                                                                                                    |  |  |  |  |  |  |
|         | We continuously further develop and improve our PSG products and make avail-                                                                                                    |  |  |  |  |  |  |
|         | able online updates for:                                                                                                    |  |  |  |  |  |  |
|         | flexotempMANAGER software                                                                                                    |  |  |  |  |  |  |
|         | <pre>corresponding operating manuals</pre>                                                                                                    |  |  |  |  |  |  |
|         | controller software in HEX Files                                                                                                    |  |  |  |  |  |  |
|         | Data abasta for componenta                                                                                                    |  |  |  |  |  |  |
|         |                                                                                                    |  |  |  |  |  |  |
|         |                                                                                                    |  |  |  |  |  |  |
|         | to wait for manual user input.                                                                                                    |  |  |  |  |  |  |
|         |                                                                                                    |  |  |  |  |  |  |
|         | Proxy server                                                                                                    |  |  |  |  |  |  |
|         | Connection to Internet by                                                                                                    |  |  |  |  |  |  |
|         |                                                                                                    |  |  |  |  |  |  |
|         | <ul> <li>as direct connection</li> </ul>                                                                                                    |  |  |  |  |  |  |
|         | <ul> <li>by entry of Proxy Server (manual data entry possible)</li> </ul>                                                                                                    |  |  |  |  |  |  |
|         |                                                                                                    |  |  |  |  |  |  |
|         | Is the connection to the Internet missing, the message: Cannot connect to up-                                                                                                    |  |  |  |  |  |  |
|         | date server" is displayed.                                                                                                    |  |  |  |  |  |  |
|         |                                                                                                    |  |  |  |  |  |  |
|         | Display                                                                                                    |  |  |  |  |  |  |
|         | Status bar                                                                                                    |  |  |  |  |  |  |
|         |                                                                                                    |  |  |  |  |  |  |
|         | Update (1/3) (0.09MB) SINGLE MODE OFFLINE TREND OFFLINE 剩 🚛                                                                                                    |  |  |  |  |  |  |
|         | If O Download undeta , a is active a status har (blue) indicates                                                                                                    |  |  |  |  |  |  |
|         | progress and it is displayed how many files have been downloaded                                                                                                    |  |  |  |  |  |  |
|         | (e.g. 1 of 2).                                                                                                    |  |  |  |  |  |  |
|         |                                                                                                    |  |  |  |  |  |  |
|         | I                                                                                                    |  |  |  |  |  |  |

#### Symbol bar

٦

Once updates are ready for installation the symbol for <Updates available> is shown in the status bar.

By selecting the symbol and/or after checking at flexotempMANAGER start-up, a window where the installation of updates can be initiated opens.

| pdate                    |                                                                                                    |      |
|--------------------------|----------------------------------------------------------------------------------------------------|------|
| 1                        | A new update is available.                                                                                                    |      |
| Actual updati<br>Version | e                                                                                                    |      |
| Date                     |                                                                                                    |      |
| Title                    | Hex file                                                                                                    |      |
| News                     | Component: HCD6, 16 File name : HC_06950510.HEX<br>Component: PCU048FNI0 File name : PCU048102210A.H86<br>Component: PCU024FNI0 File name : PCU024102210A.H86<br>Component: PCU024FNI0 File name : PCU024102210A.H86<br>Component: CANBE File name : CANBE-304308 HEX<br>Component: D1016_C1_SPL.File name : D1016F944009.HEX<br>Component: D1016_C1_SPL.File name : D1016F944009.HEX<br>Component: PCU024 File name : PCU024102210A.H86<br>Component: PCU024 File name : PCU024102210A.H86<br>Component: PCU024 File name : PCU024012210A.H86<br>Component: PCU024 File name : PCU024012210A.H86<br>Component: PCU024 File name : PCU024012210A.H86<br>Component: PCU024 File name : PC0224002HEX<br>Component: PC026File name : PC02400210A.H86<br>Component: PC027EFile name : PC02400210A.HEX<br>Component: PC027EFile name : PC02400210.HEX<br>Component: PC027E7.SPL.File name : CANCF00108.HEX<br>Component: CANFI File name : CANVT-00003.HEX<br>Component: CANFI File name : CANVT-00003.HEX<br>Component: CANFI File name : CANVT-00003.HEX<br>Component: CANFI File name : CANVT-00003.HEX<br>Component: CANFI File name : CANFI SPL.S0000.HEX | ×    |
|                          | Install Car                                                                                                    | ncel |

#### Menu bar → <Extras>

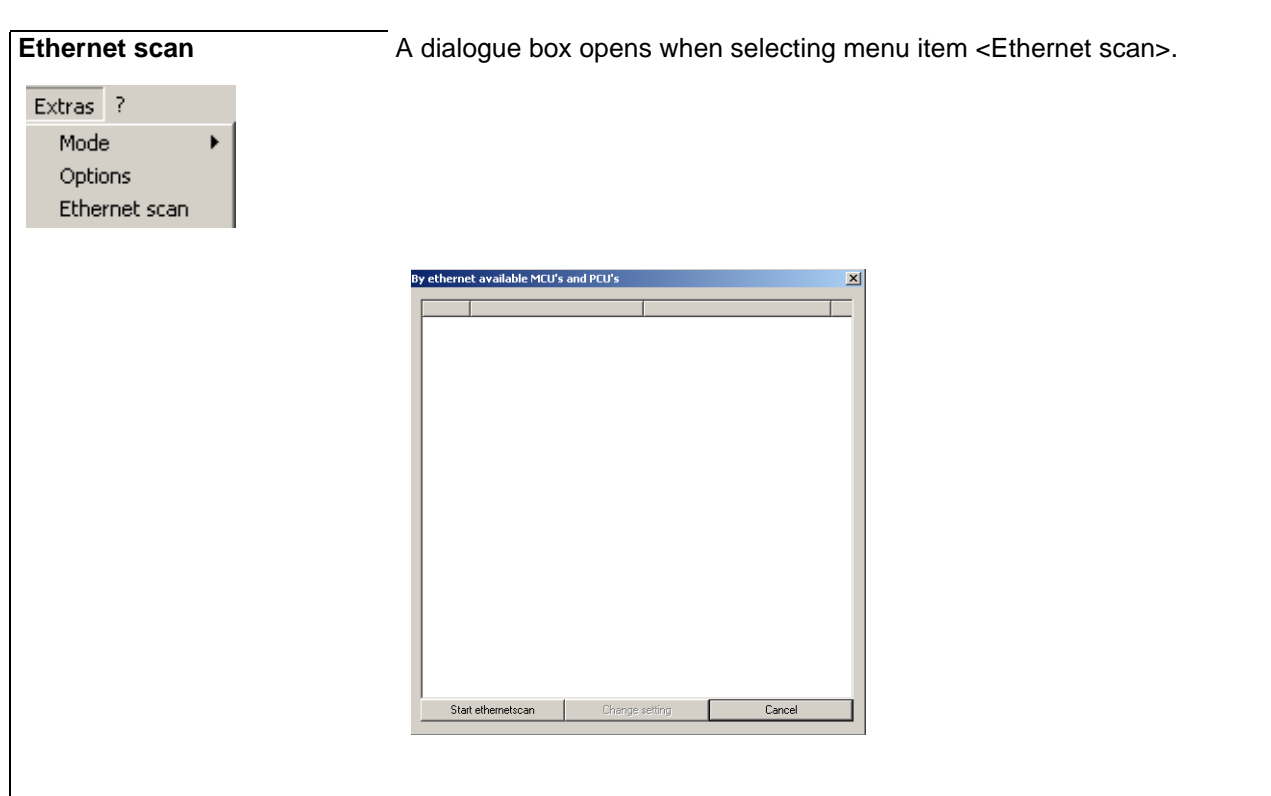

Upon initiating <Ethernet scan>, all controllers connected to the network via UDP protocol are identified and, if recognized, displayed independent of their IP range (see chapter <a href="https://communication.concepts">connected to the network via UDP protocol are identified and, if recognized, displayed independent of their IP range (see chapter <a href="https://communication.concepts">connected to the network via UDP protocol are identified and, if recognized, displayed independent of their IP range (see chapter <a href="https://communication.concepts">connected to the network via UDP protocol are identified and, if recognized, displayed independent of their IP range (see chapter <a href="https://communication.concepts">connected to the network via UDP protocol are identified and, if recognized, displayed independent of their IP range (see chapter <a href="https://communication.concepts">connected to the network via UDP protocol are identified and, if recognized, displayed independent of their IP range (see chapter <a href="https://communication.concepts">connected to the network via UDP protocol are identified and, if recognized, displayed independent of their IP range (see chapter <a href="https://communication.concepts">connected to the network via UDP protocol are identified and, if recognized, displayed independent of their IP range (see chapter <a href="https://communication.concepts">connected to the network via UDP protocol are identified and, if recognized, displayed independent of their IP range (see chapter <a href="https://communication.concepts">connected to the network via UDP protocol are identified and, if recognized, displayed independent of their IP range (see chapter <a href="https://communication.concepts">connected to the network via UDP protocol are identified and the network via UDP protocol are identified and the network via UDP protocol are identified and the network via UDP protocol are identified and the network via UDP protocol are identified and the network via UDP protocol are i

| By etherne         | et available MCU's a | ind PCU's      |               | x     |
|--------------------|----------------------|----------------|---------------|-------|
|                    | [                    |                |               |       |
| + <mark>6</mark> 8 | IP: 192.168.001.23   | 4 PCU048       | PCU048_234    |       |
| ÷-63               | IP: 192.168.001.23   | 6 PT_DC_USB    | ProfiTemp_236 |       |
|                    |                      |                |               |       |
|                    |                      |                |               |       |
|                    |                      |                |               |       |
|                    |                      |                |               |       |
|                    |                      |                |               |       |
|                    |                      |                |               |       |
|                    |                      |                |               |       |
|                    |                      |                |               |       |
|                    |                      |                |               |       |
|                    |                      |                |               |       |
|                    |                      |                |               |       |
|                    |                      |                |               |       |
|                    |                      |                |               |       |
|                    |                      |                |               |       |
|                    |                      |                |               |       |
|                    |                      |                |               |       |
|                    |                      |                |               |       |
| Sta                | rt ethernetscan      | Change setting | g   C         | ancel |

Is only one controller listed, the detail information is shown immediately. Otherwise an entry in the list must be selected per double click to show the detail information.

The detail information comprises among other things software version, interface settings, etc.

Settings, such as Base IP, for example, can be altered here to adjust the controller to the address range of its network.

### Menu bar → <Extras>

### Ethernet scan

For master component WITHOUT abbreviation PNIO 5

| ttings                                                                                                    |                                                                                                    |                                                                                                    |                                                              | ×              |
|----------------------------------------------------------------------------------------------------|----------------------------------------------------------------------------------------------------|----------------------------------------------------------------------------------------------------|--------------------------------------------------------------|----------------|
| Info<br>Name<br>Version<br>MAC address<br>Serial number                                                                          | PCU048<br>PCU048004309A<br>00-08-DC-85-05-2E<br>1326                                                                                                    | CoDeSys                                                                                                    | Coding switch<br>SW1<br>(MSB)<br>SW2<br>(LSB)                | Accept changes |
| Ethernet interface (X2 TCP/IP)<br>Base IP<br>IP<br>Subnet mask<br>Port 1<br>Port 2<br>Port 3                                     | 192         . 168         . 1         . 236           192         . 168         . 1         . 236           255         . 255         . 0           5000         .         .           5000         .         .           80         .         .         . | CAN interface [X4 CAN]<br>Base NodelD<br>NodelD<br>CAN baud rate<br>Timeout CAN (zone off)<br>Auto operational mode                                                                      | 0<br>0<br>3 - 250k<br>0<br>1 - On                            | ×              |
| serial interface (X5 CDM)<br>Software base address<br>Software address<br>Protocol<br>Baud rate<br>Number of stop bits<br>Parity | 0<br>0<br>0 - PSG (PSG-II)<br>4 - 13200<br>1 - 2 Stop bits<br>0 - oFF<br>V                                                                                                    | CAN baud rate CAN baud rate Profibus DP interface (X5 L2 Profibus DP base slave ad Profibus DP slave address DPEA protocol Timeout DP (zone off) MODBUS interface (X5 CD) MODBUS address | 3 - 250k<br>2-DP)<br>Idres 30<br>1 - On<br>0<br>M]<br>1<br>1 | ×<br>×         |

#### Ethernet scan

For master component WITH abbreviation PNIO

| nfo<br>Name                 | ProfinetIO PSG      | ProfinetIO PSE  |                                           |                |
|-----------------------------|---------------------|-----------------|-------------------------------------------|----------------|
| Version                     | PCU1281007104       |                 | (MSB)                                     | 10 <del></del> |
| Version                     | 00.08.00.45.00.01   | - CoDioSucc     | SW2                                       | Cancel         |
| Serial number               | 1                   | IN CODEDAS      | 00                                        | Blink          |
| Ethernet interface [X2 TCP/ | /IP]                | PROFINET IO     |                                           |                |
| Base IP                     | 192 . 168 . 0 . 232 | Station name    | pcu128pnio                                | .pn-netzwerk   |
| IP                          | 192 . 168 . 0 . 232 | Byte Order      | 0 - Big Endi                              | an             |
| Subnet mask                 | 255 . 255 . 255 . 0 | Number of slots | 6                                         |                |
| Port 1                      | 5000                | Slot            | Modules                                   |                |
| Port 2                      | 5000                | 1               | 128 Byte Output mo                        | dule           |
| Port 3                      | 80                  | - 2<br>3        | 128 Byte Uutput mo<br>128 Byte Input modu | dule<br>Ile    |
|                             | 1 sec.              | 4               | 100 Dute lueut ere d                      | J_             |
| CAN field bus               |                     | 6               | 128 Byte Input modu                       | ale            |
| CAN baud rate               | 3 - 250k 💌          |                 |                                           |                |

Selecting menu item <Blink> causes the controller to synchronize the blinking of status LED's. This facilitates identification of a specific controller installed in a control cabinet together with many other control cabinets (Deactivate via menu item <Stop blink>).

## 4.2.6 Menu bar ?

This menu point offers help to the user.

| Menu bar $\rightarrow$                               |                                                                                                    |
|------------------------------------------------------|----------------------------------------------------------------------------------------------------|
| ?       Help theme       Info about flexotempMANAGER | These menu items are offered.                                                                                                    |
| Help topics                                          | <ul> <li>Contents of the operating manuals on the following subjects</li> <li>Operation</li> <li>Parameters</li> <li>System configuration &amp; project setup<br/>are displayed (further documentation see chapter Additional and continua-<br/>tive documents).</li> </ul> |
| Info on<br>flexotempMANAGER<br>or १                  | Displays current software version of flexotempMANAGER in <b>flexotempMANAGER V n.mm.pp/jjmmtt</b> format.                                                                                                    |
| <f1></f1>                                            | Key <f1> displays manual (Project Setup and Configuration Tool flexo-tempMANAGER Operation)</f1>                                                                                                    |

## 4.3 Functions of the symbol bar

Functions are called or activated / deactivated via the symbol bar.

The status of individual functions is displayed in the menu bar, the symbol bar, and in the status bar.

Functions described here are only available in the symbol bar. Menu bar redundant functions are described in *¬*Functions of the menu bar.

### 4.3.1 Software version

| Symbol bar $\rightarrow$                                                     |                                                                                                    |
|------------------------------------------------------------------------------|----------------------------------------------------------------------------------------------------|
| Software version                                                             | <ul> <li>All components grouped in a project are listed here by their</li> <li>Names, current interface address<br/>(Master [IP:x.x.x.x], [CAN:x] and/or [COM:x] for CAN- and PCU-Slaves<br/>[CAN:x] and for PSG-Slaves [PSG:x])</li> <li>Status</li> <li>Component</li> <li>Software version of component</li> <li>Software version of flexotempMANAGER</li> </ul>                                                                                                    |
|                                                                              | Software version         Software version           Component         Software version         Software version           The Software version         Component         Component         Component         Component         ReviseredMANAGER           The Software version         Component         Component         Component         Component         ReviseredMANAGER           The Software version         Component         Component         Component         ReviseredMANAGER           The Software version         Component         Component         Component         ReviseredMANAGER           Component         Software version         Component         Component         ReviseredMANAGER           Component         Software version         InterviseredMANAGER         Component         ReviseredMANAGER           Component         Software version         InterviseredMANAGER         Component         ReviseredMANAGER           Component         Software version         InterviseredMANAGER         Component         ReviseredMANAGER           Component         Software version         Software version         Roversion         Roversion         Roversion         Roversion         Roversion         Roversion         Roversion         Roversion         Roversion         Roversion         Roversion |
| Status                                                                       |                                                                                                    |
| Software identical                                                           | The current component hex-file matches the most recent hex-file in memory of flexotempMANAGER.<br>Action: None                                                                                                    |
| No Hex-File available                                                        | No hex-file for the component in flexotempMANAGER available.<br>Action: See $\neg$ Menu Bar Extras $\rightarrow$ Options $\rightarrow$ Update                                                                                                    |
| Software version in component newer                                          | The hex-file for the component is newer than in flexotempMANAGER.<br>Action: None or See $\neg$ Menu Bar Extras $\rightarrow$ Options $\rightarrow$ Update                                                                                                    |
| Software version in flexo-<br>tempMANAGER is newer (Up-<br>date recommended) | A newer hex-file in flexotempMANAGER available.<br>Action: None or "update"                                                                                                    |
|                                                                              | The button <start component="" firmware="" of="" selected="" the="" update=""> becomes se-<br/>lectable (black lettering) when no error message (red) is existing.</start>                                                                                                    |
|                                                                              | A red entry appears under software version indicating                                                                                                    |
|                                                                              | Set communication for this component out of service - Communication to<br>MCU/PCU was taken out of service                                                                                                    |
|                                                                              | <ul> <li>Communication error - MCU/PCU cannot be reached</li> <li>Different project setup - Project setup different between flexotempMANA-<br/>GER and connected components</li> </ul>                                                                                                    |
|                                                                              | <ul> <li>Another component connected - Another component than in project setup<br/>connected</li> <li>Node guarding error - Programmed component missing</li> </ul>                                                                                                    |
|                                                                              | Node guarding error - Programmed component missing                                                                                                    |

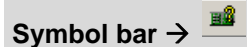

#### Software version

### Carry out firmware update of selected component

| Firmware update                                                | ТСРТО8                                                                                                    | X              |
|----------------------------------------------------------------|----------------------------------------------------------------------------------------------------|----------------|
| Hex file<br>File<br>Version                                    | C:\PROGRAMME\PSG\FLEXOTEMPMANAGER\HEX\TCPT08814003.HEX                                                                        | File           |
| Address:                                                       | IP 192.168. 1.236->NodelD 2                                                                                                   | Execute verify |
| Info<br>0%<br>Status                                           | 50%                                                                                                    | 100%           |
| Star<br>In the projection a<br>Please choose for<br>⊡-⊡: PCU04 | t firmware update [<br>e several TCPT08 existing,<br>which TCPT08 you want to execute a firmware update.<br>I8<br>I9<br>I9T00 | OK Cancel      |
|                                                                | PT08                                                                                                    |                |

The most current hex-file available for firmware upgrade is displayed.

Another hex-file previously saved on the computer can be selected via the  $\mbox{File}\mbox{button}.$ 

All components of the same type in the project (example here: TCPT 08) are listed and are update by placing a check  $\square$ .

If a  $\square$  Verify is executed, the hex-file will be uploaded to the controller. In flexotempMANAGER and in the controller it is verified that both hex-files are identical. Only then the controller EEProm accepts the file and the controller is restarted. Without Verify there is no verification prior to copying to EEProm. Verify is recommended (doubles update time).

Upon selecting the right hex-file and the components to be updated the function needs to be activated via <Start firmware update>.

## 4.3.2 ARP (Address Resolution Protocol)

| Symbol | bar | →             | ARP |
|--------|-----|---------------|-----|
| Symbol | bar | $\rightarrow$ | _   |

| ARP<br>AddressResolution Protocol | The Address Resolution Protocol (ARP) is a network protocol that determines<br>a network address of the Internet layer, the physical address (hardware ad-<br>dress) of the network access layer. This assignment is stored in so-called<br>ARP tables of the computers involved. |
|-----------------------------------|----------------------------------------------------------------------------------------------------|
|                                   | dresses to IP addresses given.                                                                                                    |
|                                   | (Source: wikipedia)                                                                                                    |
|                                   | It happens now that there are incorrect entries in the ARP table. It can no lon-<br>ger be communicated with the respective host. In this case, the ARP table<br>should be deleted, so that it can rebuild.                                                                       |
|                                   | In addition to the automatic call from flexotempMANAGER, whenever a com-<br>ponent is not reached, the function can also be invoked manually by the op-<br>erator by this icon, without having to leave the flexotempMANAGER.                                                     |
|                                   | After confirmation with <ok>, the ARP table is deleted.</ok>                                                                                                    |

## 4.3.3 TEMP-Command Wizard

TEMP-Command is control cabinet system specifically designed for hot runner applications and built according to a fixed, corresponding structure.

A standard TEMP-Command system is easily planned and configured via this selection point. The selection point is only visible if the function was previously activated.

(see menu list  $\rightarrow$  <Extras> <Options> <Activate/deactivate project views> <Hot runner applications>).

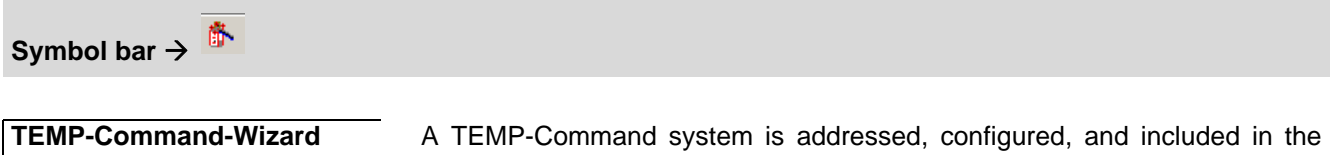

project in form of a new PCU-component through the following components:

- DIO 16 CI (Digital In-/Output Interface, Current Input) one component
- TCPT 08 (Thermocouple Interface only if external comparison available
- CANPC (Power Card) Number of components according to specification
- CANTC (Thermocouple Card) one component, 12/24 zones each

The individual components are automatically addressed and configured in project setup.

In analogy to project setup, addressing is carried out on the respective components via DIP-switch.

### Add external reference junction

If copper wiring is used to connect to the sensor, a measuring point for comparison is needed. TCPT 08 (Thermocouple Interface) allows for the connection of resistance thermometer Pt100 to carry out the comparative reading.

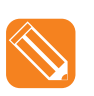

|                 |                      |                      | TEMP-command r | rack-system |                                    |
|-----------------|----------------------|----------------------|----------------|-------------|------------------------------------|
| Component       | Node ID              | Zone                 | Sensor         | Current     |                                    |
| DI016_CI        | 1                    |                      |                |             |                                    |
| TCPT08          | 2                    |                      |                |             | Delete external reference junction |
| CANPC06         | 32 123               | 45678 <sup>1-6</sup> |                | 6*16A       | Delete CANPC                       |
| CANPC03         | 33 123<br>ON         | <b>45678</b> 7·9     |                | 3*32A       | Delete CANPC                       |
| CANPC12         | 34 123               | 45678 10·21          |                | 12×3A       | Delete CANPC                       |
|                 |                      |                      |                |             | Add CANPC                          |
| CANTC24         | 16 <b>123</b><br>0 N | 45678                | 1 · 24         |             |                                    |
| Summary         |                      | 21                   | 24             | 228 A       |                                    |
|                 |                      |                      |                |             |                                    |
|                 |                      |                      |                |             |                                    |
|                 |                      |                      |                |             |                                    |
|                 |                      | es to the project    |                |             |                                    |
| uu i eimiP-comm | anu rack-syste       | in to the project.   |                |             |                                    |

| Symbol bar →        |                                                                                                   |
|---------------------|---------------------------------------------------------------------------------------------------|
| TEMP-Command-Wizard | Component DIO 16 CI is always present;                                                            |
|                     | Component TCPT 08 is added when selecting an external comparison point;                           |
|                     | <add canpc=""> offers a list from which Power Cards of the following types can be selected:</add> |
|                     | <ul> <li>CANPC03 (3 zones at 32A per card)</li> </ul>                                             |
|                     | CANPC06 (6 zones at 16A per card)                                                                 |
|                     | <ul> <li>CANPC12 (12 zones at 3A per card)</li> </ul>                                             |
|                     | For every 12/24 zones one component CANTC 12/24 is added.                                         |

### 4.3.3.1 Default addressing of components

By using the TEMP-Command-Wizard addresses are automatically allocated to the newly created PCU-component and its components in the project.

### Default addressing of components with TEMP-Command-Wizard

| Component DIO 16 CI | NodeID = 1                    |
|---------------------|-------------------------------|
| Component TCPT 08   | NodeID = 2                    |
| Component CANTC **  | NodeID = 16 and up (until 31) |
| Component CANPC **  | NodeID = 32 and up (until 67) |

Up to 128 zones can be configured.

## 4.3.3.2 Default configuration of the components

Using the TEMP-Command-Wizard automatically configures the newly created PCU component and their components in the project.

### Default configuration of the components with TEMP-Command-Wizard

| Controller - Communica-<br>tion    | Ethernet        | Base-IP: 192.168.0.220 (Standard)                                                                                                    |
|------------------------------------|-----------------|----------------------------------------------------------------------------------------------------|
| Controller - System param-<br>eter | [SP03] MAXK     | Depending on CANPC ports; one port each is allocated to one zone.                                                                                                    |
|                                    | [SP09] IN1S=4   | If a signal is active on system-digital port 1, the function defined here is executed for the entire system.                                                                                                    |
|                                    |                 | A reduction relative by the 2. setpoint value is carried out for all zones, equals standby function.                                                                                                    |
|                                    | [SP10] IN2S=8   | If a signal is active on system-digital port 2, the function defined here is executed for the entire system.                                                                                                    |
|                                    |                 | An increase relative by the 3. setpoint value is carried out for all zones, equals boost function.                                                                                                    |
|                                    | [SP11] S1D1=15  | This parameter defines which event triggers system alarm 1.                                                                                                    |
|                                    |                 | <ul> <li>Thyristor alarm (TA) (1<sub>dec</sub>)</li> <li>Current Tolerance Alarm (CTA) (2<sub>dec</sub>)</li> <li>LI1 (storing by LI1D) (4<sub>dec</sub>)</li> <li>LI2 (storing by LI2D) (8<sub>dec</sub>)</li> </ul>                                                                                |
|                                    |                 | The setting value for the parameter is presented in dec-<br>imal notation and it is the sum of all setting values, e.g.<br>$1_{dec} + 2_{dec} + 4_{dec} + 8_{dec} = 15_{dec}$                                                                                                    |
|                                    | [SP12] S1D2=226 | This parameter defines which event triggers system alarm 1.                                                                                                    |
|                                    |                 | <ul> <li>Sensor break (tCb)/sensor incorrect polarity (tCp)/ sensor 1 (not storing) (2<sub>dec</sub>)</li> <li>Project setup or control zone not initiated (32<sub>dec</sub>)</li> <li>System-/Channel data error (64<sub>dec</sub>)</li> <li>Error CAN / Slave error (128<sub>dec</sub>)</li> </ul> |
|                                    |                 | The setting value for the parameter is presented in dec-<br>imal notation and it is the sum of all setting values, e.g.<br>$2_{dec} + 32_{dec} + 64_{dec} + 128_{dec} = 226_{dec}$                                                                                                    |
|                                    | [SP19] TRES=2   | The Timer is stopped, reset and after reset started again.                                                                                                    |
|                                    |                 | A reset is triggered by a sensor break, setpoint value at zero, or a zone passivation.                                                                                                    |
|                                    | [SP20] ASP=20   | For zones with an active automatic ramp function, the automatic ramp is started for setpoint value changes greater than 20K.                                                                                                    |
|                                    | [SP23] IN3S=17  | If a signal is active on system-digital port 3, the function defined here is executed for the entire system.<br>All zones are passivated.                                                                                                    |

[SP24] IN4S=146

If a signal is active on system-digital port 4, the function defined here is executed for the entire system. Input block active in software TEMP-Soft (inverted), equals enable signal from machine control.

### Default addressing of components with TEMP-Command-Wizard

| Controller inputs                 | System Input = 1<br>***DIO16_CI.DIO1 | Digital port 1 of DIO 16 CI is used as signal for system parameter [SP09].                                       |
|-----------------------------------|--------------------------------------|----------------------------------------------------------------------------------------------------|
|                                   | System Input = 2                     | Digital port 2 of DIO 16 CI is used as signal for system                                                         |
|                                   | ***DIO16_CI.DIO2                     | parameter [SP10].                                                                                                |
|                                   | System Input = 3                     | Digital port 3 of DIO 16 CI is used as signal for system                                                         |
|                                   | ***DIO16_CI.DIO3                     | parameter [SP23].                                                                                                |
|                                   | System Input = 4                     | Digital port 4 of DIO 16 CI is used as signal for system                                                         |
|                                   | ***DIO16_CI.DIO4                     | parameter [SP24].                                                                                                |
|                                   |                                      |                                                                                                    |
| Controller - Measured Val-<br>ues | Zone 1 =                             | The analog ports of sensor cards are continually allocated, in 12/24-step increments, to the measured values of  |
|                                   | ***CANTC12.AI1                       | controllers in zone 1.                                                                                           |
|                                   | etc.                                 |                                                                                                    |
|                                   | and/or                               |                                                                                                    |
|                                   | Zone 1 =                             |                                                                                                    |
|                                   | ***CANTC24.AI1                       |                                                                                                    |
|                                   | etc.                                 |                                                                                                    |
|                                   | _                                    |                                                                                                    |
| Controller - Tool Coding          | Tool coding Bit 0 7 is set to        | The Wizard has allocated the digital ports of the DIO 16<br>CI module to tool code bit 07. The user can manually |
|                                   | ***DIO16_CI.DIO9                     | change the allocation here.                                                                                      |
|                                   | ***DIO16_CI.DIO16                    |                                                                                                    |

## Default addressing of components with TEMP-Command-Wizard

| DIO 16 CI Module<br>In-/outputs | In-/output DIO 01 =<br>***DIO16_CI.DIO01                                                                                                    | The digital port provides a signal for system-digital port 1 (see [SP09] IN1S - standby function)                                                                                                    |
|---------------------------------|----------------------------------------------------------------------------------------------------|----------------------------------------------------------------------------------------------------|
|                                 |                                                                                                    | The digital port provides a signal for system-digital port 2 (see [SP10] IN2S - boost function)                                                                                                    |
|                                 | In-/output DIO 03 =<br>***DIO16_CI.DIO03                                                                                                    | The digital port provides a signal for system-digital port 3 (see [SP23] IN3S - all zones are passivated)                                                                                                    |
|                                 | In-/output DIO 04 = ***DIO16_CI.DIO04                                                                                                    | The digital port provides a signal for system-digital port 4 (see [SP24] IN4S - enable signal for machine control)                                                                                                    |
|                                 | In-/output DIO 05 =<br>***DIO16_CI.DIO05                                                                                                    | Digital port to which <system 1="" alarm="" inverted=""> is con-<br/>nected<br/>The signal is used as <enable inverted="" machine=""></enable></system>                                                                                                    |
|                                 | In-/output DIO 06 =<br>***DIO16_CI.DIO06                                                                                                    | Digital port to which <system 1="" alarm=""> is connected<br/>The signal is used as <enable machine=""></enable></system>                                                                                                    |
|                                 | In-/output DIO 07 =<br>***DIO16_CI.DIO07                                                                                                    | <n.a.></n.a.>                                                                                                    |
|                                 | In-/output DIO 08 = ***DIO16_CI.DIO08                                                                                                    | <n.a.></n.a.>                                                                                                    |
| DIO 16 CI Module                | Tool Coding                                                                                                    |                                                                                                    |
| In lautauta                     |                                                                                                    |                                                                                                    |
| In-/outputs                     | A code from 1255 (<br>ports is sent via a plu<br>control cabinet and r<br>are imported upon ac                                                                                                    | depending on the plugged-in bridges) for the digital input<br>ig on the tool. A recipe can be stored for each code in the<br>nulti loop controller software TEMP-Soft whose settings<br>ctivating the tool recognition function.                                                                                                    |
| In-/outputs                     | A code from 1255 (<br>ports is sent via a plu<br>control cabinet and r<br>are imported upon ac<br>In-/output DIO 09 =<br>***DIO16_CI.DIO09                                                                                                    | depending on the plugged-in bridges) for the digital input<br>ig on the tool. A recipe can be stored for each code in the<br>nulti loop controller software TEMP-Soft whose settings<br>ctivating the tool recognition function.<br>Digital input port for tool coding 0 (LSB)                                                                                                    |
| In-/outputs                     | A code from 1255 (<br>ports is sent via a plu<br>control cabinet and r<br>are imported upon ac<br>In-/output DIO 09 =<br>***DIO16_CI.DIO09<br>In-/output DIO 10 =<br>***DIO16_CI.DIO10                                                                                                    | depending on the plugged-in bridges) for the digital input<br>ig on the tool. A recipe can be stored for each code in the<br>nulti loop controller software TEMP-Soft whose settings<br>ctivating the tool recognition function.<br>Digital input port for tool coding 0 (LSB)<br>Digital input port for tool coding 1                                                                                                    |
| In-/outputs                     | A code from 1255 (<br>ports is sent via a plu<br>control cabinet and r<br>are imported upon ac<br>In-/output DIO 09 =<br>***DIO16_CI.DIO09<br>In-/output DIO 10 =<br>***DIO16_CI.DIO10<br>In-/output DIO 11 =<br>***DIO16_CI.DIO11                                                                                                    | depending on the plugged-in bridges) for the digital input<br>ig on the tool. A recipe can be stored for each code in the<br>nulti loop controller software TEMP-Soft whose settings<br>stivating the tool recognition function.<br>Digital input port for tool coding 0 (LSB)<br>Digital input port for tool coding 1<br>Digital input port for tool coding 2                                                                                                    |
| In-/outputs                     | A code from 1255 (<br>ports is sent via a plu<br>control cabinet and r<br>are imported upon ad<br>In-/output DIO 09 =<br>***DIO16_CI.DIO09<br>In-/output DIO 10 =<br>***DIO16_CI.DIO10<br>In-/output DIO 11 =<br>***DIO16_CI.DIO11<br>In-/output DIO 12 =<br>***DIO16_CI.DIO12                                                                                                    | depending on the plugged-in bridges) for the digital input<br>ig on the tool. A recipe can be stored for each code in the<br>nulti loop controller software TEMP-Soft whose settings<br>stivating the tool recognition function.<br>Digital input port for tool coding 0 (LSB)<br>Digital input port for tool coding 1<br>Digital input port for tool coding 2<br>Digital input port for tool coding 3                                                                                                    |
| In-/outputs                     | A code from 1255 (<br>ports is sent via a plu<br>control cabinet and r<br>are imported upon ad<br>In-/output DIO 09 =<br>***DIO16_CI.DIO09<br>In-/output DIO 10 =<br>***DIO16_CI.DIO10<br>In-/output DIO 11 =<br>***DIO16_CI.DIO11<br>In-/output DIO 12 =<br>***DIO16_CI.DIO12<br>In-/output DIO 13 =<br>***DIO16_CI.DIO13                                                                                         | depending on the plugged-in bridges) for the digital input<br>ig on the tool. A recipe can be stored for each code in the<br>nulti loop controller software TEMP-Soft whose settings<br>stivating the tool recognition function.<br>Digital input port for tool coding 0 (LSB)<br>Digital input port for tool coding 1<br>Digital input port for tool coding 2<br>Digital input port for tool coding 3<br>Digital input port for tool coding 4                                                                                |
| In-/outputs                     | A code from 1255 (<br>ports is sent via a plu<br>control cabinet and r<br>are imported upon ad<br>In-/output DIO 09 =<br>***DIO16_CI.DIO09<br>In-/output DIO 10 =<br>***DIO16_CI.DIO10<br>In-/output DIO 11 =<br>***DIO16_CI.DIO11<br>In-/output DIO 12 =<br>***DIO16_CI.DIO12<br>In-/output DIO 13 =<br>***DIO16_CI.DIO13<br>In-/output DIO 14 =<br>***DIO16_CI.DIO14                                             | depending on the plugged-in bridges) for the digital input<br>g on the tool. A recipe can be stored for each code in the<br>nulti loop controller software TEMP-Soft whose settings<br>ctivating the tool recognition function.<br>Digital input port for tool coding 0 (LSB)<br>Digital input port for tool coding 1<br>Digital input port for tool coding 2<br>Digital input port for tool coding 3<br>Digital input port for tool coding 4<br>Digital input port for tool coding 5                                         |
| In-/outputs                     | A code from 1255 (<br>ports is sent via a plu<br>control cabinet and r<br>are imported upon ad<br>In-/output DIO 09 =<br>***DIO16_CI.DIO09<br>In-/output DIO 10 =<br>***DIO16_CI.DIO10<br>In-/output DIO 11 =<br>***DIO16_CI.DIO11<br>In-/output DIO 12 =<br>***DIO16_CI.DIO12<br>In-/output DIO 13 =<br>***DIO16_CI.DIO13<br>In-/output DIO 14 =<br>***DIO16_CI.DIO14<br>In-/output DIO 15 =<br>***DIO16_CI.DIO15 | depending on the plugged-in bridges) for the digital input<br>g on the tool. A recipe can be stored for each code in the<br>nulti loop controller software TEMP-Soft whose settings<br>ctivating the tool recognition function.<br>Digital input port for tool coding 0 (LSB)<br>Digital input port for tool coding 1<br>Digital input port for tool coding 2<br>Digital input port for tool coding 3<br>Digital input port for tool coding 4<br>Digital input port for tool coding 5<br>Digital input port for tool coding 6 |

| TCPT 08 Module<br>External reference junction<br>System Parameters | SEN1 (sensor type) | This sensor type is pre-set with <pt100> and applies to analog input ports 14.</pt100>                 |
|--------------------------------------------------------------------|--------------------|----------------------------------------------------------------------------------------------------|
|                                                                    | SEN2 (sensor type) | This sensor type is pre-set with <pt100> and applies to analog input ports 58.</pt100>                 |
| TCPT 08 Module                                                     |                    | A resistance thermometer Pt100 can be connected to one of the 8 ports.                                 |
|                                                                    |                    | If using SPS programming, a CoDeSys variable can be<br>entered here that the program can address then. |
| CANPC ** Module                                                    |                    | Available output ports are pre-set with zones from 1 on-<br>wards.                                     |
| outputo                                                            |                    | If using SPS programming, a CoDeSys variable can be<br>entered here that the program can address then. |

## Default addressing of components with TEMP-Command-Wizard

| CANTC ** Module<br>System Parameters | SEN1 (sensor type) | This sensor type is pre-set with <fe-j> and applies to<br/>sensor input ports<br/>1 6 (CANTC 12 and/or CANTC 24).<br/>If a comparison exists it is displayed after the sensor<br/>type.</fe-j>  |
|--------------------------------------|--------------------|----------------------------------------------------------------------------------------------------|
|                                      | SEN2 (sensor type) | This sensor type is pre-set with <fe-j> and applies to<br/>sensor input ports<br/>7 12 (CANTC 12 and/or CANTC 24).<br/>If a comparison exists it is displayed after the sensor<br/>type.</fe-j> |
|                                      | SEN3 (sensor type) | This sensor type is pre-set with <fe-j> and applies to<br/>sensor input ports<br/>13 18 (CANTC 24).<br/>If a comparison exists it is displayed after the sensor<br/>type.</fe-j>                |
|                                      | SEN4 (sensor type) | This sensor type is pre-set with <fe-j> and applies to<br/>sensor input ports<br/>19 24 (CANTC 24).<br/>If a comparison exists it is displayed after the sensor<br/>type.</fe-j>                |
|                                      |                    | For each input port SEN 14 it is displayed via which<br>component an available external comparison is con-<br>nected. It is described by NodeID, component name,<br>and input port.             |
| CANTC ** Module<br>Inputs            |                    | The analog input ports of the CANTC** module are con-<br>figured on the controller under measured values (see<br>controller - measured values).                                                 |
|                                      |                    | If using SPS programming, a CoDeSys variable can be entered here that the program can address then.                                                                                             |

### 4.3.4 Simulated secondary mouse button

The secondary mouse key to open up selection menus can be simulated one time when using touch screen.

Simulated secondary mouse button

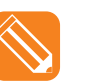

Example: Select component via primary mouse key

 $\rightarrow$  Select symbol  $\rightarrow$  Select component via primary mouse key  $\rightarrow$  the respective selection menu is activated.

# 5 Project

The following tasks can be executed in project view.

## 5.1 Create projects

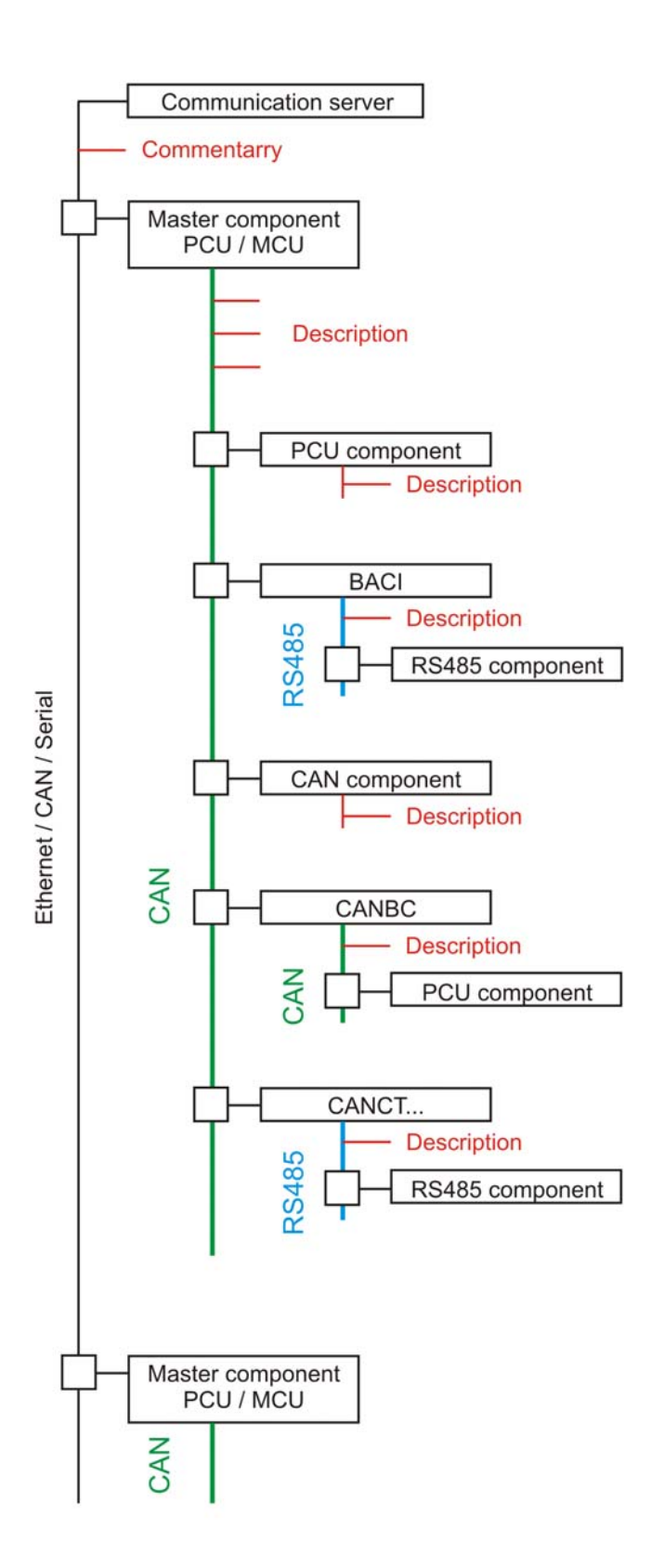

## Menu bar → <View> <Project>, Register <Project>

| Show project | flexotempMANAGER works project oriented.                                                                                                    |
|--------------|----------------------------------------------------------------------------------------------------|
|              | The following entries that are grouped to one project are shown / can be con-<br>nected in the  Project  window below the communication server:                                                                                                    |
|              | <ul> <li>Controller and open loop control units</li> <li>CAN components (bus coupler modules, I/O modules)</li> <li>PCU components (bus coupler modules, I/O modules)</li> <li>RS485 components (I/O modules PSG output bus)</li> </ul>                                                                                                    |
|              | (see chapter <sup>¬</sup> Commentary for project)                                                                                                    |
|              | <ul> <li>A project description is generated through</li> <li>commentary (see chapter <i>¬</i>Commentary for project)</li> <li>a description of the components is generated through</li> <li>Data sheet</li> <li>Operating instructions (when existing)</li> <li>Parameter for specification</li> <li>Communication (only for controllers)</li> <li>Time server (only for controllers)</li> <li>In-/outputs</li> </ul> |
|              | <ul> <li>A change between projects is done by</li> <li><file> <new> or</new></file></li> <li><file> <open> (select a saved project from disk) or</open></file></li> <li>1 etc. (select a stored on disk and already once opened project in fle-<br/>xotempMANAGER (see chapter ↗Menu Bar: File)</li> </ul>                                                                                                    |
|              | New components can be created via <ul> <li>Selection item <create component="" new=""> in project</create></li> <li><component> view per drag&amp;drop</component></li> <li>From <template> view and transfer of entire project</template></li> </ul>                                                                                                    |
|              | After creation of a project or after modification, the components may need to be configured (for further documentation see chapter Additional and contin-<br>uative documents)                                                                                                    |

## 5.1.1 Context menus on project level

At the project level, a menu can be called for each component via the secondary mouse key. Further functions can be called via this menu.

Selected context menus with the array of functions described below are available in the status menu.

### 5.1.1.1 Context menu for master components

| Create new component                        |
|---------------------------------------------|
| rename                                      |
| delete                                      |
| <br>transform to                            |
| Read parameters                             |
| Import data                                 |
| Read project setup                          |
| Read Profibus object list                   |
| Read parameter + project setup + Profibus   |
| Read parameters of all sub components       |
| Write parameter                             |
| Export data                                 |
| Write project setup                         |
| Write profibus object list                  |
| Write parameters + project setup + Profibus |
| Write parameter to all sub components       |
| Store / restore parameter image             |
| Display error storage                       |
| Firmware update                             |
| Interfaces test                             |
| Export CoDeSys variable list                |
| Code number                                 |
| Data->EEPROM                                |
| Current transfer                            |
| Start address scan                          |
| Restore factory settings                    |
| Create template                             |

| Master Components    | MCU/PCU                                                                                                    |  |
|----------------------|----------------------------------------------------------------------------------------------------|--|
| Create new component | flexotempMANAGER offers those components that can be suitably integrated here.                                                                                                    |  |
| rename               | The default build-group or component name can be renamed.                                                                                                    |  |
| delete               | The selected build-group or component can be deleted from the project upon confirmation.                                                                                             |  |
| transform to         | A projected master component can be transferred to another master component via the menu point <transform to="">.</transform>                                                        |  |
|                      | If the transformation is from smaller to larger components, the additional zones will be given default values.                                                                       |  |
|                      | If a larger component is transformed to a smaller component, the following ap-<br>plies:                                                                                             |  |
|                      | Transform to PCUXXX: (XXX=024 respectively 048)                                                                                                    |  |
|                      | <ul> <li>If <u>default values</u> apply to the parameters over zone XXX<br/>and <u>no zone</u> is allocated over XXX in project setup, the<br/>following query appears:</li> </ul>   |  |
|                      | Transform build-group <name> to PCUXXX?</name>                                                                                                    |  |
|                      | If <u>no default values</u> apply to the parameters over zone<br>XXX and <u>no zone</u> is allocated over XXX in project setup,<br>the following query appears:                      |  |
|                      | Parameters from zone XXX+1 will be lost for the component.                                                                                                    |  |
|                      | Transform build-group <name> to PCUXXX?</name>                                                                                                    |  |
|                      | <ul> <li>If <u>default values</u> apply to the parameters over zone XXX<br/>and <u>a zone</u> is allocated over XXX in project setup, the<br/>following query appears:</li> </ul>    |  |
|                      | Project setup data from zone XXX+1 will be lost for the component.                                                                                                    |  |
|                      | Transform build-group <name> to PCUXXX?</name>                                                                                                    |  |
|                      | <ul> <li>If <u>no default values</u> apply to the parameters over zone<br/>XXX and <u>a zone</u> is allocated over XXX in project setup,<br/>the following query appears:</li> </ul> |  |
|                      | Parameters and project setup data from zone XXX+1 will be lost for the component.                                                                                                    |  |
|                      | Transform build-group <name> to PCUXXX?</name>                                                                                                    |  |
|                      | A projected master component can only be transformed to the MCU 128 mas-<br>ter component if no I/O components, such as DIO 16 CI or TCPT08, etc. are<br>allocated.                  |  |

| Master Components | MCU/PCU                                                                                                    |
|-------------------|----------------------------------------------------------------------------------------------------|
| Read parameter    | Parameters (all values, like zone -, system -, communication parameters, time server and model) of the selected components (and sub-components upon confirmation) will be read from the connected controller system and imported into the project.                                                                                                    |
| Import data       | A project can be selected and its data be imported.                                                                                                    |
|                   | Import data     ? ×       Search in:     PR0JEKTE     • • • • • • • • • • • • • • • • • • •                                                                                                    |
|                   | File name : *:XML     Open       Data type:     filexotempMANAGER file (*:XML)     Cancel                                                                                                    |
|                   | It can be specified, upon project selection, which data is to be imported from<br>the selected project and from/for which zones. Default setting is all data for all<br>zones.<br>The selected data is replaced at the selected master component.                                                                                                    |
|                   |                                                                                                    |
|                   | Import data <pcu048.xml></pcu048.xml>                                                                                                    |
|                   | Select, which data you would like to import         Zone names         Block mode         Groups         System parameter         System parameter (without Base IP and Base NodeID)                                                                                                    |
|                   | Profibus DPEA     Available zones     Selected zones                                                                                                    |
|                   | Available zones       Selected zones         1 - Zone 1       -         - Zone 2       -         - Zone 3       -         - Zone 4       -         - Zone 5       -         - Zone 8       -         - Zone 9       -         - Zone 10       11         - Zone 10       11         - Zone 10       11         - Zone 11       12         - Zone 12       13         - Zone 13       14         - Zone 16       17         - Zone 18       19         - Zone 19       20         - Zone 2       - |
|                   | UK Uancel                                                                                                    |

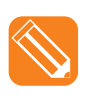

Example: Zone names of zones 1, 4, 6, and 7 are selected from project <PCU48.XML> to be imported to the current project into the same zones.

| Import data                                                        | Import data <pcu048.xml></pcu048.xml>                                                                                                    |  |
|--------------------------------------------------------------------|----------------------------------------------------------------------------------------------------|--|
|                                                                    | Select, which data you would like to import         ✓       Zone names         Block mode         Groups         Zone parameter         System parameter         Communication parameter (without Base IP and Base NodeID)         Profibus DPEA         2-Zone 3         2-Zone 3         S-Zone 5         8-Zone 8         9-Zone 9         10 |  |
| Read project setup                                                 | Project setup (all in- and output allocations, module lists, actual value alloca-<br>tion) of the selected master component is read from the connected controller<br>system and imported into the project.<br>It will be explicitly queried whether the zone names are supposed to be im-<br>ported as well.                                     |  |
| Read Profibus and/or<br>PROFINET IO Object list                    | Object lists created in the  Project  window with menu item <profibus dpea=""> and/or PROFINET IO settings are imported by the controller into flexo-tempMANAGER.</profibus>                                                                                                    |  |
| Read Parameter + Project<br>Setup + Profibus and/or<br>PROFINET IO | Parameters of the selected master component (and sub-components upon confirmation), project setup, and the Profibus DPEA object lists and/or PROFINET IO settings are read from the connected controller system and imported into the project.<br>It will be explicitly queried whether the zone names are supposed to be imported as well.      |  |
|                                                                    | Once a master component with the abbreviation "PNIO" is selected the menus will read PROFINET IO instead of Profibus.                                                                                                    |  |
| Read parameter of all sub components ?                             | Parameters (all values, like zone -, system -, communication parameters, time server and model) of all components will be read from the connected control-                                                                                                    |  |

ler system and imported into the project.

Rev. 1.04.11 Technical changes reserved

| Master Components                                | MCU/PCU                                                                                                    |
|--------------------------------------------------|----------------------------------------------------------------------------------------------------|
| Write parameter                                  | Parameters (all values, like zone -, system -, communication parameters, time server and model) of the selected components (and sub-components upon confirmation) are transferred from the project to the connected controller system (see chapter <i>¬</i> Notifications list - Changes). For <write <selection="" parameters=""> a window is displayed, where the single parameters can be selected for writing.</write>                                                                                                    |
| Export data                                      | A project can be selected and its data exported.                                                                                                    |
|                                                  | The name of the selected master component (here for example PCU048) is the default file name for the data export file. The name can be changed.                                                                                                    |
|                                                  | Export data         Search in:         PROJEKTE         PCLUMB.XM.         File name:         Data type:         The data export file contains the following data:         Zone names         Block mode         Groups         Zone Parameters         System Parameters         System Parameters         Communications parameters (except base-IP and base NodeID and software base address)         Profibus (buffer size, object list of input and output buffer)                                                                                         |
| Write project setup                              | <ul> <li>Project setup (all in- and output allocations, module lists, actual value allocation) of the selected master component is transferred from the project to the connected controller system.</li> <li>A write-execution of the project setup requires a previous stopping of the master component, which will be queried.</li> <li>Upon successful transfer it will be queried if the project setup is supposed to be saved.</li> <li>After this, the master component is restarted, upon query (see chapter ↗No-tifications list - Changes).</li> </ul> |
| Write Profibus and/or<br>PROFINET IO Object list | Object lists created in the  Project  window with menu point <profibus dpea=""> and/or PROFINET IO settings are written to the controller by the flexo-tempMANAGER (see chapter PNotifications list - Changes).</profibus>                                                                                                    |

| Write Parameter + Project<br>Setup + Profibus and/or<br>PROFINET IO | Parameter + Project       + Profibus and/or         + Profibus and/or       Parameters (all values, like zone -, system -, communication parameters (and sub-components) and parameters (and sub-components) are transferred from the project to the connected tem (see chapter <i>¬</i> Notifications list - Changes). For <write for="" parameters="" td="" writing.<="">         Additionally project setup and the Profibus DPEA object lists NET IO settings are read from the connected controller system into the project.         A write-execution of the project setup requires a previous stop ter component, which will be queried.         Upon successful transfer it will be queried if the project setup</write> |                                                                                                    |
|---------------------------------------------------------------------|----------------------------------------------------------------------------------------------------|----------------------------------------------------------------------------------------------------|
|                                                                     | After this, the mas tifications list - Cha                                                                                                    | ter component is restarted, upon query (see chapter ↗No-<br>anges).                                                   |
|                                                                     |                                                                                                    | Once a master component with the abbreviation "PNIO" is selected the menus will read PROFINET IO instead of Profibus. |

Write parameter to all sub components ?

Parameters (all values, like zone -, system -, communication parameters, time server and model) of all components will be transferred from the project to the connected controller system.

| Master Components                    | MCU/PCU                                                                                                    |  |  |
|--------------------------------------|----------------------------------------------------------------------------------------------------|--|--|
| Store / restore parameter im-<br>age | A parameter image of the sub-components is kept in the master component MCU / PCU. Before maintenance work (e.g replacement of components) a parameter image can be stored in the master component. After maintenance work the parameter image can be restored in the sub-component.                                                                                                    |  |  |
| Display error memory                 | A maximum of 100 notifications (FIFO) are shown in the window.<br>Each notification is uniquely described through:<br>• Status/number<br>• Date<br>• Date<br>• Time<br>• NodelD<br>• Plain-text message                                                                                                    |  |  |
|                                      | No.         Date         Time         NodelD         Error           C         1         4314.55         15:29:08         4         00014 - Time out NodeGuarding           C         2         4314.55         15:29:08         4         00012 - Time out error / slave does not respond           C         3         43.14.55         15:29:08         3         00012 - Time out error / slave does not respond           C         4         43.14.55         15:29:08         3         00014 - Time out NodeGuarding           C         5         43.14.55         15:29:08         3         00009 - Error CANCT table           C         6         43.14.55         15:28:37         3         00009 - Error CANCT table           C         7         43.14.55         15:27:41         3         00012 - Time out error / slave does not respond           C         8         43.14.55         15:27:41         4         00012 - Time out error / slave does not respond           C         9         43.14.55         15:27:41         4         00012 - Time out error / slave does not respond           C         10         43.14.55         15:27:09         3         00009 - Error CANCT table           C         11         43.14.55 |  |  |

When the window is active, the current notifications are immediately displayed.

If the window is already active, subsequently occurring notifications can be visualized via menu point <Update error memory>.

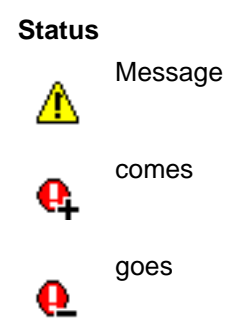

The contents of the error memory are copied as a .CSV file to the projects path via menu item <Export>.

#### Master Components

MCU/PCU

#### Firmware update

Settings management for firmware update of the component.

| Firmware upda                        | te DI016_CI                                                                                |         | ×          |
|--------------------------------------|--------------------------------------------------------------------------------------------|---------|------------|
| Hex file                             |                                                                                            |         | File       |
| Version                              |                                                                                            | <br>    |            |
| Interface                            |                                                                                            | <br>    |            |
| Address:                             | IP 192.168. 1.236->NodeID 1                                                                | 🗖 Ехесі | ute verify |
| - Info                               |                                                                                            |         |            |
| 0%                                   | 50%                                                                                        |         | 100%       |
| Status                               |                                                                                            |         |            |
|                                      |                                                                                            |         |            |
| S                                    | art firmware update                                                                        | эк 🛛    | Cancel     |
| In the projection<br>Please choose f | are several DI016_CI existing.<br>or which DI016_CI you want to execute a firmware update. |         |            |
|                                      | 048<br>DID16_CI<br>DID16_CI                                                                |         |            |

The component (here DIO16CI) for firmware update is activated. A hex-file, previously copied to the processor, is selected via the <File> key.

A list from which to chose the relevant components will be displayed if there are several components of the same type.

If a  $\checkmark$  Verify is executed, the hex-file will be uploaded to the controller. In flexotempMANAGER and in the controller it is verified that both hex-files are identical. Only then the controller EEProm accepts the file and the controller is restarted. Without Verify there is no verification prior to copying to EEProm. Verify is recommended (doubles update time).

Upon selecting the right hex-file for the component its function needs to be activated via <Start firmware update>.

| Master Components            | MCU/PCU                                                                                                    |
|------------------------------|----------------------------------------------------------------------------------------------------|
| Interfaces test              | The interfaces can be tested via this menu item.                                                                                                    |
|                              | The interfaces test is started via                                                                                                    |
|                              | Interfaces test       Address     IP 192.168. 1.236       Version     PCU048002210A       Counter / Status     766 / 0000h-No error         Cancel                                                                                                    |
|                              | The software version of the component and the number of cycles (counter) with status is displayed.                                                                                                    |
| Export CoDeSys variable list | All CoDeSys variables identified for component interfaces are compiled in a list and copied to an export file.<br>The name of the selected master component (here PCU048) is used as the default file name for the list of variables. The name can be changed. |
|                              | Search POLEXTE I F CO C II S<br>POLEXTE I F CO C II II<br>Fin name : 2000<br>Fin name : Court In to COONgr vender (FLP) / Court                                                                                                    |
|                              |                                                                                                    |

The list of variables is used to import the variables into the CoDeSys developer environment.

#### **Master Components**

#### MCU/PCU

Code number

Behind code numbers are complex system-specific or process-specific functions that simplify the handling of certain controller functions or that repair exception states in which the controller may find itself e.g. after faults or alarms. All interfaces can be activated via code numbers.

Code numbers available for the master component are displayed.

| Ca | ode nun  | nber PCU048 <pcu048></pcu048>                     | > |
|----|----------|---------------------------------------------------|---|
|    |          |                                                   |   |
|    |          | XXX - Manual entry of code number                 | • |
|    | valid co | XXX - Manual entry of code number                 | * |
| ł  |          | 050 - Zone locking on                             |   |
|    |          | 051 - Zone locking off                            |   |
|    |          | 060 - Store recipe 1 to storage card (RCP 0.EXP)  |   |
|    |          | 061 - Store recipe 2 to storage card (RCP 1.EXP)  |   |
|    |          | 062 - Store recipe 3 to storage card (RCP 2.EXP)  |   |
|    | (        | 063 - Store recipe 4 to storage card (RCP 3.EXP)  |   |
|    |          | 064 - Store recipe 5 to storage card (RCP 4.EXP)  |   |
|    |          | 065 - Store recipe 6 to storage card (RCP 5.EXP)  |   |
|    | <b>–</b> | 066 - Store recipe 7 to storage card (RCP 6.EXP)  |   |
|    |          | 067 - Store recipe 8 to storage card (RCP 7.EXP)  |   |
|    | ÷        | 068 - Store recipe 9 to storage card (RCP 8.EXP)  |   |
|    |          | 069 - Store recipe 10 to storage card (RCP 9.EXP) |   |
|    |          | 070 - Load recipe 1 from storage card (RCP 0.EXP) |   |
|    |          | 071 - Load recipe 2 from storage card (RCP 1.EXP) |   |
|    |          | 072 - Load recipe 3 from storage card (RCP 2.EXP) |   |
|    |          | 073 - Load recipe 4 from storage card (RCP 3.EXP) |   |
|    |          | 074 - Load recipe 5 from storage card (RCP 4.EXP) |   |
|    |          | 075 - Load recipe 6 from storage card (RCP 5.EXP) |   |
|    |          | 076 - Load recipe 7 from storage card (RCP 6.EXP) |   |
|    |          | 077 - Load recipe 8 from storage card (RCP 7.EXP) |   |
|    | ···· [28 | 078 - Load recipe 9 from storage card (RCP 8.EXP) |   |
|    | _        | 079 Load regine 10 from storage oard (PCP 9 EVD)  |   |

#### etc.

Select the favored code number out of the list, and/or select <Manual entry of code number> and enter a number between 1...900.

The code number is activated via <Execute code number>.

### Data->EEProm

Data that is only saved to RAM is volatile and it is therefore automatically copied to EEProm after 10 minutes if there is no further alteration. Hence, data is permanently available.

| Master Components                         | MCU/PCU                                                                                                    |
|-------------------------------------------|----------------------------------------------------------------------------------------------------|
| Current transfor                          |                                                                                                    |
| Current transfer                          | with heating current monitoring available in the controllers if heating current<br>monitoring is installed and correspondingly configured                                                            |
|                                           | Current transfer PCU048 <pcu048></pcu048>                                                                                                    |
|                                           | Activate current transfer ?                                                                                                    |
|                                           | OK Canc                                                                                                    |
|                                           | Current setpoint values are overwritten with actual values.                                                                                                    |
|                                           | EXCEPTION: no current was measured. The previous values remain in place.                                                                                                    |
| Start address scan                        | By the master component an address scan can be executed for all connected components.                                                                                                    |
| Restore factory setting<br>(ONLY PCU/MCU) | All parameters (SP**, CP**, P***, PROFINET, Profibus) were reset to default values. The project setup is deleted (only master component WITHOUT sub-components). From PCU/MCU software version4013A. |
| Create template                           | Upon selection, the master component of a current project can be copied and then used as a template in <template> view.</template>                                                                   |
|                                           | The name of the last selected master component (here: PCU048) is the de-<br>fault file name for the template. The name can be changed.                                                               |
|                                           | Template save                                                                                                    |
|                                           | Template FROUME OK Cancel                                                                                                    |
|                                           |                                                                                                    |

See chapter *¬*Template.

### 5.1.1.2 Context menu for CAN components

| Create new component<br>rename<br>delete                 | • |
|----------------------------------------------------------|---|
| Read parameter                                           |   |
| Write parameter                                          |   |
| Firmware update<br>Interfaces test<br>Start address scan |   |

### **CAN** components

| Create new component                         | See chapter PContext menu for master components Create new component (only CANCT, CANBC)                                                              |
|----------------------------------------------|----------------------------------------------------------------------------------------------------|
| rename                                       | See chapter PContext menu for master components rename                                                                                                |
| delete                                       | See chapter PContext menu for master components delete                                                                                                |
| transform to CANCT_SPL<br>transform to CANCT | The simple component can be transformed to the component with Smart Power Limitation SPL functionality and vice versa. (only for CANCT and CANCT_SPL) |
| Read parameter                               | See chapter PContext menu for master components Read parameter                                                                                        |
| Write parameter                              | See chapter PContext menu for master components Write parameter                                                                                       |
| Firmware update                              | See chapter PContext menu for master components Firmware update                                                                                       |
| Interfaces test                              | See chapter PContext menu for master components Interfaces test                                                                                       |
| Start address scan                           | Only component CANBC<br>An address scan is triggered for the components assigned to CANBC.                                                            |

## 5.1.1.3 Context menu for PCU components

| rename<br>delete                   |  |
|------------------------------------|--|
| Read parameter                     |  |
| Write parameter                    |  |
| Firmware update<br>Interfaces test |  |

## **PCU** components

| Create new component                               | See chapter <a>Context menu for master components</a> Create new component (only BACI)                                                                                                    |
|----------------------------------------------------|----------------------------------------------------------------------------------------------------|
| rename                                             | See chapter PContext menu for master components rename                                                                                                    |
| delete                                             | See chapter PContext menu for master components delete                                                                                                    |
| transform to DIO16_CI_SPL<br>transform to DIO16_CI | The simple component can be transformed to the component with Smart<br>Power Limitation SPL functionality and vice versa. A message appears if in-/<br>output port DIO16 (X3.12) is used.<br>(only for DIO16_CI and DIO16_CI_SPL) |
| Read parameter                                     | See chapter PContext menu for master components Read parameter                                                                                                    |
| Write parameter                                    | See chapter PContext menu for master components Write parameter                                                                                                    |
| Firmware update                                    | See chapter PContext menu for master components Firmware update                                                                                                    |
| Interfaces test                                    | See chapter <a>Context menu for master components Interfaces test</a>                                                                                                    |

## 5.2 Commentary for project

A text commentary can be tagged to the project using an editor. The comment is saved with the project.

| flexotempMANAGER - PCU048 *           |                                                                              |  |  |
|---------------------------------------|------------------------------------------------------------------------------|--|--|
| File Edit Communication View Extras ? |                                                                              |  |  |
| D 🛎 🖬   X 🖻 🖻   🗳   🌹 🕏   🕕 🗉         |                                                                              |  |  |
| Communication server                  | E Commentary                                                                 |  |  |
| Commentary                            | 🗃 🖬 🛛 Times New Roman 🔹 10 💌 🖪 🖍 🖳 🕏 🗮 🗮 🗮 🖾                                 |  |  |
| <pre>Coreate new component&gt;</pre>  |                                                                              |  |  |
|                                       |                                                                              |  |  |
|                                       |                                                                              |  |  |
|                                       |                                                                              |  |  |
|                                       |                                                                              |  |  |
|                                       |                                                                              |  |  |
|                                       |                                                                              |  |  |
|                                       |                                                                              |  |  |
|                                       |                                                                              |  |  |
|                                       |                                                                              |  |  |
|                                       |                                                                              |  |  |
|                                       |                                                                              |  |  |
|                                       |                                                                              |  |  |
|                                       |                                                                              |  |  |
|                                       |                                                                              |  |  |
|                                       |                                                                              |  |  |
|                                       |                                                                              |  |  |
|                                       |                                                                              |  |  |
|                                       |                                                                              |  |  |
|                                       |                                                                              |  |  |
|                                       |                                                                              |  |  |
| -                                     | The comment is saved as an RTF file in                                       |  |  |
| Save or                               | Installation directory $\rightarrow$ flexotempMANAGER $\rightarrow$ PROJECTS |  |  |
|                                       |                                                                              |  |  |
|                                       |                                                                              |  |  |
|                                       | An DTE file served under                                                     |  |  |
|                                       |                                                                              |  |  |
| Open or                               | Installation directory $\rightarrow$ TiexotempMANAGER $\rightarrow$ PROJECTS |  |  |
|                                       | is uploaded in the comment editor and the text at the end is attached.       |  |  |
|                                       |                                                                              |  |  |

## 5.3 Info page

For each component an information page exists with entries for

- Component name
- DLL
- Data version (only master component)
- Software version
- Communication, in form of slot number, CAN NodelD
- Notifications list

The notifications list with plain text messages indicates to the operator

- that changes in flexotempMANAGER are not yet transferred to the controller
- that there are errors in the project setup

## 5.3.1 Notifications list - Changes

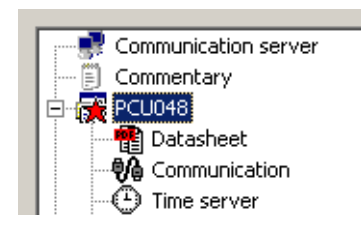

The user is informed that changes are not yet copied to the controller once a parameter and/or PROFINET IO data is altered in project setup. The master component is marked with a red star in the project tree and a corresponding text appears in the notifications list.

Notifications are reset upon successful transfer.

## 5.3.2 Notifications list - Project setup errors

Accompanying the project setup by the operator, flexotempMANAGER checks the plausibility for

- allocation of output to zone
- allocation to CoDeSys variable
- continuous addressing for RS485 and PCU components

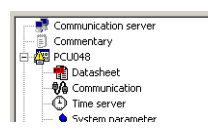

In the event of an error in project setup, such is displayed on the master component with a yellow triangle at the top level in the |Project| window. The project tree needs to be searched downwards until the error causing component has been found. Error needs to be rectified.

| fickotempMANAGER - PCU048 *                                                                                                    |                                                                                               |  |  |  |
|----------------------------------------------------------------------------------------------------|-----------------------------------------------------------------------------------------------|--|--|--|
| File Edit Communication View Extras ?                                                                                                    |                                                                                               |  |  |  |
| 🗅 🎯 🖬 🕺 🗈 🛍 🚳 📍 🥩 📌 💵                                                                                                    | DE DE DE DE DE 🗯 🧉                                                                            |  |  |  |
| Communication server<br>Communication server<br>Communication<br>Communication<br>Communi | Oto 1016_0_Colored       Mode       Compared name       D0016_0_       D0016_0_       D0016_0 |  |  |  |
| Press F1 for help.                                                                                                    | OFFLINE [TREND OFFLINE 🛃 💳                                                                    |  |  |  |

## 5.4 Time Server

The time server, a PC equipped with the Network Time Protocol, where the project setup - and configuration tool flexotempMANAGER is running, provides the clients (master components MCU, PCU) with the current time stamp on request. Thus the master components are synchronized.

The time server is shown in the project for the master components, when under menu bar  $\rightarrow$  <Extras> <Options> <Switch project view on/off> <Show time server> is ticked  $\square$ .

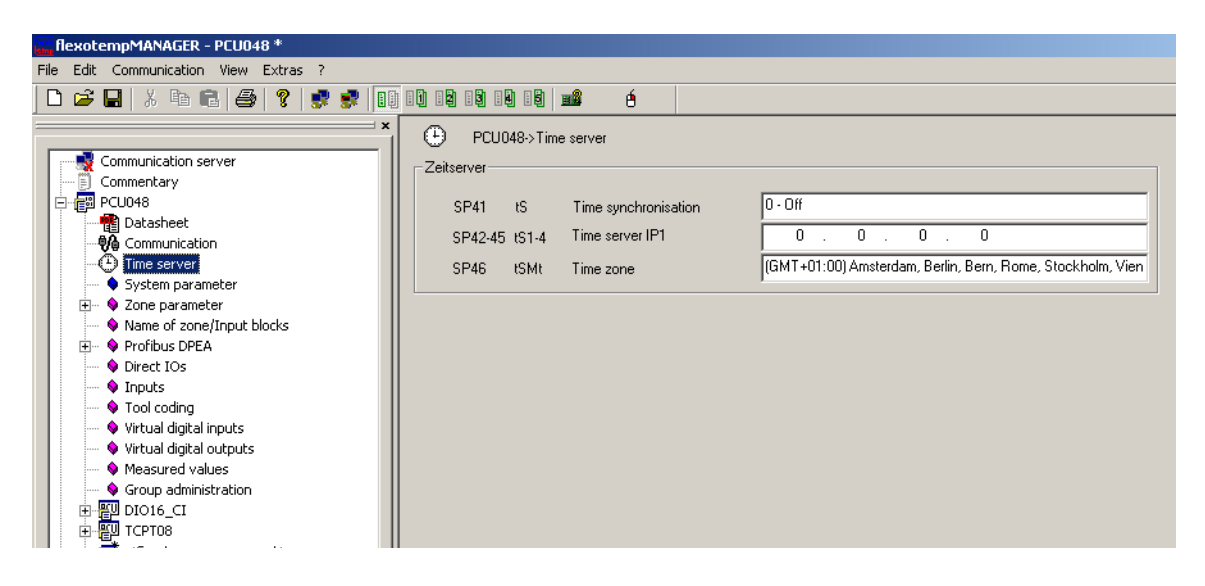

The IP address of the time server (SP42...SP45]), that executes the time synchronization, as well as the time zone ([SP46]) must be specified.

After that the time synchronization ([SP41]) has to be started.

The change of the parameters lead to a flag (see chapter *¬*Notifications list - Changes) on the master component. A check whether the master component supports the time server is carried out when the changed parameters are transferred to the master component (software version 0910A onwards). If it is not supported, time synchronization ([SP41]) can be deactivated in this step.

| Write pa                                                         | rameter PCU048 <pcu048> (PCU048002208A)</pcu048>                           | × |  |
|------------------------------------------------------------------|----------------------------------------------------------------------------|---|--|
| 2                                                                | Time server will be supported from software version <b>PCU048000910A</b> . |   |  |
| Should the system parameter time synchronisation be turned off ? |                                                                            |   |  |
|                                                                  |                                                                            |   |  |
|                                                                  |                                                                            |   |  |
|                                                                  |                                                                            |   |  |
|                                                                  | OK Cancel                                                                  |   |  |

# 6 In-/outputs

Processing of virtual and physical in-/output is defined in flexotempMANAGER.

This is in detail:

- virtual digital inputs VDI
- virtual digital outputs VDO
- Analog inputs (AI)
- Digital inputs (DI)
- Analog outputs (AO)
- Digital outputs (DO)

Project-setup occurs for every in-/output, i.e. an allocation to a marker / alarm in the system and a configuration, i.e. a parameter defines the action sequence / trigger of the marker / alarm.

Project setup and configuration occurs in the location where an in-/output is configured to work.

| CoDeSys- |
|----------|
|          |
|          |
|          |
| → **     |

### **Configuration Wizard**

For some components the in-/outputs can be configured via a wizard. The in-/outputs to be configured are selected with  $\square$ . The wizard is activated by  $\square$ . Depending on the component, the Wizard offers the following menu settings that can be adopted for all

selected in-outputs with
#### 6.1 Digital inputs

The project setup of a digital input is comparable to the allocation of a digital input to a marker. The markers reflect the condition of the digital input in the controller. There are system markers, group markers, or zone markers. Function specifications are configured based on the markers.

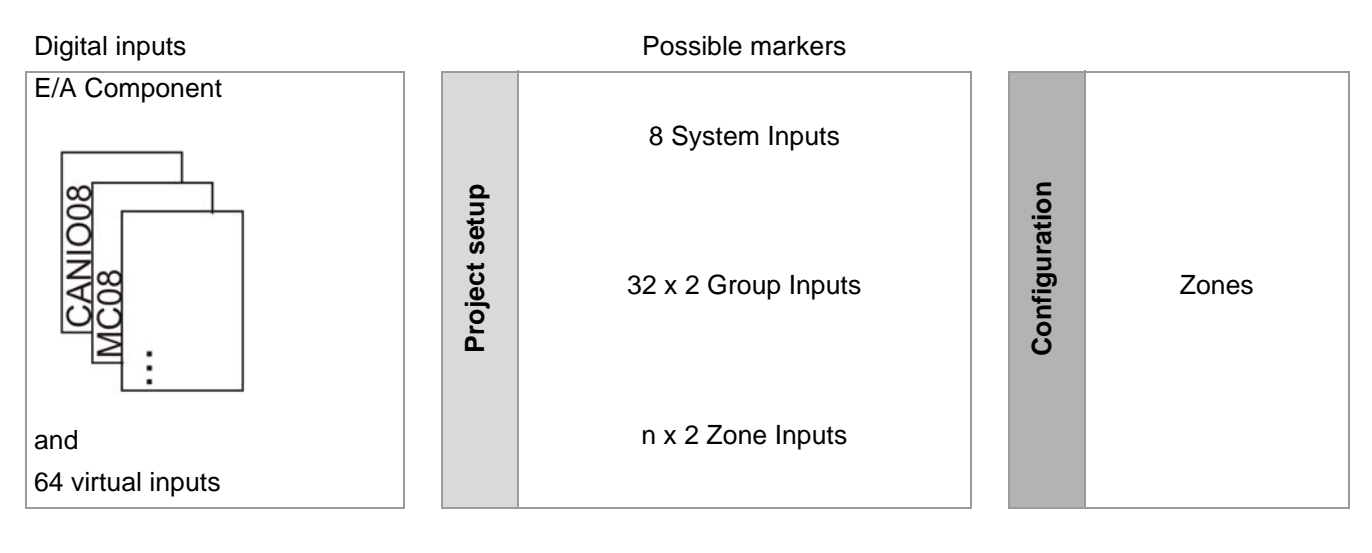

n: number of zones depending on MCU/PCU

Project setup for a physical digital input of an E/A component is implemented through

- a description a) as provided by flexotempMANAGER
- a standard name b) as provided by the system that can be changed by the user
- the type c) <digital input> (only for combined digital in-/outputs)
- a CoDeSys variable d) for the programming of own functions (for controllers with Soft-PLC option)

| a)                    | b)              | c)d)                          |
|-----------------------|-----------------|-------------------------------|
|                       | Name            | CoDeSys variable / definition |
| Input DI 1 (X1, 5-7)  | 003CANI008.DI01 |                               |
| Input DI 2 (X1. 8-10) | 003CANI008.DI02 |                               |
| Input DI 3 (X1.11-13) | 003CANI008.DI03 |                               |
| Input DI 4 (X1.14-16) | 003CANI008.DI04 |                               |
| Input DI 5 (X2, 5-7)  | 003CANI008.DI05 |                               |
| Input DI 6 (X2. 8-10) | 003CANI008.DI06 |                               |
| Input DI 7 (X2.11-13) | 003CANI008.DI07 |                               |
| Input DI 8 (X2.14-16) | 003CANI008.DI08 |                               |

Example: E/A component CANIO08 with 8 digital inputs.

Project setup for digital inputs (DI): MCU/PCU (Window → |Project| <MCU/PCU> <Inputs>).

#### 6.1.1 System Input

A system input allocated to a system input marker always influences the entire system, i.e. all zones. Projects can be set-up for 8 system inputs. The functions of the system input parameter is specified by the configuration of:

- [SP09] IN1S Function System Input 1,
- [SP10] IN2S Function System Input 2,
- etc.

(Please find detailed information in further documentation on parameters in chapter 7Additional and continuative documents Parameter [SP23], [SP24], [SP25], [SP26], [SP27], [SP28]).

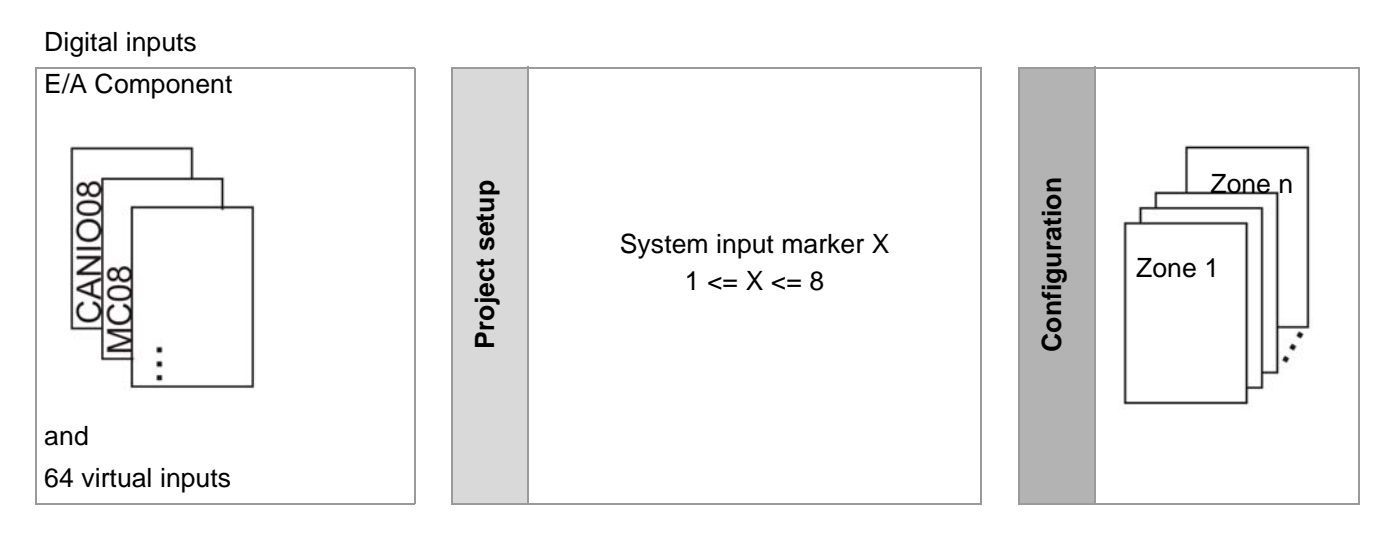

n: number of zones depending on MCU/PCU

#### 6.1.2 Group Input

Each zone can be allocated to one of the 32 input groups. 2 functions can be allocated to each group. Projects can be set-up on 32 x 2 group inputs. A digital input that is allocated to a group input marker influences all zones that are allocated to the group. The functions of the group input parameter is specified by the configuration of:

- [SP082] IN1C Function Zone Input 1
- [SP083] IN2C Function Zone Input 2

The allocation of a zone to an input group occurs via parameter [P084] GPIN - Input Group (also see window |Project| <MCU/PCU> <Group Administration > <Input Group>).

(Please see chapter Additional and continuative documents for detailed information in further documentation on parameters).

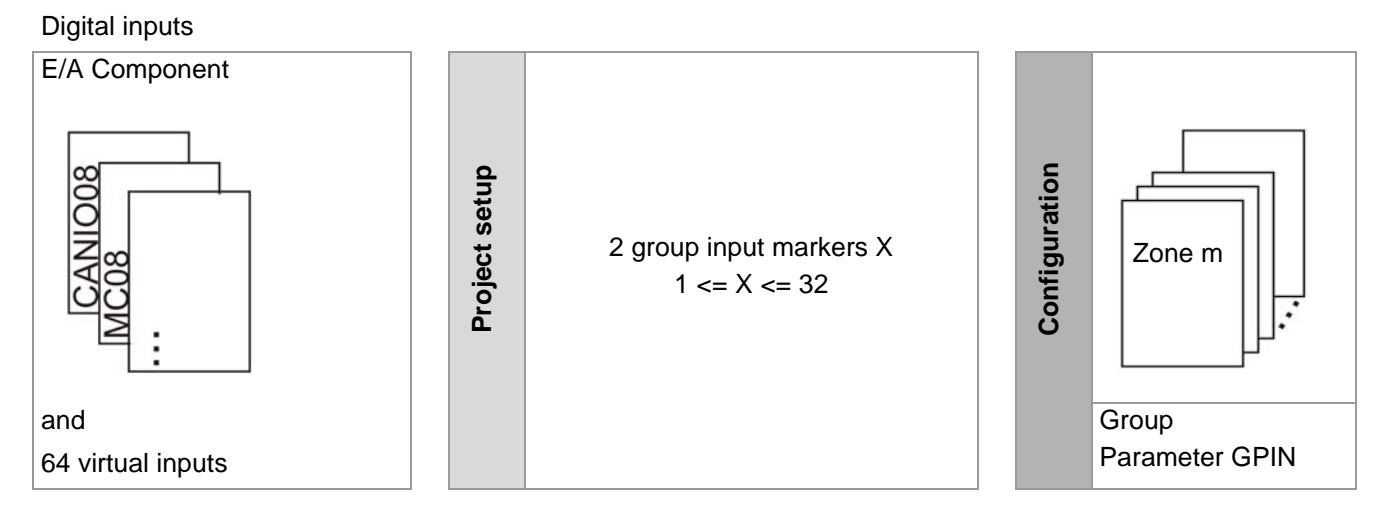

m: Grouped zones

#### 6.1.3 Zone input

Each zone can be allocated to a zone input. 2 functions can be allocated to each zone input. Projects can be setup on n x 2 zone inputs. A digital input that is allocated to a zone input marker influences the zone to which it is allocated. The functions of the zone input parameter is specified by the configuration of:

- [SP082] IN1C Function Zone Input 1
- [SP083] IN2C Function Zone Input 2

(Please see chapter Additional and continuative documents for detailed information in further documentation on parameters).

**Digital inputs** 

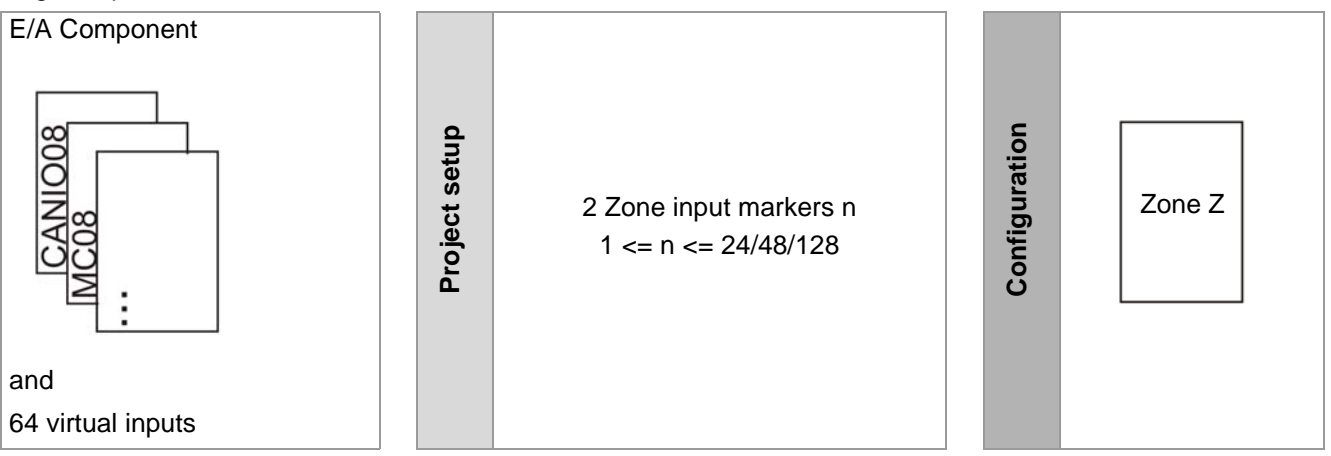

n: number of zones depending on MCU/PCU

Z: a zone

#### 6.1.4 Prioritization when processing digital inputs / markers

As there are several types of inputs/markers and also as there is more than only one input/marker per group/zone, the inputs / markers are processed as follows:

- System input 8 (highest priority)
- System input 7
- ...
- System input 1
- Group-/zone input 2
- Group-/zone input 1 (lowest priority)

#### 6.2 Analog inputs

An analog input that is allocated to a measured value input influences the zone it is allocated to. 2 measuring value inputs can be allocated to each zone.

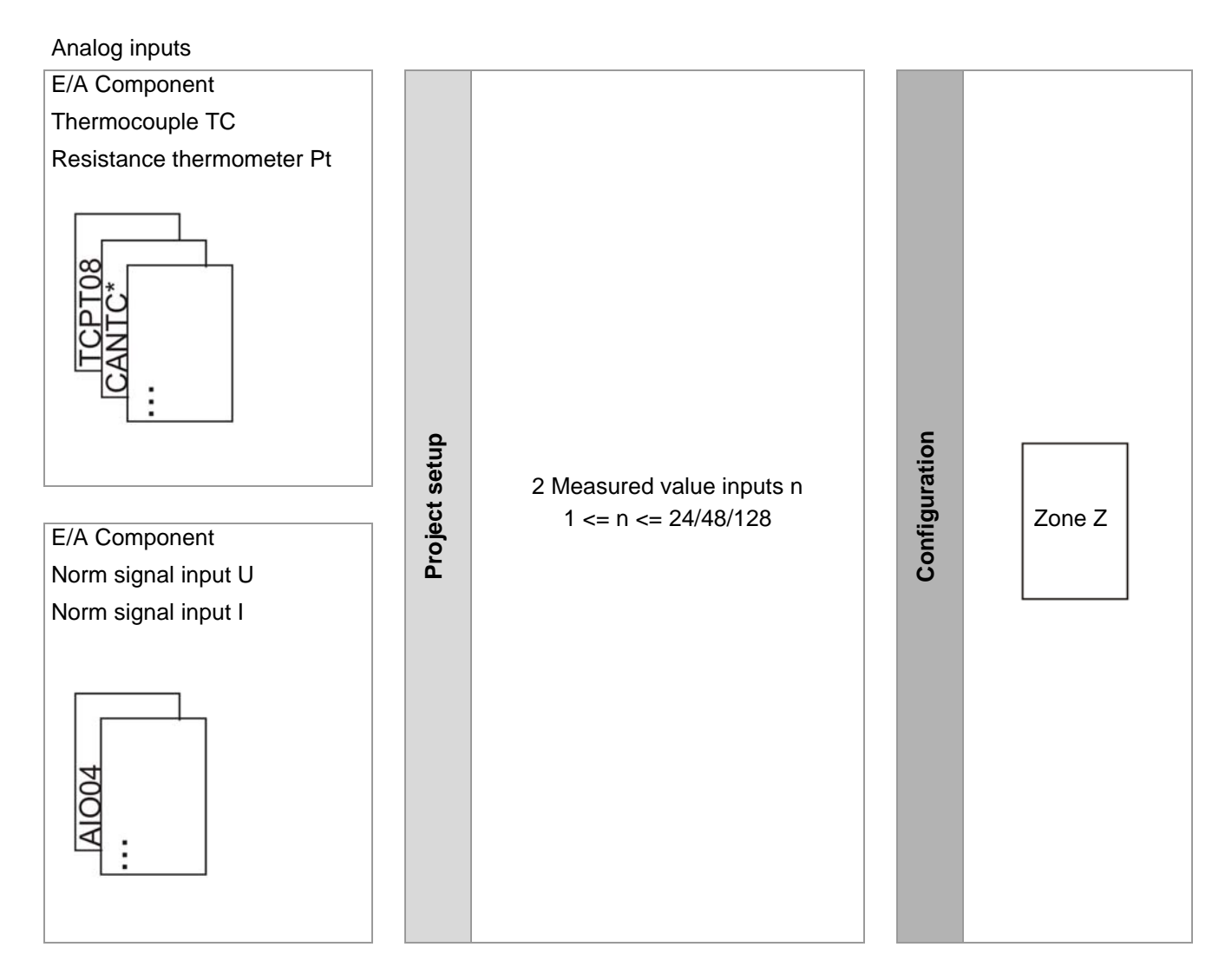

n: number of zones depending on MCU/PCU

Z: a zone

A physical analog input of an E/A component is defined through

- a description a) as provided by flexotempMANAGER
- a standard name b) as provided by the system that can be changed by the user
- a CoDeSys variable c) for the programming of own functions (for controllers with Soft-PLC option)

| a)                    | b)           | c)               |
|-----------------------|--------------|------------------|
|                       | Name         | CoDeSys variable |
| Input Al 1 (X2, 1-3)  | 005AI004.AI1 |                  |
| Input AI 2 (X2, 4-6)  | 005AI004.AI2 |                  |
| Input AI 3 (X2, 7-9)  | 005AI004.AI3 |                  |
| Input AI 4 (X2.10-12) | 005AI004.AI4 |                  |

Example: E/A component AIO04 with 4 digital inputs.

Project setup analog inputs (AI): MCU/PCU (Window  $\rightarrow$  |Project| <MCU/PCU> <Measured values>). The functions of the measured value input parameter are specified by the configuration of:

[P008] SEnC – Actual Value of Control

(Please find detailed information on parameters in chapter 7Additional and continuative documents Parameter [P063], [P064], [P065], [P066], [P067], [P068], [P069], [P070], [P071], [P072]).

**Digital outputs** 

#### 6.3 Digital outputs

Data collected in the controller is monitored and is available by configuring the specifications of responding. When setting up a project on a digital output the allocation to a digital output is created.

Control outputs / Possible alarms /

Virtual data outputs

The collected data includes

- Output value of one of the n control zones
- System, group, or zone alarms
- Virtual digital output
- further data

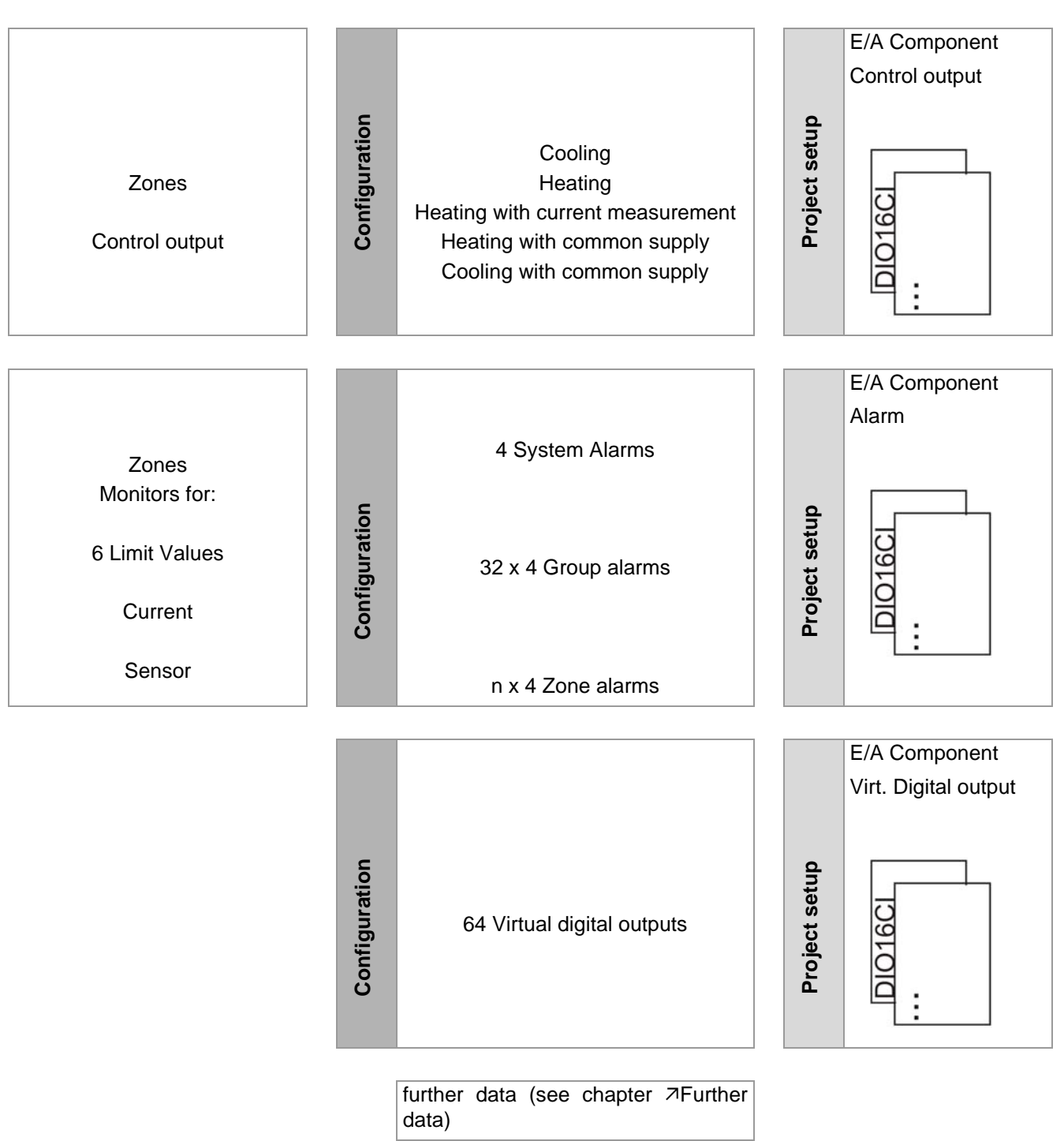

n: number of zones depending on MCU/PCU

A physical digital input of an E/A component is defined through

- a description a) as provided by flexotempMANAGER
- a standard name b) as provided by the system that can be changed by the user
- a type c) and a corresponding definition d)
- a CoDeSys variable d) for the programming of own functions (for controllers with Soft-PLC option)

| a)                        | ——b)              | <br> | d)         |
|---------------------------|-------------------|------|------------|
|                           | Name              | Тур  | Definition |
| In-/output DIO 01 (X2, 5) | 007DI016_CI.DI01  |      |            |
| In-/output DIO 02 (X2. 6) | 007DI016_CI.DI02  |      |            |
| In-/output DIO 03 (X2. 7) | 007DI016_CI.DI03  |      |            |
| In-/output DIO 04 (X2. 8) | 007DI016_CI.DI04  |      |            |
| In-/output DIO 05 (X2. 9) | 007DI016_CI.DI05  |      |            |
| In-/output DIO 06 (X2.10) | 007DI016_CI.DI06  |      |            |
| In-/output DIO 07 (X2.11) | 007DI016_CI.DI07  |      |            |
| In-/output DIO 08 (X2.12) | 007DI016_CI.DI08  |      |            |
| In-/output DIO 09 (X3. 5) | 007DI016_CI.DI09  |      |            |
| In-/output DIO 10 (X3. 6) | 007DI016_CI.DI010 |      |            |
| In-/output DIO 11 (X3. 7) | 007DI016_CI.DI011 |      |            |
| In-/output DIO 12 (X3. 8) | 007DI016_CI.DI012 |      |            |
| In-/output DIO 13 (X3. 9) | 007DI016_CI.DI013 |      |            |
| In-/output DIO 14 (X3.10) | 007DI016_CI.DI014 |      |            |
| In-/output DIO 15 (X3.11) | 007DI016_CI.DI015 |      |            |
| In-/output DIO 16 (X3.12) | 007DI016_CI.DI016 |      |            |

Example: E/A component DIO16CI with 16 DIO's.

Project setup digital outputs (DO): E/A-Component (Window  $\rightarrow$  |Project| <E/A-Component> under <In-/Outputs> and/or <Outputs>).

#### 6.3.1 Control output

The output value of one of the n control zones can be relayed on a digital output. The following types are available:

| Туре                             | Meaning                                                                                                    |  |  |
|----------------------------------|----------------------------------------------------------------------------------------------------|--|--|
| Cooling                          | Output active when output value < 0%                                                                                                    |  |  |
| Heating                          | Output active when output value > 0%                                                                                                    |  |  |
| Heating with current measurement | Current reading within the time-frame defined in the component.                                                                                                    |  |  |
| Heating with common supply       | "Common supply" means that the actuators (heating, cooling fans,                                                                                                    |  |  |
| Cooling with common supply       | etc.) connected via the control outputs may be supplied over the same<br>power supply. Exact heating current measuring is still possible as the<br>I/O module deactivates the respective outputs (also the cooling out-<br>puts) for current measuring. |  |  |

The actuating signal is relayed through a PWM signal, the control of the heating current monitoring occurs through the module on which the digital output is located.

Projects can be set-up for n control outputs. A control output is set on the digital output to which it is allocated.

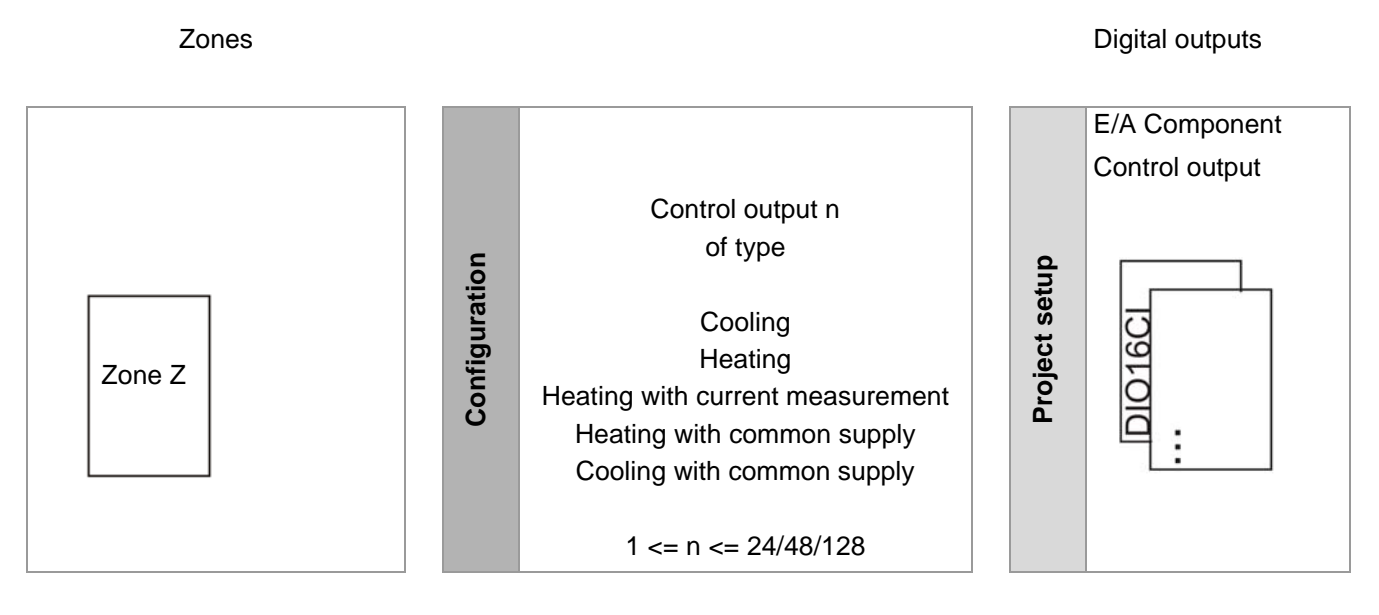

n: number of zones depending on MCU/PCU

Z: a zone

#### 6.3.2 System alarm

A system alarm is triggered when a zone of the controller has triggered a respective alarm. The system alarm is relayed on the digital output to to which it is allocated. Projects can be set-up for 4 system alarms. The trigger of the system alarm is defined by configuring the following parameters:

- [P011] S1D1 Definition Byte 1 System Alarm 1
- [P012] S1D2 Definition Byte 2 System Alarm 1
- [P013] S2D1 Definition Byte 1 System Alarm 2
- [P014] S2D2 Definition Byte 2 System Alarm 2
- [P015] S3D1 Definition Byte 1 System Alarm 3
- [P016] S3D2 Definition Byte 2 System Alarm 3
- [P017] S4D1 Definition Byte 1 System Alarm 4
- [P018] S4D2 Definition Byte 2 System Alarm 4

To trigger an alarm definition byte 1 and definition byte 2 are always analyzed.

(Please see chapter Additional and continuative documents for detailed information in further documentation on parameters).

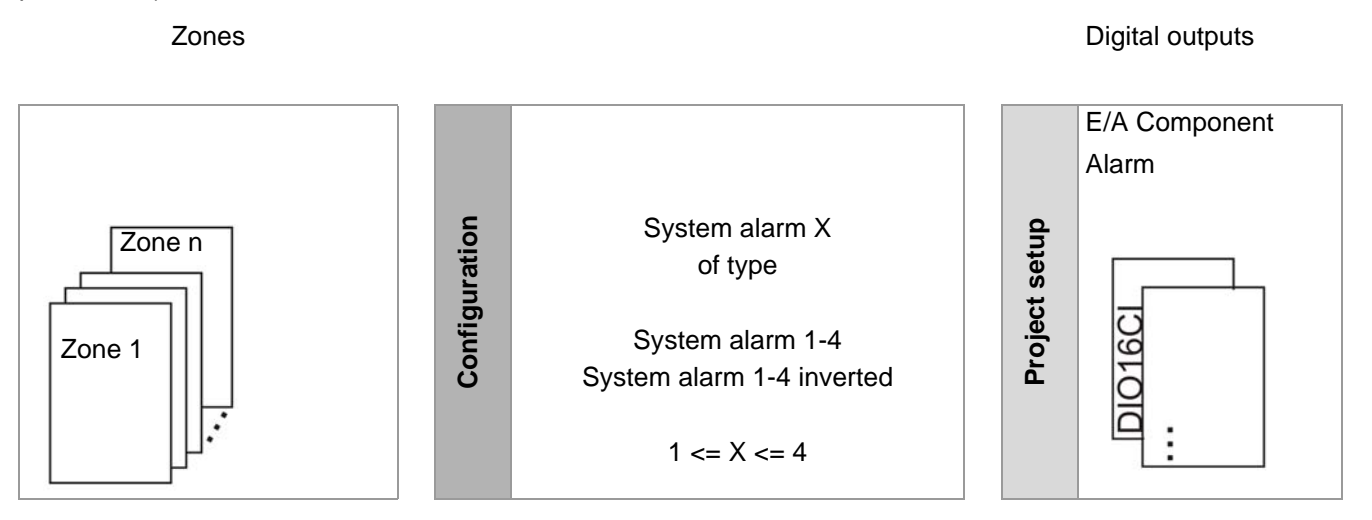

n: number of zones depending on MCU/PCU

#### 6.3.3 Group alarm

A group alarm is triggered when at least 1 of n zones in a group have triggered an alarm. The group alarm is relayed on the digital output to to which it is allocated. Projects can be set-up on 32 x 4 group alarms. The trigger of the group alarm is defined by configuring the following parameters:

- [P073] A1D1 Definition Byte 1 Alarm 1
- [P074] A1D2 Definition Byte 2 Alarm 1
- [P075] A2D1 Definition Byte 1 Alarm 2
- [P076] A2D2 Definition Byte 2 Alarm 2
- [P077] A3D1 Definition Byte 1 Alarm 3
- [P078] A3D2 Definition Byte 2 Alarm 3
- [P079] A4D1 Definition Byte 1 Alarm 4
- [P080] A4D2 Definition Byte 2 Alarm 4

The allocation of a zone to an alarm group occurs via parameter [P081] GPAL – Alarm group (also see window |Project| <MCU/PCU> <Group administration> <Alarm group>).

To trigger an alarm definition byte 1 and definition byte 2 are always analyzed.

(Please see chapter Additional and continuative documents for detailed information in further documentation on parameters).

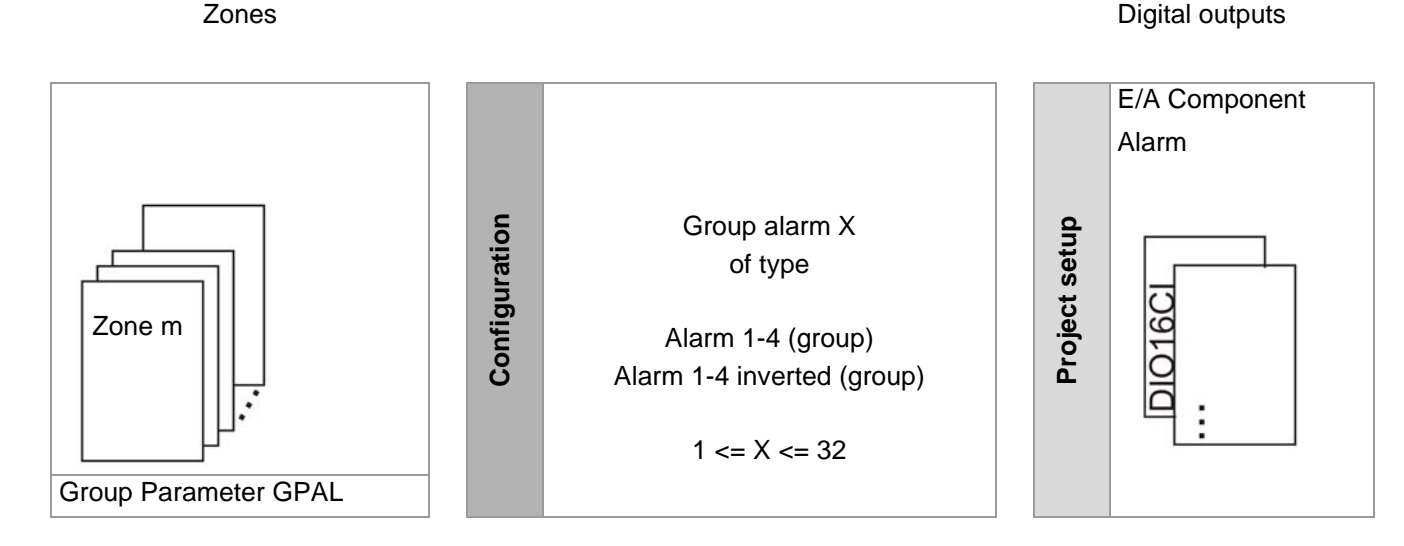

m: Grouped zones

#### 6.3.4 Zone alarm

A zone alarm is triggered when the allocated zone has triggered an alarm. The zone alarm is relayed on the digital output to to which it is allocated. Projects can be set-up for n x 4 zone alarms. The trigger of the zone alarm is defined by configuring the following parameters:

- [P073] A1D1 Definition Byte 1 Alarm 1
- [P074] A1D2 Definition Byte 2 Alarm 1
- [P075] A2D1 Definition Byte 1 Alarm 2
- [P076] A2D2 Definition Byte 2 Alarm 2
- [P077] A3D1 Definition Byte 1 Alarm 3
- [P078] A3D2 Definition Byte 2 Alarm 3
- [P079] A4D1 Definition Byte 1 Alarm 4
- [P080] A4D2 Definition Byte 2 Alarm 4

To trigger an alarm definition byte 1 and definition byte 2 are always analyzed.

(Please see chapter Additional and continuative documents for detailed information in further documentation on parameters).

#### Zones

**Digital outputs** 

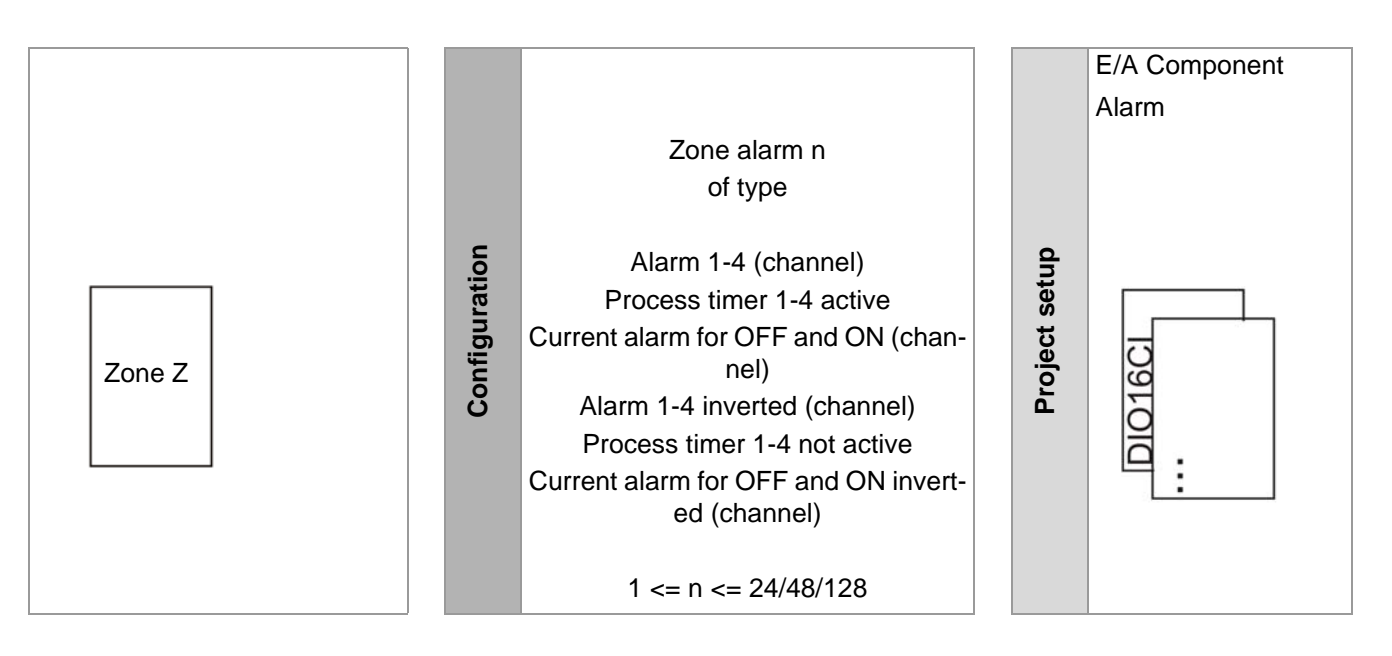

n: number of zones depending on MCU/PCU

Z: a zone

#### 6.4 Virtual digital output

Control system conditions can be relayed to real digital outputs over the so-called virtual digital outputs.

**Digital outputs** 

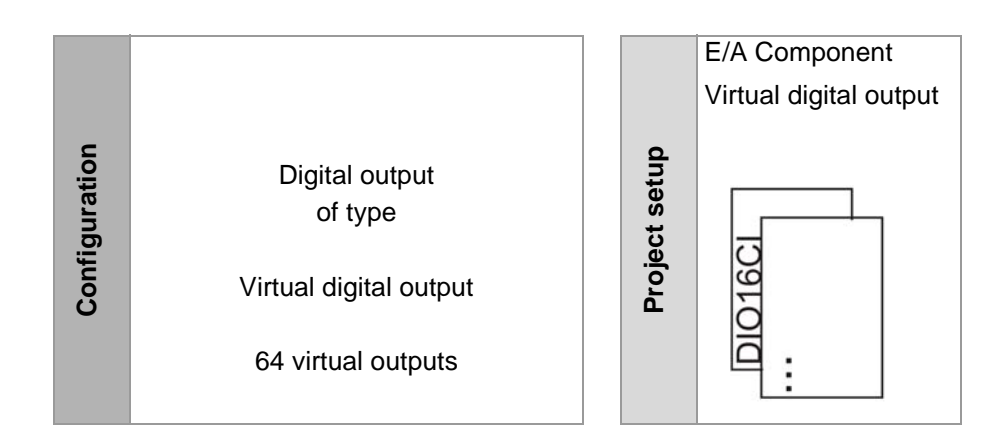

#### 6.5 Further data

#### 6.5.1 Release limit values

In order to enable controller-surpassing functions, such as cascading heating-up over several controllers, digital outputs of type <Release limit value n reached and group released> (inverted signal possible) can be configured. For details on parameter configuration, please see the operating manual for temperature control system flex-otemp® Parameters (chapter Group Functions).

#### **Digital outputs**

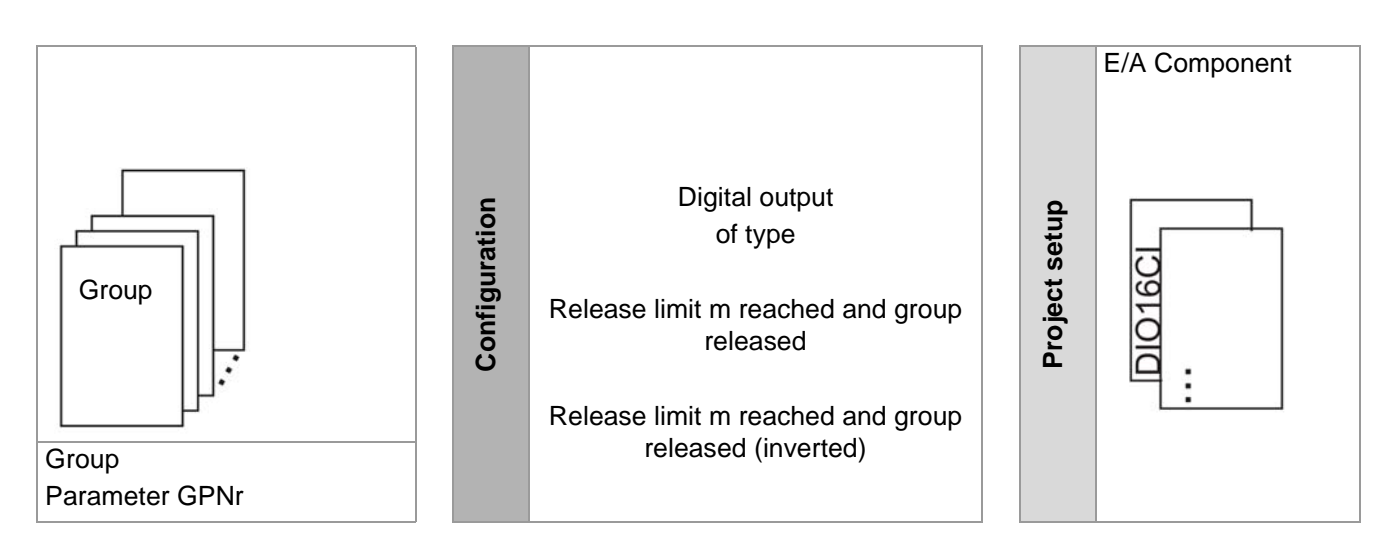

m: Grouped zones

#### 6.5.2 Heat sink temperature limit value

An exceeding of the heat sink temperature can be monitored by the controller if a project is set up and configured (parameter [SP12] S1D2, please see operating manual temperature control system flexotemp® Parameter) accordingly. A digital output of an RS485 component of type <Heat sink temperature limit value exceeded> transmits this signal to an output.

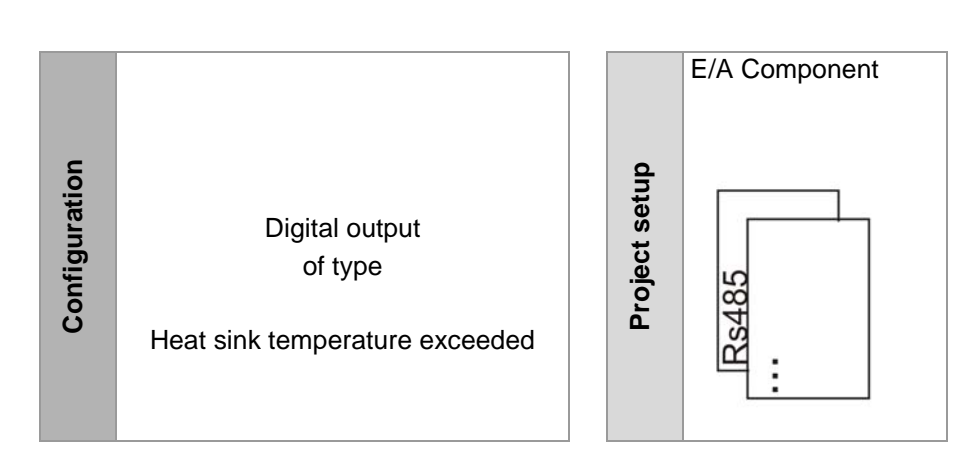

Digital outputs

#### 6.6 Analog outputs

Analog outputs can be used for

- relaying output values
- standardized relaying of measured values
- relaying of CoDeSys variables

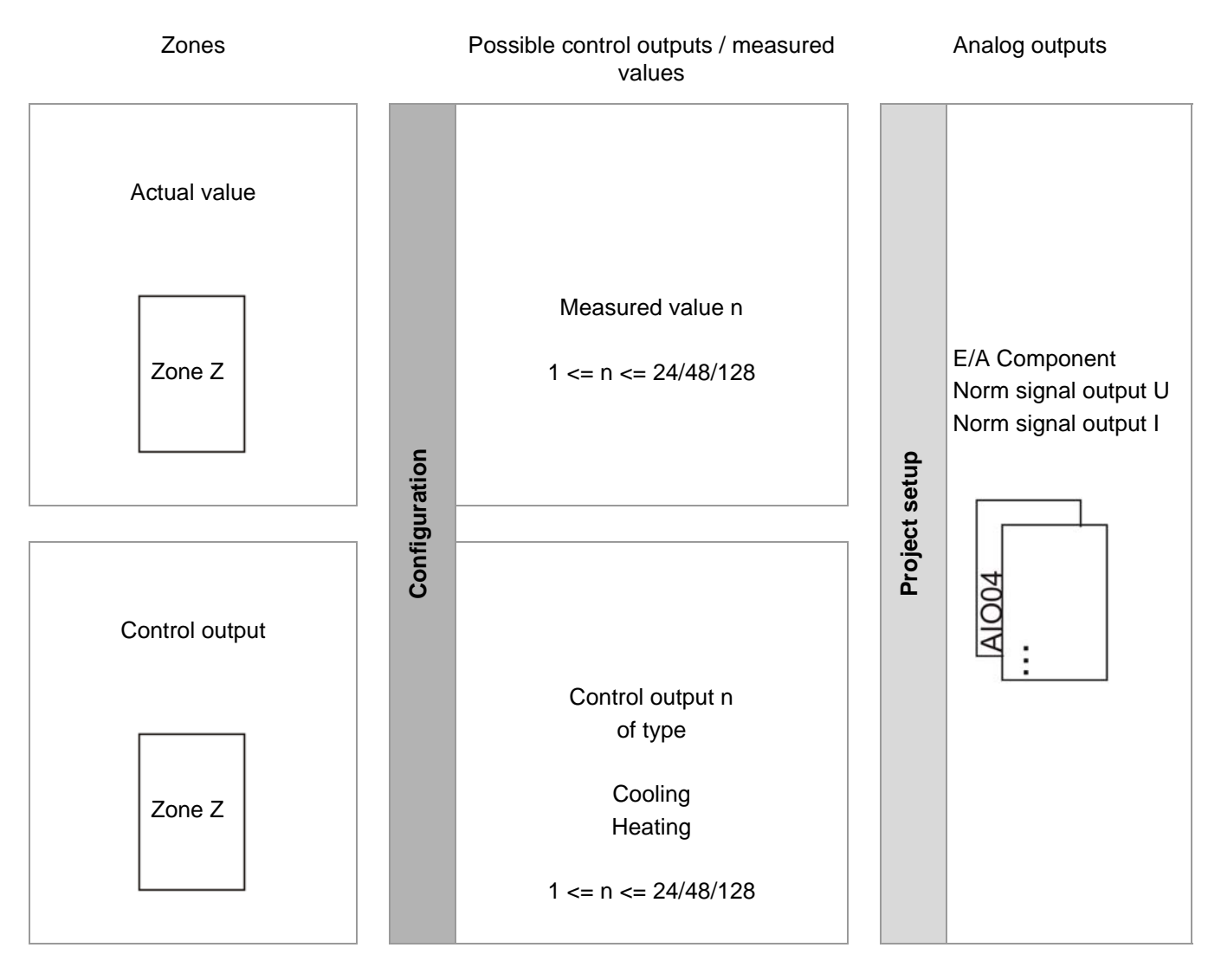

n: number of zones depending on MCU/PCU

Z: a zone

A physical analog output of an E/A component is defined through

- a description a) as provided by flexotempMANAGER
- a standard name b) as provided by the system that can be changed by the user
- a type c) and a corresponding definition d)
- a CoDeSys variable d) for the programming of own functions (for controllers with Soft-PLC option)

| ∎+⁄⊂ AlOO4 [CAN:4]->Outputs><br>a) | ×3<br>b)     | c)   | d)         |
|------------------------------------|--------------|------|------------|
|                                    | Name         | Туре | Definition |
| Output AO 1 (X3. 1- 3)             | 005AI004.A01 |      |            |
| Output AO 2 (X3. 4-6)              | 005AI004.A02 |      |            |
| Output AO 3 (X3. 7-9)              | 005AI004.A03 |      |            |
| Output AO 4 (X3.10-12)             | 005AI004.A04 |      |            |
| ,                                  | ,            |      |            |

Example: E/A component AIO04 with 4 analog outputs.

Projects can be set-up for n control outputs and measured values. A control output / measured value is relayed on those analog outputs to which it is allocated.

# 7 Communication by Profibus

The master component can be addressed by Profibus DP and/or Profibus DPEA.

For Profibus DPEA

- specify the communication parameter [CP13] DPEA Profibus DPEA protocol = ON
- configure the communication settings and the object lists for the input and output buffers (SPS) under <Project>
   Profibus DPEA>

The procedure for

- project setup and configuration with flexotempMANAGER
- test in Online mode without control and/or for debugging of input and output buffers (SPS)
- necessary settings of Profibus DPEA for integration in Profibus of S7

are detailed described in the corresponding protocol descriptions (see chapter 7Additional and continuative documents).

# 8 Communication by PROFINET IO

The master component can be addressed by PROFINET IO, when one master component with the mnemonic "PNIO" is used.

#### For PROFINET IO

configure the communication settings and the object lists for the input and output buffers (SPS) under <Project>
 PROFINET IO>

The procedure for

- project setup and configuration with flexotempMANAGER
- test in Online mode without control and/or for debugging of input and output buffers (SPS)
- necessary settings of PROFINET IO for integration in a PROFINET network

are detailed described in the corresponding protocol descriptions (see chapter 7Additional and continuative documents).

The procedure of project setup and configuration in flexotempMANAGER and the necessary settings for integration in a PROFINET network are detailed described in the corresponding protocol descriptions (see chapter 7Additional and continuative documents).

## 9 Direct IOs

Direct IOs allow direct access to digital / analog in/outputs of flexotemp® components via CAN-Bus, Ethernet, Profibus, PROFINET IO and CoDeSys. A maximum of 300 Direct IOs can be processed.

| Menu bar $\rightarrow \langle v   ew \rangle \langle Pro   ect \rangle$ , Register $\langle Pro   ect \rangle$ , $\langle D   rect   O   ect \rangle$ | roject>, Register <project>, <direct ios=""></direct></project> |
|----------------------------------------------------------------------------------------------------|-----------------------------------------------------------------|
|----------------------------------------------------------------------------------------------------|-----------------------------------------------------------------|

| Direct IOs | Selection item Direct IO is displayed in the  Project  window below the master component.                                                                                 |
|------------|----------------------------------------------------------------------------------------------------|
|            | Direct IOs are available since flexotempMANAGER-Version 1.04.00 for components with software version kk4009z (see chapter PSoftware version of components)                |
|            | ■ TCPT08<br>■ TC12                                                                                                    |
|            | ■ PT12                                                                                                    |
|            | DIO16_CI                                                                                                    |
|            | DIO16_CI_SPL                                                                                                    |
|            | AIO04                                                                                                    |
|            | DO08R                                                                                                    |
|            | ■ MPI02                                                                                                    |
|            | ■ CANAIN08                                                                                                    |
|            | ■ CANTC12                                                                                                    |
|            | CANTC 24                                                                                                    |
|            | ■ CANIO08                                                                                                    |
|            | are available.                                                                                                    |
|            | flexotemp® components are displayed in the  Direct IOs  <component groups=""> window. If there are no Direct IOs it is displayed under <variable>.</variable></component> |

#### 9.1 Accessing Direct IOs in flexotempMANAGER

There are different ways to access Direct IOs, i.e.

- I/O buffer access
- CAN access
- CoDeSys access (see chapter Access via CoDeSys)

Which access is possible depends on the flexotemp® component.

#### 9.1.1 I/O buffer access

Using I/O buffer access, the Direct IOs are accessed via the IN-/OUT buffer of the master component MCU/PCU to which the Direct IOs are mapped.

| Advantage    | There is no additional utilization of the internal CAN bus from the access process.                                                             |
|--------------|----------------------------------------------------------------------------------------------------|
| Disadvantage | The in-/output is refreshed during the MCU/PCU master component project setup cycle (depends on the number of connected flexotemp® components). |
| Access time  | Depends on the slave component, usually 500 msec.                                                                                               |

#### 9.1.2 CAN access

Using CAN access

- Writing to outputs occurs directly via writing the Direct IO resembling CAN object to the flexotemp® component.
- Reading of the inputs occurs cyclically. All Direct IOs defined in the Direct IO table (see chapter *¬*Direct IOs table) are read subsequently. The number of Direct IOs in the table is the determinant. There is a minimum wait of 10 msec between each reading of a Direct IO to avoid an excessive increase of CAN utilization and to ensure the remaining functions.

| Advantage    | Fast access.                                                                       |  |
|--------------|------------------------------------------------------------------------------------|--|
| Disadvantage | Additional utilization of the CAN bus.                                             |  |
| Access time  | From firmware version PCUMCU 4513A<br>For the first 20 objects < 100 ms            |  |
|              | Then dependent of number of objects in table, system design, components configured |  |

#### 9.2 Direct IOs table

All flexotemp® components with a set project are listed under selection item Direct IOs.

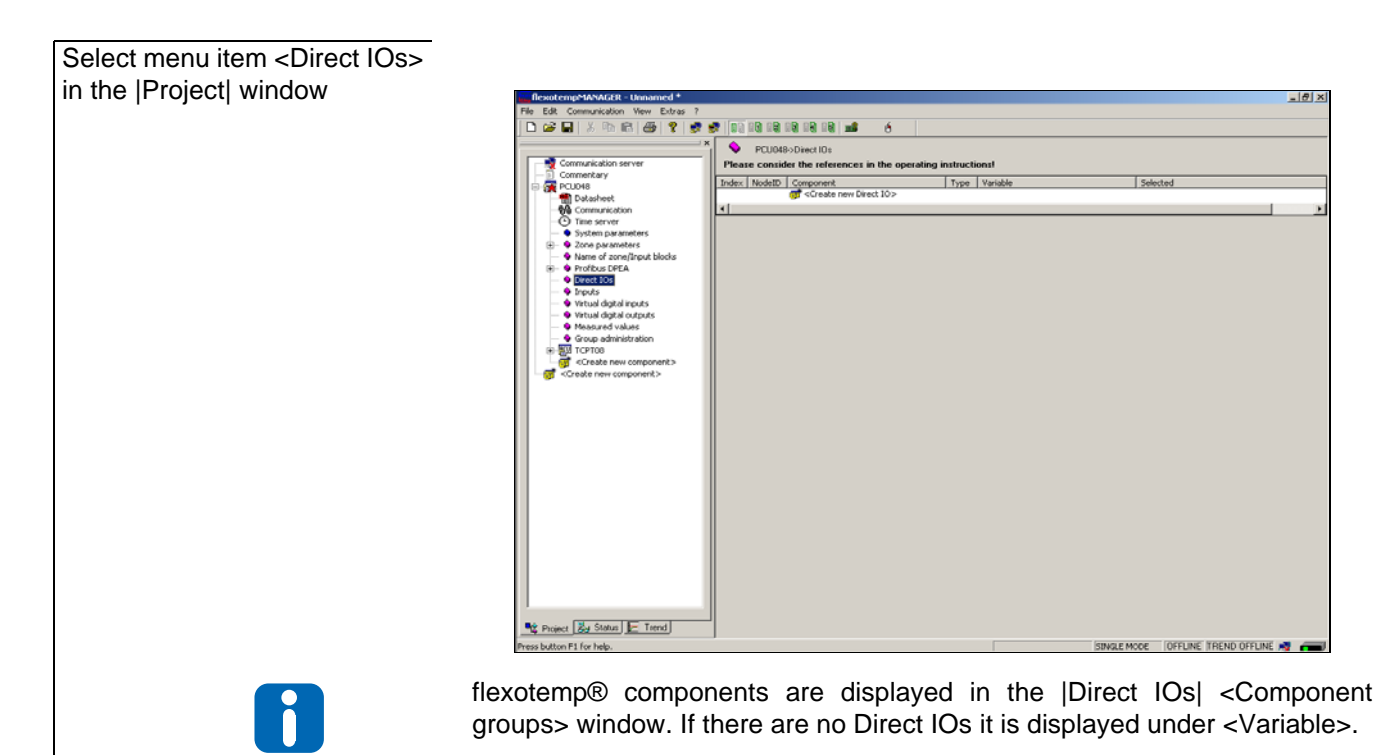

# Select table element <Create new Direct IO>

| flexotempMANAGER - Unnamed *                       |                                               |                     |                   | _ @ ×                 |
|----------------------------------------------------|-----------------------------------------------|---------------------|-------------------|-----------------------|
| File Edit Communication View Extras ?              |                                               |                     |                   |                       |
| ) D 😅 🖬   X 🖻 📾 🚳 😵 🕏 🕏                            |                                               |                     |                   |                       |
| · · · · · · · · · · · · · · · · · · ·              |                                               |                     |                   |                       |
| Communication server                               | lease consider the references in the operat   | ting instruction of |                   |                       |
| Commentary                                         | view NodelD Component                         | Type                | Selected          |                       |
| B 01 PC0018                                        | Create new Direct 10>                         |                     |                   |                       |
| - M Communication                                  |                                               |                     |                   |                       |
| Time server     Direct 10                          | N                                             |                     | ×                 |                       |
| System parameters     Comp                         | meri                                          |                     |                   |                       |
| Note of zone floort blocks     Node                | D <1> TCPT08 <tcpt08></tcpt08>                | -                   | Abbrackan         |                       |
| Profibus DPEA     Viscol                           | la .                                          | _                   | Accrecition       |                       |
| Direct IOs                                         | vit A/2 (U) holles access)                    |                     |                   |                       |
| Inputs                                             |                                               |                     |                   |                       |
| Vitual data outouts                                | Available                                     | Selected            |                   |                       |
| <ul> <li>Measured values</li> <li>0 - 1</li> </ul> | nput Al 01 (K1. 1-3)                          |                     |                   |                       |
| Group administration                               | nput Al 02 (x1, 4-6)                          |                     |                   |                       |
| ⊕ ∰U TCPT00 3-1                                    | nput AI 04 (<1.10-12)                         |                     |                   |                       |
| Create new component > 5.1                         | nput Al 05 (x2, 1+3)<br>nput Al 06 (x2, 4, 6) |                     |                   |                       |
| 6-1                                                | nput AI 07 (x2, 7, 9)                         |                     |                   |                       |
| 7-1                                                | nput AI 08 (x2.10-12)                         |                     |                   |                       |
|                                                    |                                               |                     |                   |                       |
|                                                    |                                               |                     |                   |                       |
|                                                    |                                               |                     |                   |                       |
|                                                    |                                               |                     |                   |                       |
|                                                    |                                               |                     |                   |                       |
|                                                    |                                               |                     |                   |                       |
|                                                    |                                               |                     |                   |                       |
|                                                    |                                               |                     |                   |                       |
|                                                    |                                               |                     |                   |                       |
|                                                    |                                               |                     |                   |                       |
|                                                    |                                               |                     |                   |                       |
|                                                    |                                               |                     |                   |                       |
|                                                    |                                               |                     |                   |                       |
|                                                    |                                               |                     |                   |                       |
|                                                    |                                               |                     |                   |                       |
| Project 🐉 Status 🔚 Trend                           |                                               |                     |                   |                       |
| Press button F1 for help.                          |                                               |                     | SINGLE MODE OFFLI | NE (TREND OFFLINE 🛒 📻 |

# Select from dialog window <Component> (flexotemp® component) <Variable> (In-/output and Access mode)

🔩 Project 🛃 Status 💽 Trend Press button F1 for help.

The available in-/outputs for the respective access mode are displayed under <Available>

OFFLINE TREND OFFLINE

Select in-/outputs and use > to transfer to the <Selected> window

| entry flexotempMANAGER - Unnamed *                                   |                                                          |                         |                                                                                                    | X             |
|----------------------------------------------------------------------|----------------------------------------------------------|-------------------------|----------------------------------------------------------------------------------------------------|---------------|
| File Edit Communication View Extras                                  |                                                          |                         |                                                                                                    |               |
| 0 🚅 🖬   8 🖻 📾 🎒 😵                                                    | 📌 📌 🔢 20 20 20 20 20 20 10 🖬 🧉 💧                         |                         |                                                                                                    |               |
|                                                                      | PCII048aDirectID:                                        |                         |                                                                                                    |               |
| Communication server                                                 | Please consider the references in the operat             | ing instructional       |                                                                                                    |               |
| - Commentary                                                         |                                                          |                         | Later and                                                                                                    |               |
| 🖹 🙀 PCU018                                                           | Index NodelD Component                                   | Type Variable           | Selected                                                                                                    |               |
| Datasheet                                                            |                                                          |                         |                                                                                                    |               |
| - Time server                                                        | Direct 10s                                               |                         | ×                                                                                                    |               |
| <ul> <li>System parameters</li> </ul>                                | Concerned                                                |                         | 1                                                                                                    |               |
| E Sche parameters                                                    | Under the Tentron (Tentron)                              |                         | <u>0K</u>                                                                                                    |               |
| <ul> <li>Name of zone/Input blocks</li> <li>Deathure DODA</li> </ul> | Indep (1) Terros (Terros)                                |                         | Abbrechen                                                                                                    |               |
| Direct IOs                                                           | Variable                                                 |                         |                                                                                                    |               |
| Inputs                                                               | Inputs X1.A/2 (I/D buffer access)                        |                         | -                                                                                                    |               |
| <ul> <li>Virtual digital inputs</li> </ul>                           | Available                                                | Selected                |                                                                                                    |               |
| <ul> <li>Virtual digital outputs</li> </ul>                          | 1 : Inter AI 02 0(1 4 5)                                 | 0. Investel 01 001 1:31 |                                                                                                    |               |
| Group administration                                                 | 2 - Input AI 03 (41. 7-9)                                |                         |                                                                                                    |               |
| TCPT00                                                               | 3 - Input AI 04 (x1.10-12)                               |                         |                                                                                                    |               |
| <create component="" new=""></create>                                | 5 - Input Al 05 (42, 11-3)<br>5 - Input Al 06 (42, 4, 6) |                         |                                                                                                    |               |
| - Greate new component>                                              | 6 - Input AI 07 (c2. 7-9)                                |                         |                                                                                                    |               |
|                                                                      | 7 - Input AI 08 (c2.10-12)                               |                         |                                                                                                    |               |
|                                                                      |                                                          |                         |                                                                                                    |               |
|                                                                      |                                                          |                         |                                                                                                    |               |
|                                                                      |                                                          |                         |                                                                                                    |               |
|                                                                      |                                                          |                         |                                                                                                    |               |
|                                                                      |                                                          |                         |                                                                                                    |               |
|                                                                      |                                                          |                         |                                                                                                    |               |
|                                                                      |                                                          |                         |                                                                                                    |               |
|                                                                      |                                                          |                         |                                                                                                    |               |
|                                                                      | 1                                                        |                         |                                                                                                    |               |
|                                                                      |                                                          |                         |                                                                                                    |               |
| -                                                                    |                                                          |                         |                                                                                                    |               |
|                                                                      |                                                          |                         |                                                                                                    |               |
|                                                                      |                                                          |                         |                                                                                                    |               |
|                                                                      |                                                          |                         |                                                                                                    |               |
|                                                                      |                                                          |                         |                                                                                                    |               |
|                                                                      |                                                          |                         |                                                                                                    |               |
| Project 🛃 Status 🔚 Trend                                             |                                                          |                         |                                                                                                    |               |
| Press button F1 for help.                                            |                                                          |                         | SINGLE MODE OFFLINE TREN                                                                                                    | D OFFLINE 💐 🛲 |
|                                                                      |                                                          |                         | The second second secon |               |

The selected in-/output of the flexotemp® component is displayed in the Direct IOs table.

The Direct IO table is transferred to MCU/PCU to write the project setup for the master component and from there it is saved to EEPROM.

Direct IOs tableThe direct IOs table displays the following information:IndexIndex of Direct IO's. The variables CAN bus, Ethernet,<br/>Profibus, PROFINET IO, CoDeSys are accessed via this<br/>index (see 겨Access via Direct IOs).NodeIDNodeID of flexotemp® component.ComponentDisplays component / flexotemp® component

| Туре     | Type of Direct IO. The type is necessary for correct read-<br>ing / writing of Direct IOs (see chapter <i>P</i> Direct IOs table -<br>Type). |
|----------|----------------------------------------------------------------------------------------------------|
| Variable | Displays Direct IO. Direct IO may be read only (RO) or read and write (RW).                                                                  |
| Selected | Displays which in-/output of the flexotemp® component is allocated to the Direct IOs.                                                        |

Making changes to the Direct IOs table Once there are Direct IO entries in the table, changes can be made to the Direct IOs table by

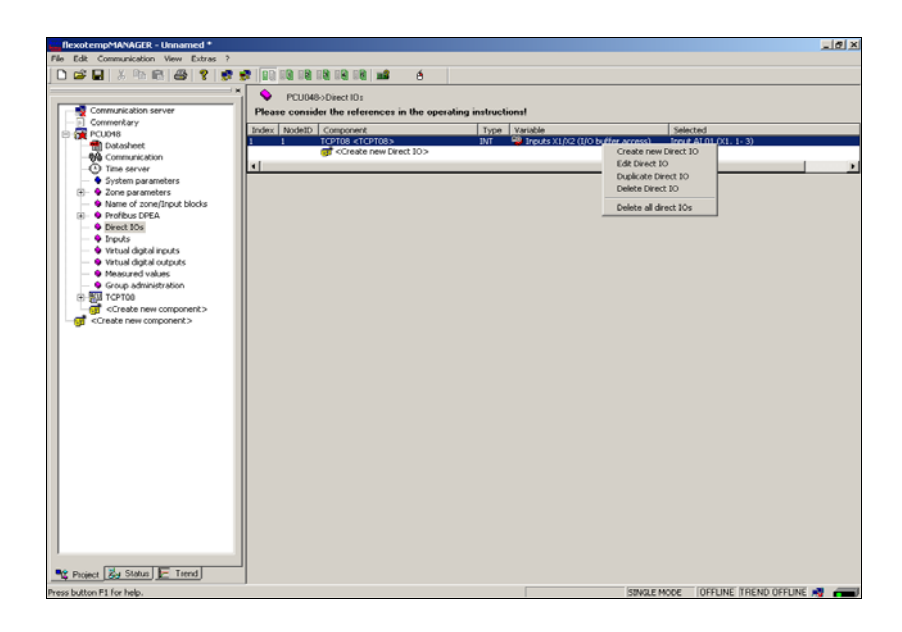

selecting the Direct IO via primary mouse key  $\rightarrow$  press secondary mouse key  $\rightarrow$  the respective selection menu is displayed.

The Direct IO's table can be changed.

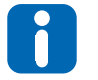

Once an in-/output for Direct IOs is selected and successfully allocated it is <u>not</u> available for project setup anymore. Then <Direct IOs> is displayed in the |Project| window under <Definition> at the flexotemp® component in-/outputs.

#### 9.2.1 Direct IOs table - Type

The Direct IO type defines how the master component MCU/PCU is expecting the Direct IO value.

If the type is defines as **WORD** the user must send the value via CAN-Bus/Ethernet/Profibus/PROFINET IO to the master component as a **WORD**.

If, in addition, a type comes with a bit mask (see column <Selected> only the selected bits of the bit mask are read. This only applies to digital in-/outputs. The bit mask ensures that only digital outputs defined for the Direct IOs are set by the Direct IO. All others are still available for project setup and are still controlled thereby.

## 10 Status

The status page shows

- the data sheet belonging to the component (independent of <Online>)
- the operating instructions (when existing) belonging to the component
- communication status (communication server master component slave components)
- time server status
- system parameter status
- zone parameter status
- pre-defined status views of
  - single parameters, flags, timer
  - project setup
  - ■in-/outputs
  - the communication via Profibus/PROFINET IO
  - measured readings on the component
  - alarm conditions
  - Date / Time

if communication is <Online>.

#### Menu bar → <View> <Project>, Register <Status>

System and zone parameters are defined for the entire system, i.e. the same descriptions, value ranges, etc. apply for project and status.

A parameter change is different whereby

- Project a static pre-set occurs, which is explicitly written to the controller / which must be read by the controller.
- Status a dynamic change occurs, i.e. the controller is directly accessed online.

An exception is communication. A change in status only impacts the project for the selected communication parameters.

#### **10.1 Status Communication**

In addition, <Status Communication> view allows to define slots.

Status reads its settings from the project (see chapter *¬*View communication). When changing communication parameters in <Status Communication> the currently changed parameters are written to the controller. All selected communication parameters are adopted by project setup.

| FlexotempMANAGER - Unnamed *                                                                                                    |                                                                                                    |                                          |
|----------------------------------------------------------------------------------------------------|----------------------------------------------------------------------------------------------------|------------------------------------------|
| File Edit Communication View Extras ?                                                                                                    |                                                                                                    |                                          |
| 🗅 😅 🖬   X 🖻 🖻 🎒 🦹 📑 🛃                                                                                                    |                                                                                                    |                                          |
| PCU048 [IP 192.168.1.236]     Datasheet     Status Communication     Status System parameters     Status System parameters     Status Control parameters     Status control parameters     Status controling     Status controling     Status projection     Status profibus     Status priorect IOs | Coding switch Coding switch Device ID For device ID = default, fixed default addresses are used for the PCU048. | Changes were adopted by the projection ! |
| Status of virtual digital inputs                                                                                                    |                                                                                                    | Changes were adopted by the projection ! |
| Status of virtual digital outputs                                                                                                    | CP18-21 IP1 -4 Base IP                                                                                          | 192 . 168 . 1 . 236                      |
| Time/Date                                                                                                    | IP                                                                                                    | 192 . 168 . 1 . 236                      |
| Create new status view>                                                                                                    | CP22-25 SUB1-4 Subnet mask                                                                                      | 255 . 255 . 255 . 0                      |

#### 10.2 Status Time Server

The <Status Timeserver> view shows the current parameter settings for the time server.

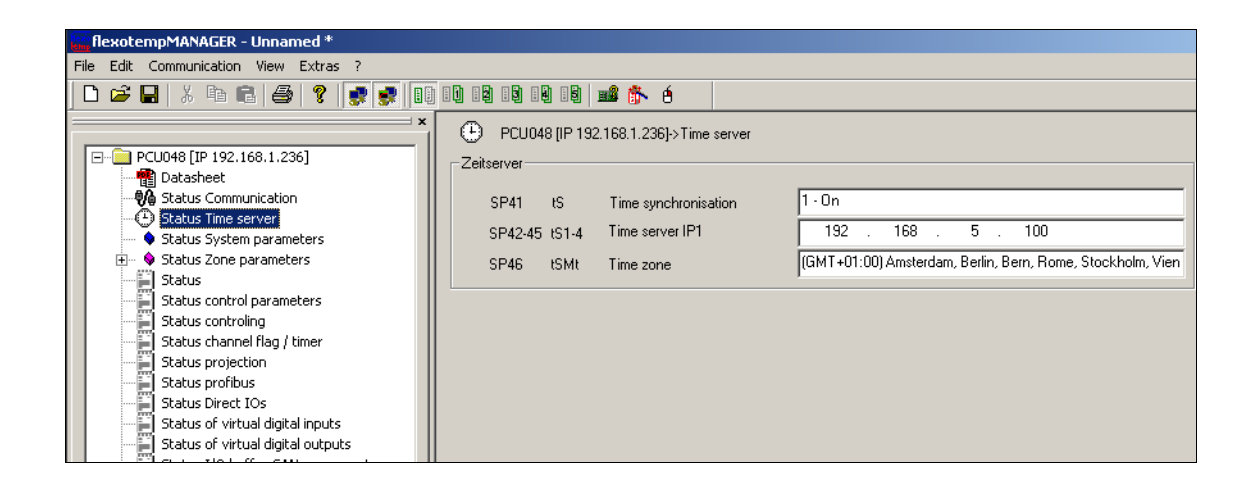

The IP address of the time server (SP42...SP45]) executing the time synchronization as well as the time zone ([SP46]) can be changed here. Also, time synchronization ([SP41]) can be turned on / off here.

#### 10.3 Info page

When selecting the component, an information page with an additional information list is displayed that states the condition of communication within a project. Normally, this list is empty indicating that communication to the component is in order.

In the event of an error in communication, the component causing the error is marked as well as the relating master component. An error is recognized immediately and, by opening the project tree, quickly found.

The additional information list is in plain text.

| RexotempMANAGER - Unnamed *                                                                                                    |                                         |                         |
|----------------------------------------------------------------------------------------------------|-----------------------------------------|-------------------------|
| File Edit Communication View Extras ?                                                                                                    |                                         |                         |
| 🗋 🗅 🚅 🖬   X 🗣 💼 🎒 🎖 📑 🛃 🚺 10 10 10 10 10 10 10 10 10                                                                                                    | 🌮 é                                     |                         |
| PCU048 [IP 192.168.1.236] Datasheet Status Communication Status System parameters Status Zone parameters Status Control parameters Status control parameters Status control parameters Status of virtual digital inputs Status of virtual digital outputs Status of virtual digital outputs Status of virtual digital outputs Status I/O buffer CAN components Time/Date Create new status view> DIO16_CI [Slot number 1] CANEC Node guarding error (or parameters) Node guarding error (or parameters) | CANBC<br>CANBC<br>CANBC<br>CANBC-82???? |                         |
| Project 😹 Status 📴 Trend                                                                                                    |                                         |                         |
| Press button F1 for help.                                                                                                    |                                         | ONLINE TREND ONLINE 🛒 🗂 |

flexotempMANAGER removes the indicators on the components after resolving the errors.

#### **10.4 Parameters**

Aside from the two overall views of all system and zone parameters, parameter conditions are summarized in socalled status views for better viewing purposes.

Here,

- the single component has got no or one status views (Status)
- DIO16\_CI, BACI, CANCT: two status views (Status I/O, Status Zone)
- Components with identification SPL: three status views (Status I/O, Status Zone, Status SPL)
- the master component has got more than three status views and allows for the definition of own status views.

The status views have in common the display format of

- Numerical value (e.g. setpoint value, actual value, etc.) [unit, if available]
- Text (e.g. status)
- Bar (e.g. degree of
- operation)
- LED (red: Alarm active; green: input active)

For the master components, the status for

| all 8 System Inputs | (green: input active)    |
|---------------------|--------------------------|
| all 4 System Alarms | (red: Alarm ac-<br>tive) |

is shown as an LED display.

#### 10.4.1 Status Display Master Component

All zones are repeatedly scanned in sequence and their conditions are updated in the status views.

The pre-defined views of the master component are:

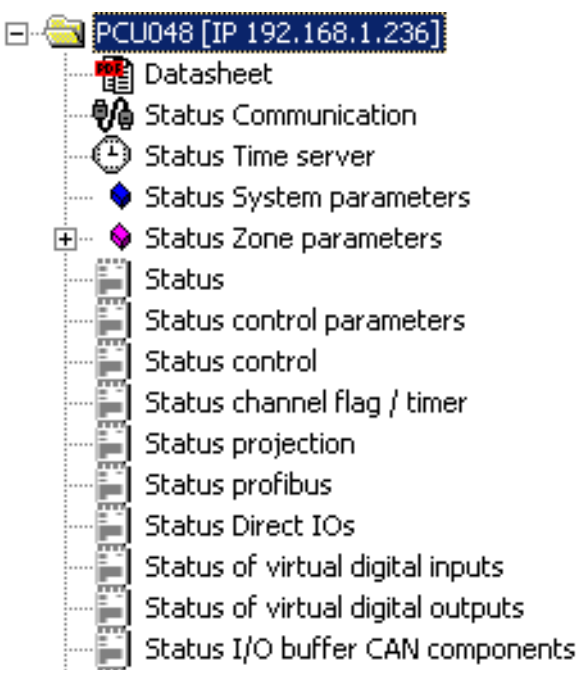

In

- Istatus view <Status> Zone 1...n
- *¬*Status view <Status control parameters> Zone 1...n
- Status view <Status Controller> Zone 1...n
- Status view <Status Channel flag/Timer> Zone 1...n

the following standard views are always displayed.

| Display             | Display Format                                             | Parameters                                     |
|---------------------|------------------------------------------------------------|------------------------------------------------|
| >                   | Identification of zone currently being processed           |                                                |
| Sequential numbers  | Zone number 1n for identification                          |                                                |
| Zone name           | Zone name 1n for identification                            |                                                |
| Setpoint            | Numerical value with unit                                  | [P001] SP                                      |
| Actual value        | Numerical value with unit                                  | Controlled Actual Value                        |
| Degree of operation | Numerical value with unit and bar display format           | [P002] OPWR                                    |
| Current             | Numerical value with unit                                  | Current                                        |
| Status              | Text (see chapter PStatus controller/<br>Master component) | See Chapter Status controller/Master component |

|                                           | PCU048 [IP 192.168.1.236]>Status |         |                |              |                     |         |        |      |  |  |  |  |
|-------------------------------------------|----------------------------------|---------|----------------|--------------|---------------------|---------|--------|------|--|--|--|--|
| System inputs 00000000 System alarm 00001 |                                  |         |                |              |                     |         |        |      |  |  |  |  |
|                                           |                                  | Zone    | Setpoint value | Actual value | Degree of operation | Current | Status | LV 1 |  |  |  |  |
|                                           | 1                                | Zone 1  | 100.0 ℃        | 25.0 °C      | 10 %                | 0.0 A   | MA     |      |  |  |  |  |
|                                           | 2                                | Zone 2  | 100.0 °C       | 25.0 °C      | 20 %                | 0.0 A   | MA     |      |  |  |  |  |
|                                           | 3                                | Zone 3  | 100.0 °C       | 25.0 °C      | 30 %                | 0.0 A   | MA     |      |  |  |  |  |
|                                           | 4                                | Zone 4  | 100.0 °C       | 24.9 °C      | 100 %               | 0.0 A   | Id     |      |  |  |  |  |
|                                           | 5                                | Zone 5  | 100.0 °C       | 25.0 °C      | 100 %               | 0.0 A   | Id     |      |  |  |  |  |
|                                           | 6                                | Zone 6  | 100.0 °C       | 1999.9 °C    | 0%                  | 0.0 A   | tCb    |      |  |  |  |  |
|                                           | 7                                | Zone 7  | 100.0 °C       | 1999.9 °C    | 0%                  | 0.0 A   | tCb    |      |  |  |  |  |
|                                           | 8                                | Zone 8  | 100.0 °C       | 1999.9 °C    | 0%                  | 0.0 A   | tCb    |      |  |  |  |  |
|                                           | 9                                | Zone 9  | 100.0 °C       | 1999.9 °C    | 0%                  | 0.0 A   | tCb    |      |  |  |  |  |
|                                           | 10                               | Zone 10 | 100.0 °C       | 1999.9 °C    | 0%                  | 0.0 A   | tCb    |      |  |  |  |  |
|                                           | 11                               | Zone 11 | 100.0 °C       | 1999.9 °C    | 0%                  | 0.0 A   | tCb    |      |  |  |  |  |
|                                           | 12                               | Zone 12 | 100.0 °C       | 1999.9 °C    | 0%                  | 0.0 A   | tCb    |      |  |  |  |  |
|                                           | 13                               | Zone 13 | 100.0 °C       | 1999.9 °C    | 0%                  | 0.0 A   | tCh    |      |  |  |  |  |

The status views display further parameters in addition to the standard views.

For further details on parameters, please see the operating manual for temperature control system flexotempMA-NAGER and protocol descriptions with corresponding object lists (see chapter *¬*Additional and continuative documents).

10.4.1.1 Status view <Status> Zone 1...n

|                                                                                   | flexotempMANAGER - Unnamed * |      |  |  |  |  |  |  |  |  |  |
|-----------------------------------------------------------------------------------|------------------------------|------|--|--|--|--|--|--|--|--|--|
| File Edit Communication View Extras ?                                             |                              |      |  |  |  |  |  |  |  |  |  |
| D 🖙 🖶   X 🗣 🖻 🎒 💡 🛒 💓 10 18 18 18 18 📽 🏠 é                                        |                              |      |  |  |  |  |  |  |  |  |  |
| x DCI 1000 //D 100 100 100 100 100 100 100 100 100 10                             |                              |      |  |  |  |  |  |  |  |  |  |
| PCU048 [IP 192,168.1,236]                                                         |                              |      |  |  |  |  |  |  |  |  |  |
| □-□ PCU048 [IP 192.168.1.236] System inputs のなのなののの System alarm のなのな             |                              |      |  |  |  |  |  |  |  |  |  |
| Datasheet                                                                         | Luia                         | 1    |  |  |  |  |  |  |  |  |  |
| Status Communication                                                              | LV 3                         | LV 4 |  |  |  |  |  |  |  |  |  |
| Status Time server     1 Zone 1 100.0 C 25.0 C 10 % 0.0 A MA                      |                              |      |  |  |  |  |  |  |  |  |  |
| → Status System parameters 2 / 200 2 / 100.0 °C 25.0 °C 20 % 0.0 A MA             |                              |      |  |  |  |  |  |  |  |  |  |
|                                                                                   |                              |      |  |  |  |  |  |  |  |  |  |
| 5 7 2018 4 100 0 23.0 °C 100 % 0.0 A 10                                           |                              |      |  |  |  |  |  |  |  |  |  |
| Status control parameters 6 2000 € 100.0 °C 1999.9 °C 0.0 °C 0.0 A +Cb            |                              |      |  |  |  |  |  |  |  |  |  |
| □ Status controling 7 Zone 7 100.0 °C 1999.9 °C 0 % 0.0 A tCb                     |                              |      |  |  |  |  |  |  |  |  |  |
| □ Status channel flan / timer 8 Zone 8 100.0 °C 1999.9 °C 0 % 0.0 A tCb           |                              |      |  |  |  |  |  |  |  |  |  |
| Status projection 9 Zone 9 100.0 ℃ 1999.9 ℃ 0 % 0.0 A tCb                         |                              |      |  |  |  |  |  |  |  |  |  |
| 10 Zone 10 100.0 ℃ 1999.9 ℃ 0 % 0.0 A tCb                                         |                              |      |  |  |  |  |  |  |  |  |  |
| 11 Zone 11 100.0 ℃ 1999.9 ℃ 0 % 0.0 A tCb                                         |                              |      |  |  |  |  |  |  |  |  |  |
| 12 Zone 12 100.0 ℃ 1999.9 ℃ 0 % 0.0 A tCb                                         |                              |      |  |  |  |  |  |  |  |  |  |
| Status or virtual digital inputs 13 Zone 13 100.0 °C 1999.9 °C 0 % 0.0 A tCb      |                              |      |  |  |  |  |  |  |  |  |  |
| Status of virtual digital outputs 14   Zone 14   100,0 ℃   1999,9 ℃ 0 % 0.0 A tCb |                              |      |  |  |  |  |  |  |  |  |  |
| Status I/O buffer CAN components 15 Zone 15 100.0 °C 1999.9 °C 0 % 0.0 A tCb      |                              |      |  |  |  |  |  |  |  |  |  |
| Time/Date 16 Zone 16 100.0 ℃ 1999.9 ℃ 0 % 0.0 A tCb                               |                              |      |  |  |  |  |  |  |  |  |  |
| Create new status view> 17 Zone 17 100.0 °C 1999.9 °C 0 % 0.0 A tCb               |                              |      |  |  |  |  |  |  |  |  |  |
|                                                                                   |                              |      |  |  |  |  |  |  |  |  |  |
| 19 2016 19 100.0 °C 1999,9 °C 0 % 0.0 A CC                                        |                              |      |  |  |  |  |  |  |  |  |  |
|                                                                                   |                              |      |  |  |  |  |  |  |  |  |  |
| 21 2016 21 0.0 °C 1999,9 °C 0.0 M                                                 |                              |      |  |  |  |  |  |  |  |  |  |
|                                                                                   |                              |      |  |  |  |  |  |  |  |  |  |
| 24 Zone 24 0.0 °C 1999.9 °C 0 % 0.0 A                                             |                              |      |  |  |  |  |  |  |  |  |  |
| 25 Zone 25 0.0 °C 1999.9 °C 0 % 0.0 A                                             |                              |      |  |  |  |  |  |  |  |  |  |
| 26 Zone 26 0.0 °C 1999.9 °C 0 % 0.0 A                                             |                              |      |  |  |  |  |  |  |  |  |  |
| 27 Zone 27 0.0 ℃ 1999.9 ℃ 0 % 0.0 A                                               |                              |      |  |  |  |  |  |  |  |  |  |
| 28 Zone 28 0.0 °C 1999.9 °C 0 % 0.0 A                                             |                              |      |  |  |  |  |  |  |  |  |  |
| 29 Zone 29 0.0 °C 1999.9 °C 0 % 0.0 A                                             |                              |      |  |  |  |  |  |  |  |  |  |
| 30 Zone 30 0.0 °C 1999.9 °C 0 % 0.0 A                                             |                              |      |  |  |  |  |  |  |  |  |  |
| 31 Zone 31 0.0 °C 1999.9 °C 0 % 0.0 A                                             |                              |      |  |  |  |  |  |  |  |  |  |
| > 32 Zone 32 0.0 °C 1999.9 °C 0 % 0.0 A                                           |                              |      |  |  |  |  |  |  |  |  |  |
| 33 Zone 33 0.0 ℃ 1999.9 ℃ 0 % 0.0 A                                               |                              |      |  |  |  |  |  |  |  |  |  |
| 1 134 IZone 34 Ι 0.0 °CΙ 1999,9 °CΙ 0.% Ι 0.0 ΔΙ Ι                                |                              |      |  |  |  |  |  |  |  |  |  |
|                                                                                   |                              |      |  |  |  |  |  |  |  |  |  |

| Display | Display Format                                 | Parameters<br>(see also ⊅Status view <status <br="" channel="" flag="">Timer&gt; Zone 1n)</status> |
|---------|------------------------------------------------|----------------------------------------------------------------------------------------------------|
| LV1LV6  | No display: deactivated; LED red: alarm active | Limit value;<br>Channel flag 2, Bit 0 to 5                                                         |
| AL      | No display: deactivated; LED red: alarm active | Temperature alarm;<br>Channel flag 1, Bit 4                                                        |
| tCb     | No display: deactivated; LED red: alarm active | Sensor break;<br>Channel flag 1, Bit 1 or 7                                                        |
| tCP     | No display: deactivated; LED red: alarm active | Sensor incorrect polarity;<br>Channel flag 1, Bit 0 or 6                                           |

| FAL  | No display: deactivated; LED red: alarm active   | Sensor short-circuit;<br>Channel flag 1, Bit 5    |
|------|--------------------------------------------------|---------------------------------------------------|
| I-   | No display: deactivated; LED red: alarm active   | Thyristor alarm;<br>Channel flag 1, Bit 2         |
| СТА  | No display: deactivated; LED red: alarm active   | Current tolerance alarm;<br>Channel flag 1, Bit 3 |
| INP1 | No display: deactivated; LED green: input active | Zone Input 1;<br>Channel flag 4, Bit 0            |
| INP2 | No display: deactivated; LED green: input active | Zone Input 2;<br>Channel flag 4, Bit 1            |

10.4.1.2 Status view <Status control parameters> Zone 1...n

| A flexotempMANAGER - Unnamed *                       |               |                |              |                     |           |            |         |      |      |  |  |
|------------------------------------------------------|---------------|----------------|--------------|---------------------|-----------|------------|---------|------|------|--|--|
| File Edit Communication View Extras ?                |               |                |              |                     |           |            |         |      |      |  |  |
| D 🛱 🖬 X 🖻 🖻 🚳 🤶 💽 💀 🗊                                |               | 1 8 8          | é            |                     |           |            |         |      |      |  |  |
|                                                      |               |                |              |                     |           |            |         |      |      |  |  |
| PCU048 [IP 192.168.1.236]->Status control parameters |               |                |              |                     |           |            |         |      |      |  |  |
| ⊡ 📴 PCU048 [IP 192.168.1.236]                        | System inputs | 99999          | 36696        | System              | n alarm 🕜 | 000        | ۵       |      |      |  |  |
| 📲 Datasheet                                          |               | 00000          |              |                     |           |            | -       |      |      |  |  |
| Status Communication                                 | Zone          | Setpoint value | Actual value | Degree of operation | Current   | Status     | XPH     | IDH  | ПН   |  |  |
| - 🕒 Status Time server                               | 1 Zone 1      | 100.0 ℃        | 25.1 °C      | 10 %                | 0.0 A     | MA         | 10.2 %  | 49 s | 49 s |  |  |
| Status System parameters                             | 2 Zone 2      | 100.0 ℃        | 25.1 °C      | 20 %                | 0.0 A     | MA         | 5.5 %   | 28 s | 28 s |  |  |
| 🕀 🛛 👽 Status Zone parameters                         | 3 Zone 3      | 100.0 ℃        | 25.1 °C      | 30 %                | 0.0 A     | MA         | 9.3 %   | 49 s | 49 s |  |  |
| Status                                               | 4 Zone 4      | 100.0 °C       | 25.0 °C      | 100 %               | 0.0 A     | Id Id      | 14.4 %  | 57 5 | 57 5 |  |  |
| Status control parameters                            | 5 Zone 5      | 100.0 °C       | 25.0 °C      | 100 %               | 0.0 A     | 10         | 11.1.9/ | 57.5 | 57.5 |  |  |
| E Status controling                                  |               | 100.0 °C       | 1000.0.%     | 0%                  | 0.0 A     | ECD FCD    | 0.2%    |      | 57 S |  |  |
|                                                      | 2 Zone 2      | 100.0 °C       | 1000.0.%     | 0%                  | 0.0 A     | tCD<br>FCb | 9.3 %   | 495  | 495  |  |  |
| Status channel riag / timer                          | 9 Zone 9      | 100.0 °C       | 1999.9 °C    | 0%                  | 0.0 A     | ECD ECD    | 10.6.%  | 40 c | 40 c |  |  |
| Status projection                                    | 10 Zone 10    | 100.0 °C       | 1000.0 %     | 0%                  | 0.0 A     | ECD ECD    | 54%     | 28.6 | 28.6 |  |  |
| Status profibus                                      | 11 Zone 11    | 100.0 °C       | 1999.9 %     | 0%                  | 0.0 4     | tCh        | 11.6 %  | 57 s | 57 s |  |  |
| Status Direct IOs                                    | 12 Zone 12    | 100.0 °C       | 1999.9 °C    | 0%                  | 0.0 A     | tCh        | 9.6 %   | 49 5 | 49 5 |  |  |
| Status of virtual digital inputs                     | 13 Zone 13    | 100.0 °C       | 1999.9 °C    | 0%                  | 0.0 A     | tCh        | 6.0 %   | 95   | 95   |  |  |
| Status of virtual digital outputs                    | 14 Zone 14    | 100.0 °C       | 1999.9 °C    | 0%                  | 0.0 A     | tCb        | 6.0 %   | 95   | 95   |  |  |
| Status I/O buffer CAN components                     | 15 Zone 15    | 100.0 °C       | 1999.9 °C    | 0%                  | 0.0 A     | tCb        | 6.0 %   | 95   | 95   |  |  |
| Time/Date                                            | 16 Zone 16    | 100.0 °C       | 1999.9 °C    | 0%                  | 0.0 A     | tCb        | 6.0 %   | 95   | 95   |  |  |
| Create pew status views                              | 17 Zone 17    | 100.0 °C       | 1999.9 °C    | 0%                  | 0.0 A     | tCb        | 6.0 %   | 95   | 9 s  |  |  |
|                                                      | 18 Zone 18    | 100.0 °C       | 1999.9 °C    | 0%                  | 0.0 A     | tCb        | 6.0 %   | 9 s  | 9 s  |  |  |
|                                                      | 19 Zone 19    | 100.0 °C       | 1999.9 °C    | 0%                  | 0.0 A     | tCb        | 6.0 %   | 9 s  | 9 s  |  |  |
|                                                      | 20 Zone 20    | 100.0 °C       | 1999.9 °C    | 0%                  | 0.0 A     | tCb        | 6.0 %   | 9 s  | 9 s  |  |  |
|                                                      | 21 Zone 21    | 0.0 °C         | 1999.9 °C    | 0%                  | 0.0 A     |            | 0.0 %   | 0 s  | 0 s  |  |  |
|                                                      | 22 Zone 22    | 0.0 ℃          | 1999.9 °C    | 0%                  | 0.0 A     |            | 0.0 %   | 0 s  | 0 s  |  |  |
|                                                      | 23 Zone 23    | 0.0 ℃          | 1999.9 °C    | 0%                  | 0.0 A     |            | 0.0 %   | 0 s  | 0 s  |  |  |
|                                                      | 24 Zone 24    | 0.0 ℃          | 1999.9 °C    | 0%                  | 0.0 A     |            | 0.0 %   | 0 s  | 0 s  |  |  |
|                                                      | 25 Zone 25    | 0.0 ℃          | 1999.9 °C    | 0%                  | 0.0 A     |            | 0.0 %   | 0 s  | 0 s  |  |  |
|                                                      | 26 Zone 26    | 0.0 ℃          | 1999.9 °C    | 0%                  | 0.0 A     |            | 0.0 %   | 0 s  | 0 s  |  |  |
|                                                      | > 27 Zone 27  | 0.0 ℃          | 1999.9 °C    | 0%                  | 0.0 A     |            | 0.0 %   | 0 s  | 0 s  |  |  |
|                                                      | 28 Zone 28    | 0.0 ℃          | 1999.9 °C    | 0%                  | 0.0 A     |            | 0.0 %   | 0 s  | 0 s  |  |  |
|                                                      | 29 Zone 29    | 0.0 °C         | 1999.9 °C    | 0%                  | 0.0 A     |            | 0.0 %   | 0 s  | 0 s  |  |  |
|                                                      | 30 Zone 30    | 0.0 °C         | 1999.9 °C    | 0%                  | U.U A     |            | 0.0%    | U s  | Us   |  |  |
|                                                      | 31 Zone 31    | 0.0 %          | 1999.9 %     | 0%                  | 0.0 A     |            | 0.0%    | 0.5  | 0.5  |  |  |
|                                                      | 32 Zone 32    | 0.0 %          | 1999,9 °C    | 0%                  | 0.0 A     |            | 0.0%    | 0.5  | U S  |  |  |
|                                                      | 33 Zone 33    | 0.0 %          | 1999.9 %     | 0 %                 | 0.0 A     |            | 0.0%    | 0.5  | 0.5  |  |  |
|                                                      | 34 2016 34    | 1 0.0 °C       | 1999'9 vC    | U %                 | 0.0 A     |            | 0.0 %   | US   | US   |  |  |

| Display                      | Display Format            | Parameters                             |
|------------------------------|---------------------------|----------------------------------------|
| XPH                          | Numerical value with unit | [P042] XPH – Heating Proportional Band |
| TDH                          | Numerical value with unit | [P043] TDH – Heating Derivative Time   |
| TIH                          | Numerical value with unit | [P044] TIH – Heating Integral Time     |
| СТН                          | Numerical value with unit | [P045] CTH – Heating Sampling Time     |
| XPC                          | Numerical value with unit | [P046] XPC – Cooling Proportional Band |
| TDC                          | Numerical value with unit | [P047] TDC – Cooling Derivative Time   |
| TIC                          | Numerical value with unit | [P048] TIC – Cooling Integral Time     |
| СТС                          | Numerical value with unit | [P049] CTC – Cooling Sampling Time     |
| Active control parameter set | Text                      | Channel flag 6, Bit 6                  |

| fezie<br>temp | " IexotempMANAGER - Unnamed *                 |                    |                |                           |         |        |           |               |      |                    |                |                        |               |           |
|---------------|-----------------------------------------------|--------------------|----------------|---------------------------|---------|--------|-----------|---------------|------|--------------------|----------------|------------------------|---------------|-----------|
| File          | Edit Comm                                     | unication View     | Extras ?       |                           |         |        |           |               |      |                    |                |                        |               |           |
|               | 🗃 🖬 🔤                                         | X 🖻 🖬 😹            | ) 🤋 📑          | <b>;</b>   []   ]   ]   ] |         | 📫 🎼    | é         |               |      |                    |                |                        |               |           |
|               | , PCU048                                      | ) [IP 192.168.1.23 | 6]->Status con | troling                   |         |        |           |               |      |                    |                |                        |               |           |
| Sys           | රාථ<br>System inputs ගලලලලල System alarm ලලලල |                    |                |                           |         |        |           |               |      |                    |                |                        |               |           |
|               | Zone                                          | Setpoint value     | Actual value   | Degree of operation       | Current | Status | CTRL-SI   | atus          |      | CTRL-Flag          | CTRL-Loop      | CTRL-Type              | P             | I         |
| 1             | Zone 1                                        | 100.0 °C           | 25.3 °C        | 10 %                      | 0.0 A   | MA     | 0 - Contr | rol           |      | 0×01               |                | 5                      | 0.00          | í — —     |
| 2             | Zone 2                                        | 100.0 °C           | 25.3 °C        | 20 %                      | 0.0 A   | MA     | 0 - Contr | rol           |      | 0x01               |                | 5                      | 0.00          | J         |
| 3             | Zone 3                                        | 100.0 °C           | 25.2 °C        | 30 %                      | 0.0 A   | MA     | 0 - Contr | rol           |      | 0x01               |                | 5                      | 0.00          | j         |
| 4             | Zone 4                                        | 100.0 °C           | 25.3 °C        | 100 %                     | 0.0 A   | Id     | 2 - Ident | ification pha | re 1 | 0×09               | CTRL Flag Z    | ene <zone 4=""></zone> |               |           |
| 5             | Zone 5                                        | 100.0 °C           | 25.2 °C        | 100 %                     | 0.0 A   | Id     | 2 - Ident | ification pha | se 1 | 0×0                |                |                        | _             |           |
| 6             | Zone 6                                        | 100.0 °C           | 1999.9 °C      | 0%                        | 0.0 A   | tCb    | 0 - Contr | rol           |      | <del>0×0</del>     | Sit Unit Ident | the ation On/Of        | f             |           |
| 7             | Zone 7                                        | 100.0 °C           | 1999.9 °C      | 0%                        | 0.0 A   | tCb    | 0 - Contr | rol           |      | 0x0 <mark>2</mark> | Bit let stat   | idi philipation a      | t nevt setno  | int valu  |
| 8             | Zone 8                                        | 100.0 °C           | 1999.9 °C      | 0%                        | 0.0 A   | tCb    | 0 - Contr | rol           |      | 0×0                | Bit 2=0 PID o  | controller for co      | ioling active | :         |
| 9             | Zone 9                                        | 100.0 °C           | 1999.9 °C      | 0%                        | 0.0 A   | tCb    | 0 - Contr | rol           |      | 0×03               | Dit 3=1 Ident  | incation neatin        | y active      |           |
| 10            | Zone 10                                       | 100.0 °C           | 1999.9 °C      | 0%                        | 0.0 A   | tCb    | 0 - Contr | rol           |      | 0x03               | Bit 4=0 Ident  | incation cooling       | g active      |           |
| 1             | Zone 11                                       | 100.0 °C           | 1999.9 °C      | 0%                        | 0.0 A   | tCb    | 0 - Contr | rol           |      | 0x03               | Bit 6-0 Ident  | ification error (r     | emperature    | drift too |
| > 12          | 2 Zone 12                                     | 100.0 °C           | 1999.9 °C      | 0%                        | 0.0 A   | tCb    | 0 - Contr | rol           |      | 0×03               | Bit 7=0 Interv | /ention unon n         | arameters h   |           |
| 13            | 3 Zone 13                                     | 100.0 °C           | 1999.9 °C      | 0%                        | 0.0 A   | tCb    | 0 - Contr | rol           |      | 0x03               |                | 5                      | 0.00          | /         |
| 14            | 1 Zone 14                                     | 100.0 °C           | 1999.9 °C      | 0%                        | 0.0 A   | tCb    | 0 - Contr | rol           |      | 0×03               |                | 5                      | 0.00          | 1         |
| 15            | 5 Zone 15                                     | 100.0 °C           | 1999.9 °C      | 0%                        | 0.0 A   | tCb    | 0 - Contr | rol           |      | 0x03               |                | 5                      | 0.00          | 1         |
| 16            | 5 Zone 16                                     | 100.0 °C           | 1999.9 °C      | 0%                        | 0.0 A   | tCb    | 0 - Contr | rol           |      | 0×03               |                | 5                      | 0.00          | 1         |
| 17            | 7 Zone 17                                     | 100.0 °C           | 1999.9 °C      | 0%                        | 0.0 A   | tCb    | 0 - Contr | rol           |      | 0x03               |                | 5                      | 0.00          | 1         |
| 18            | 3 Zone 18                                     | 100.0 °C           | 1999.9 °C      | 0%                        | 0.0 A   | tCb    | 0 - Contr | rol           |      | 0x03               |                | 5                      | 0.00          | 1         |
| 19            | 9 Zone 19                                     | 100.0 °C           | 1999.9 °C      | 0%                        | 0.0 A   | tCb    | 0 - Contr | rol           |      | 0x03               |                | 5                      | 0.00          | 1         |
| 20            | 2 Zone 20                                     | 100.0 °C           | 1999.9 °C      | 0%                        | 0.0 A   | tСb    | 0 - Contr | rol           |      | 0x03               |                | 5                      | 0.00          | 1         |
| 2             | I Zone 21                                     | 0.0 °C             | 1999.9 °C      | 0%                        | 0.0 A   |        | 0 - Contr | rol           |      | 0×01               |                | 5                      | 0.00          | 1         |
| Z             | Z Zone 22                                     | 0.0 °C             | 1999.9 °C      | 0%                        | 0.0 A   |        | 0 - Contr | rol           |      | 0×01               |                | 5                      | 0.00          | 1         |
| 23            | 3 Zone 23                                     | 0.0 °C             | 1999.9 °C      | 0%                        | 0.0 A   |        | 0 - Contr | rol           |      | 0×01               |                | 5                      | 0.00          | 1         |
| 24            | 1 Zone 24                                     | 0.0 °C             | 1999.9 °C      | 0%                        | U.U A   |        | U - Contr | rol           |      | 0x01               |                | 5                      | 0.00          | 1         |
| 2             | 20ne 25                                       | 0.0 °C             | 1999.9 °C      | 0%                        | 0.0 A   |        | U - Contr | rol .         |      | 0x01               |                | 5                      | 0.00          | 1         |
| 20            | 2 Zone 26                                     | 0.0 °C             | 1999.9 °C      | 0%                        | 0.0 A   |        | 0 - Contr | 10I<br>1-1    |      | 0x01               |                | 5                      | 0.00          | 1         |
| 2             | 7 Zone 27                                     | 0.0 °C             | 1999.9 °C      | 0%                        | 0.0 A   |        | 0 - Contr | 101<br>       |      | 0x01               |                | 5                      | 0.00          |           |
| 20            | 20ne 28                                       | 0.0 °C             | 1999.9 °C      | 0 %                       | 0.0 A   |        | 0 - Contr | ioi<br>iol    |      | 0x01               |                | 5                      | 0.00          |           |
|               | 7 Zone 29                                     | 0.0 %              | 1999.9 °C      | 0%                        | 0.0 A   |        | 0 - Contr | ol .          |      | 0x01               |                | 5                      | 0.00          | 1         |
| 30            | 20118-30<br>1 Zone 31                         | 0.0 %              | 1999.9 °C      | 0.%                       | 0.0 A   |        | 0 - Contr | ol .          |      | 0x01               |                | 5                      | 0.00          |           |
| 3.            | 2 Zone 32                                     | 0.0 °C             | 1999.9 °C      | 0.%                       | 0.0 A   |        | 0 - Contr | ol .          |      | 0x01               |                | 5                      | 0.00          | 1         |
| 30            | 2 Zone 32                                     | 0.0 °C             | 1000.0.90      | 0.%                       | 0.0 A   |        | 0 - Contr | ol .          |      | 0×01               |                | 5                      | 0.00          | 1         |
| 3             | 1 Zone 34                                     | 0.0 °C             | 1000.0.%       | 0.%                       | 0.0 A   |        | 0 - Contr | ol            |      | 0×01               |                | 5                      | 0.00          | 1         |
| 3.            | 1 ZUNE 34                                     | 0.0 *C             | 1999.9 *C      | 0 %                       | 0.0 A   |        | o - cond  | 01            |      | 0001               |                | 5                      | 0.00          | 1         |

#### 10.4.1.3 Status view <Status Controller> Zone 1...n

| Display     | Display Format              | Parameters                                                              |
|-------------|-----------------------------|-------------------------------------------------------------------------|
| CRTL-Status | Text                        | Displays the current position in the sequential chain of the algorithm: |
|             |                             | 0 - Control                                                             |
|             |                             | 1 - Identification check of temperature drift                           |
|             |                             | 2 - Identification phase 1                                              |
|             |                             | 3 - Identification phase 2                                              |
|             |                             | 4 - Identification Loop Control                                         |
|             |                             | 21 - Cooling adaptation start phase                                     |
|             |                             | 22 - Cooling adaptation check of temperature drift                      |
|             |                             | 23 - Cooling adaptation phase 1                                         |
|             |                             | 24 - Cooling adaptation phase 2                                         |
|             |                             | 25 - Cooling adaptation phase 3                                         |
|             |                             | 26 - Cooling adaptation phase 4                                         |
| CRTL-Flag   | Text (see list of values *) |                                                                         |
| CRTL-Loop   | Text                        | Current value control                                                   |
|             |                             | 0 - not o.k.                                                            |
|             |                             | 10 - ""                                                                 |
|             |                             | Else o.k.                                                               |
| CRTL-Type   | Numerical value             | Structure change-over controller (for servicing)                        |
| Ρ           | Numerical value             | P part of controller                                                    |
| 1           | Numerical value             | I part of controller                                                    |
| D           | Numerical value             | D part of controller                                                    |

\*) CTRL-flag and on "cursor-over" the fields containing hexadecimal number values brings up value lists specifying set bits.

Example above: Bit 0=1 and Bit 2=1. Several bits can be set at the same time.

#### 10.4.1.4 Status view <Status Channel flag/Timer> Zone 1...n

| fexe<br>tamp | new flexotempMANAGER - Unnamed * |                        |                 |                                           |                    |        |      |         |           |           |          |      |       |      |      |      |     |     |
|--------------|----------------------------------|------------------------|-----------------|-------------------------------------------|--------------------|--------|------|---------|-----------|-----------|----------|------|-------|------|------|------|-----|-----|
| File         | <u>E</u> dit Comm                | unication <u>V</u> iew | Extras ?        |                                           |                    |        |      |         |           |           |          |      |       |      |      |      |     |     |
|              | -<br>1 62 🗖 🔤                    |                        |                 |                                           | 1 8 <b>6</b> 8 8 1 |        | 6    |         |           |           |          |      |       |      |      |      |     |     |
| 1            |                                  |                        | (  8    💵   8   | 🔭 🗌 🛛 한 한 한 한 한 한 한 한 한 한 한 한 한 한 한 한 한 한 | 이번 이번              |        |      |         |           |           |          |      |       |      |      |      |     |     |
|              | 🔍 , PCU048                       | (IP 192.168.1.23       | 6]->Status char | nnel flag / timer                         |                    |        |      |         |           |           |          |      |       |      |      |      |     |     |
|              | <u>60</u>                        |                        |                 |                                           |                    |        |      |         |           |           |          |      |       |      |      |      |     |     |
| Sys          | stem inputs                      | 000000                 |                 | System                                    | n alarm 🕚          |        | 9    |         |           |           |          |      |       |      |      |      |     |     |
|              | Zone                             | Setpoint value         | Actual value    | Degree of operation                       | Current            | Status | CF 1 | CF 2    | CF 3      | CF 4      | CF 5     | CF 6 | CF 7  | CF 8 | CF 9 | CF10 | T1  | T2  |
|              | 1 Zone 1                         | 100.0 °C               | 25.5 °C         | 10 %                                      | 0.0 A              | MA     | 0x00 | 0x82    | 0x00      | 0x00      | 0x00     | 0x00 | 0x00  | 0x00 | 0x00 | 0x00 | 0 s | 0 s |
|              | 2 Zone 2                         | 100.0 °C               | 25.5 °C         | 20 %                                      | 0.0 A              | MA     | 0x00 | 0x82    | 0x00      | 0×00      | 0x00     | 0×00 | 0x00  | 0x00 | 0x00 | 0x00 | 0 s | 0 s |
| 1            | 3 Zone 3                         | 100.0 °C               | 25.4 °C         | 30 %                                      | 0.0 A              | MA     | 0x00 | 0x82    | 0x00      | 0×00      | 0x00     | 0x00 | 0x00  | 0x00 | 0x00 | 0x00 | 0 s | 0 s |
|              | 4 Zone 4                         | 100.0 °C               | 25.5 °C         | 100 %                                     | 0.0 A              | Id     | 0x00 | 0x82    | 0x00      | 0×00      | 0x00     | 0x02 | 0×80  | 0x00 | 0x00 | 0x00 | 0 s | 0 s |
| 1            | 5 Zone 5                         | 100.0 °C               | 25.4 °C         | 100 %                                     | 0.0 A              | Id     | 0x00 | 0x82    | 0x00      | 0×00      | 0x00     | 0x02 | 0×80  | 0x00 | 0x00 | 0x00 | 0 s | 0 s |
|              | 6 Zone 6                         | 100.0 °C               | 1999.9 °C       | 0%                                        | 0.0 A              | tCb    | 0x80 | Chann   | el flag 1 | Zone <    | :Zone E  | >    | 0×80  | 0x00 | 0x00 | 0x00 | 0 s | 0 s |
|              | 7 Zone 7                         | 100.0 °C               | 1999.9 °C       | 0%                                        | 0.0 A              | tCb    | 0x80 |         | _         |           |          | _    | 0×80  | 0x00 | 0x00 | 0x00 | 0 s | 0 s |
|              | 8 Zone 8                         | 100.0 °C               | 1999.9 °C       | 0%                                        | 0.0 A              | tCb    | 0×80 | Bit 0=0 | Senso     | polarity  | / senso  | 2    | 0×80  | 0x00 | 0x00 | 0x00 | 0 s | 0 s |
|              | 9 Zone 9                         | 100.0 °C               | 1999.9 °C       | 0%                                        | 0.0 A              | tCb    | 0x80 | Bit 1=0 | Sensor    | break     | sensor : | 2    | 0×80  | 0x00 | 0x00 | 0x00 | 0 s | 0 s |
| 1            | l0 Zone 10                       | 100.0 °C               | 1999.9 °C       | 0%                                        | 0.0 A              | tCb    | 0×80 | Bit 2=0 | Current   | or alarm  | i (TAJ   |      | 0×80  | 0x00 | 0×00 | 0x00 | 0 s | 0 s |
| 1            | 11 Zone 11                       | 100.0 °C               | 1999.9 °C       | 0%                                        | 0.0 A              | tCb    | 0x80 | DIC 3=0 | Tompo     | t tolerar | ice ala  |      | 0000  | 0000 | 0×00 | 0x00 | 0 s | 0 s |
| 1            | l2 Zone 12                       | 100.0 °C               | 1999.9 °C       | 0%                                        | 0.0 A              | tCb    | 0×80 | Bit 5-0 | l Sensoi  | sature a  |          |      | 0×80  | 0×00 | 0×00 | 0x00 | 0 s | 0 s |
| 1            | 13 Zone 13                       | 100.0 °C               | 1999.9 °C       | 0%                                        | 0.0 A              | tCb    | 0×80 | Bit 6=0 | Senso     | nolariti  |          |      | 0×80  | 0x00 | 0x00 | 0x00 | 0 s | 0 s |
| 1            | l4 Zone 14                       | 100.0 °C               | 1999.9 °C       | 0%                                        | 0.0 A              | tCb    | 0×80 | Bit 7=1 | Senso     | break     |          |      | 0×80  | 0x00 | 0×00 | 0x00 | 0 s | 0 s |
| 1            | l5 Zone 15                       | 100.0 °C               | 1999.9 °C       | 0%                                        | 0.0 A              | tCb    | 0x80 | 0,00    | 0.000     | 0.00      | JXUU     | 0000 | -0×80 | 0x00 | 0x00 | 0x00 | 0 s | 0 s |
| 1            | l6 Zone 16                       | 100.0 °C               | 1999.9 °C       | 0%                                        | 0.0 A              | tCb    | 0x80 | 0x00    | 0x00      | 0×00      | 0×00     | 0×00 | 0×80  | 0x00 | 0x00 | 0x00 | 0 s | 0 s |
| 1            | 17 Zone 17                       | 100.0 °C               | 1999.9 °C       | 0%                                        | 0.0 A              | tCb    | 0x80 | 0x00    | 0x00      | 0×00      | 0×00     | 0x00 | 0x80  | 0x00 | 0x00 | 0x00 | 0 s | 0 s |
| 1            | l8 Zone 18                       | 100.0 °C               | 1999.9 °C       | 0%                                        | 0.0 A              | tCb    | 0x80 | 0x00    | 0x00      | 0×00      | 0x00     | 0×00 | 0×80  | 0x00 | 0x00 | 0x00 | 0 s | 0 s |
| 1            | l9 Zone 19                       | 100.0 °C               | 1999.9 °C       | 0%                                        | 0.0 A              | tCb    | 0x80 | 0x00    | 0x00      | 0×00      | 0x00     | 0x00 | 0x80  | 0x00 | 0x00 | 0x00 | 0 s | 0 s |
| 2            | 20 Zone 20                       | 100.0 °C               | 1999.9 °C       | 0%                                        | 0.0 A              | tCb    | 0x80 | 0x00    | 0x00      | 0×00      | 0x00     | 0x00 | 0×80  | 0x00 | 0x00 | 0x00 | 0 s | 0 s |
| 2            | 21 Zone 21                       | 0.0 °C                 | 1999.9 °C       | 0%                                        | 0.0 A              |        | 0x00 | 0x00    | 0x00      | 0×00      | 0x00     | 0x00 | 0x40  | 0x40 | 0x00 | 0x00 | 0 s | 0 s |
| 2            | 22 Zone 22                       | 0.0 °C                 | 1999.9 °C       | 0%                                        | 0.0 A              |        | 0x00 | 0x00    | 0x00      | 0×00      | 0x00     | 0×00 | 0x40  | 0x40 | 0x00 | 0x00 | 0 s | 0 s |
| 2            | 23 Zone 23                       | 0.0 °C                 | 1999.9 °C       | 0%                                        | 0.0 A              |        | 0x00 | 0x00    | 0x00      | 0×00      | 0x00     | 0x00 | 0x40  | 0x40 | 0x00 | 0x00 | 0 s | 0 s |
| 2            | 24 Zone 24                       | 0.0 °C                 | 1999.9 °C       | 0%                                        | 0.0 A              |        | 0x00 | 0x00    | 0x00      | 0×00      | 0x00     | 0×00 | 0x40  | 0x40 | 0x00 | 0x00 | 0 s | 0 s |
| 2            | 25 Zone 25                       | 0.0 °C                 | 1999.9 °C       | 0%                                        | 0.0 A              |        | 0x00 | 0x00    | 0x00      | 0×00      | 0×00     | 0×00 | 0x40  | 0x40 | 0x00 | 0x00 | 0 s | 0 s |
| 2            | 26 Zone 26                       | 0.0 °C                 | 1999.9 °C       | 0%                                        | 0.0 A              |        | 0x00 | 0x00    | 0×00      | 0×00      | 0x00     | 0×00 | 0×40  | 0x40 | 0x00 | 0x00 | 0 s | 0 s |
| 2            | 27 Zone 27                       | 0.0 °C                 | 1999.9 °C       | 0%                                        | 0.0 A              |        | 0x00 | 0x00    | 0×00      | 0×00      | 0x00     | 0×00 | 0×40  | 0x40 | 0x00 | 0x00 | 0 s | 0 s |
| > 2          | 28 Zone 28                       | 0.0 °C                 | 1999.9 °C       | 0%                                        | 0.0 A              |        | 0x00 | 0x00    | 0×00      | 0×00      | 0x00     | 0×00 | 0×40  | 0x40 | 0x00 | 0x00 | 0 s | 0 s |
| 2            | 29 Zone 29                       | 0.0 °C                 | 1999.9 °C       | 0%                                        | 0.0 A              |        | 0x00 | 0x00    | 0x00      | 0×00      | 0x00     | 0×00 | 0x40  | 0x40 | 0x00 | 0x00 | 0 s | 0 s |
| 3            | 30 Zone 30                       | 0.0 °C                 | 1999.9 °C       | 0%                                        | 0.0 A              |        | 0×00 | 0x00    | 0×00      | 0×00      | 0x00     | 0×00 | 0×40  | 0x40 | 0×00 | 0x00 | 0 s | 0 s |
| 3            | 31 Zone 31                       | 0.0 °C                 | 1999.9 °C       | 0%                                        | 0.0 A              |        | 0x00 | 0x00    | 0x00      | 0x00      | 0x00     | 0x00 | 0x40  | 0x40 | 0x00 | 0x00 | 0 s | 0 s |
| 1 3          | 32 Zone 32                       | 0.0 °C                 | 1999.9 °C       | 0%                                        | 0.0 A              |        | 0x00 | 0×00    | 0x00      | 0x00      | 0x00     | 0x00 | 0x40  | 0x40 | 0×00 | 0x00 | 0 s | 0 s |
| 3            | 33 Zone 33                       | 0.0 °C                 | 1999.9 °C       | 0%                                        | 0.0 A              |        | 0x00 | 0x00    | 0x00      | 0x00      | 0x00     | 0x00 | 0x40  | 0x40 | 0x00 | 0x00 | 0 s | 0 s |
| 1 12         | 34 Zone 34                       | I 0.0.°⊂               | 1999.9 °C       | 0%                                        | 0.0 A              |        | 0×00 | 0x00    | 0x00      | 0x00      | 0x00     | 0x00 | 0x40  | 0x40 | 0x00 | 0x00 | 0 s | 0 s |

| Display | Display Format                    | Parameters      |
|---------|-----------------------------------|-----------------|
| CF1     | Numerical value (see value list*) | Channel Flag 1  |
| CF2     | Numerical value (see value list*) | Channel Flag 2  |
| CF3     | Numerical value (see value list*) | Channel Flag 3  |
| CF4     | Numerical value (see value list*) | Channel Flag 4  |
| CF5     | Numerical value (see value list*) | Channel Flag 5  |
| CF6     | Numerical value (see value list*) | Channel Flag 6  |
| CF7     | Numerical value (see value list*) | Channel Flag 7  |
| CF8     | Numerical value (see value list*) | Channel Flag 8  |
| CF9     | Numerical value (see value list*) | Channel Flag 9  |
| CF10    | Numerical value (see value list*) | Channel Flag 10 |
| Т 1     | Numerical value with unit         | Timer 1         |
| T2      | Numerical value with unit         | Timer 2         |
| Т3      | Numerical value with unit         | Timer 3         |
| Τ4      | Numerical value with unit         | Timer 4         |

\*) Channel flag and on "cursor-over" the fields containing hexadecimal number values brings up value lists specifying set bits.

Example above: Bit 7 = 1

Several bits can be set at the same time.

#### 10.4.2Status display on components

Component-relevant parameters, in-/outputs, and measured readings on the components are displayed with their status.

Status I/O displays the inputs of the component in the sequence as they are allocated on the device.

| In-/outputs                 | TYP           | Definition                      | Status  |
|-----------------------------|---------------|---------------------------------|---------|
| In-/output DIO 01 (X2, 5)   | digital input | Zone input 1 Zone 1>/Zone 1     |         |
| In-/output DIO 02 (X2. 6)   | digital input | Group input 1 Group <1>/Group 1 |         |
| In-/output DIO 03 (X2, 7)   | digital input | System input 1                  |         |
| In-/output DIO 04 (X2, 8)   | Heating       | Zone <3>/Zone 3                 | 30.00 % |
| In-/output DIO 05 (X2, 9) 👘 | Heating       | Zone <2>/Zone 2                 | 20.00 % |
| In-/output DIO 06 (X2.10)   | Heating       | Zone <1>/Zone 1                 | 10.00 % |
| In-/output DIO 07 (X2.11)   | Heating       | Zone <7>/Zone 7                 | 0.00 %  |
| In-/output DIO 08 (X2.12)   | Heating       | Zone <11>/Zone 11               | 0.00 %  |
| In-/output DIO 09 (X3, 5)   | Heating       | Zone <1>/Zone 1                 | 10.00 % |
| In-/output DIO 10 (X3. 6)   | Heating       | Zone <1>/Zone 1                 | 10.00 % |
| In-/output DIO 11 (X3, 7)   |               |                                 |         |
| In-/output DIO 12 (X3. 8)   |               |                                 |         |
| In-/output DIO 13 (X3, 9)   |               |                                 |         |
| In-/output DIO 14 (X3.10)   |               |                                 |         |
| In-/output DIO 15 (X3.11)   |               |                                 |         |
| In-/output DIO 16 (X3.12)   |               |                                 |         |

Zone status displays the zones ranged on the components in their project setup sequence.

| Current in<br>Voltage | I016_CI [Slot number 1]->Status zone<br>L1<br>n status heating OFF | L2 L3               | .0A                                                |                        |                     |                |                |
|-----------------------|--------------------------------------------------------------------|---------------------|----------------------------------------------------|------------------------|---------------------|----------------|----------------|
|                       | 1                                                                  | 1                   |                                                    |                        |                     |                |                |
|                       | Zone                                                               | Degree of operation | Current tolerance alarm (CTA)/thyristor alarm (TA) | Current setpoint value | Cooling by impulses | Pause duration | Pulse duration |
| 1                     | <1> Zone 1                                                         | 10.00 %             |                                                    | 0.7 A                  |                     | 0 ms           |                |
| 2                     | <3> Zone 3                                                         | 30.00 %             |                                                    | 0.5 A                  |                     | 0 ms           |                |
| 3                     | <7> Zone 7                                                         | 0.00 %              |                                                    | 0.8 A                  |                     | 0 ms           |                |
| 4                     | <11> Zone 11                                                       | 0.00 %              |                                                    | 0.5 A                  |                     | 0 ms           |                |
| 5                     | <2> Zone 2                                                         | 20.00 %             |                                                    | 0.7 A                  |                     | 0 ms           |                |
| 6                     |                                                                    | 0.00 %              |                                                    | 0.0 A                  |                     | 0 ms           |                |
| 7                     |                                                                    | 0.00 %              |                                                    | 0.0 A                  |                     | 0 ms           |                |
| 8                     |                                                                    | 0.00 %              |                                                    | 0.0 A                  |                     | 0 ms           |                |
| 9                     |                                                                    | 0.00 %              |                                                    | 0.0 A                  |                     | 0 ms           |                |
| 10                    |                                                                    | 0.00 %              |                                                    | 0.0 A                  |                     | 0 ms           |                |
| 11                    |                                                                    | 0.00 %              |                                                    | 0.0 A                  |                     | 0 ms           |                |
| 12                    |                                                                    | 0.00 %              |                                                    | 0.0 A                  |                     | 0 ms           |                |
| 13                    |                                                                    | 0.00 %              |                                                    | 0.0 A                  |                     | 0 ms           |                |
| 14                    |                                                                    | 0.00 %              |                                                    | 0.0 A                  |                     | 0 ms           |                |
| 15                    |                                                                    | 0.00 %              |                                                    | 0.0 A                  |                     | 0 ms           |                |
| 16                    |                                                                    | 0.00 %              |                                                    | 0.0 A                  |                     | 0 ms           |                |
|                       |                                                                    |                     |                                                    |                        |                     |                |                |
| •                     |                                                                    |                     |                                                    |                        |                     |                | •              |
|                       |                                                                    |                     |                                                    |                        |                     |                |                |

#### 10.5 Status project setup

<Status Project setup> provides an overview of the components, call- and computation cycles, connected to the master component.

| L, PCU048 [IP 192.168.1.236]->Status projectio | n              |  |
|------------------------------------------------|----------------|--|
| 60                                             |                |  |
|                                                | Status         |  |
| PC11048                                        | started        |  |
| Slaves (Number: 2)                             | OK             |  |
| Actual values (Number: 6)                      | OK             |  |
| Inputs/outputs (Number: 1)                     | OK             |  |
| Name of zone                                   | OK             |  |
| CANPC (Number: 0)                              | OK             |  |
| Calling cycle of control channels in [msec]    | 500            |  |
| Calling cycle of SPS in [msec]                 | 51             |  |
| Calculating time of SPS in [msec]              | 0              |  |
| SPS                                            | started [0x30] |  |
| Send / receive                                 | not connected  |  |
| CANCT (NodelD: 1 / Number: 1)                  | OK             |  |

#### **10.6 Status Profibus**

<Status Profibus> displays the input and output buffers of Profibus DP, respectively Profibus DPEA (communication parameter [CP13] DPEA – Profibus DPEA-protocol = ON) that are managed by the controller (Project setup and configuration see chapter *¬*Communication by PROFINET IO).

If the <SIO ON> key is activated, the buffers are no longer controlled by controls, but solely by flexotempMANA-GER. For details, please see protocol description Profibus DP, respectively Profibus DPEA (see chapter 7Additional and continuative documents)

#### **10.7 Status PROFINET IO**

If a master component with abbreviation "PNIO" is employed, <Status PROFINET IO> displays communication settings as well as the in-/output buffers of PROFINET IO that are managed by controls (Project setup and configuration see chapter <a href="https://www.communication.com">Communication</a> by PROFINET IO that are managed by controls (Project setup and configuration see chapter <a href="https://www.communication.com">Communication</a> by PROFINET IO that are managed by controls (Project setup and configuration see chapter <a href="https://www.communication.com">Communication</a> by PROFINET IO.

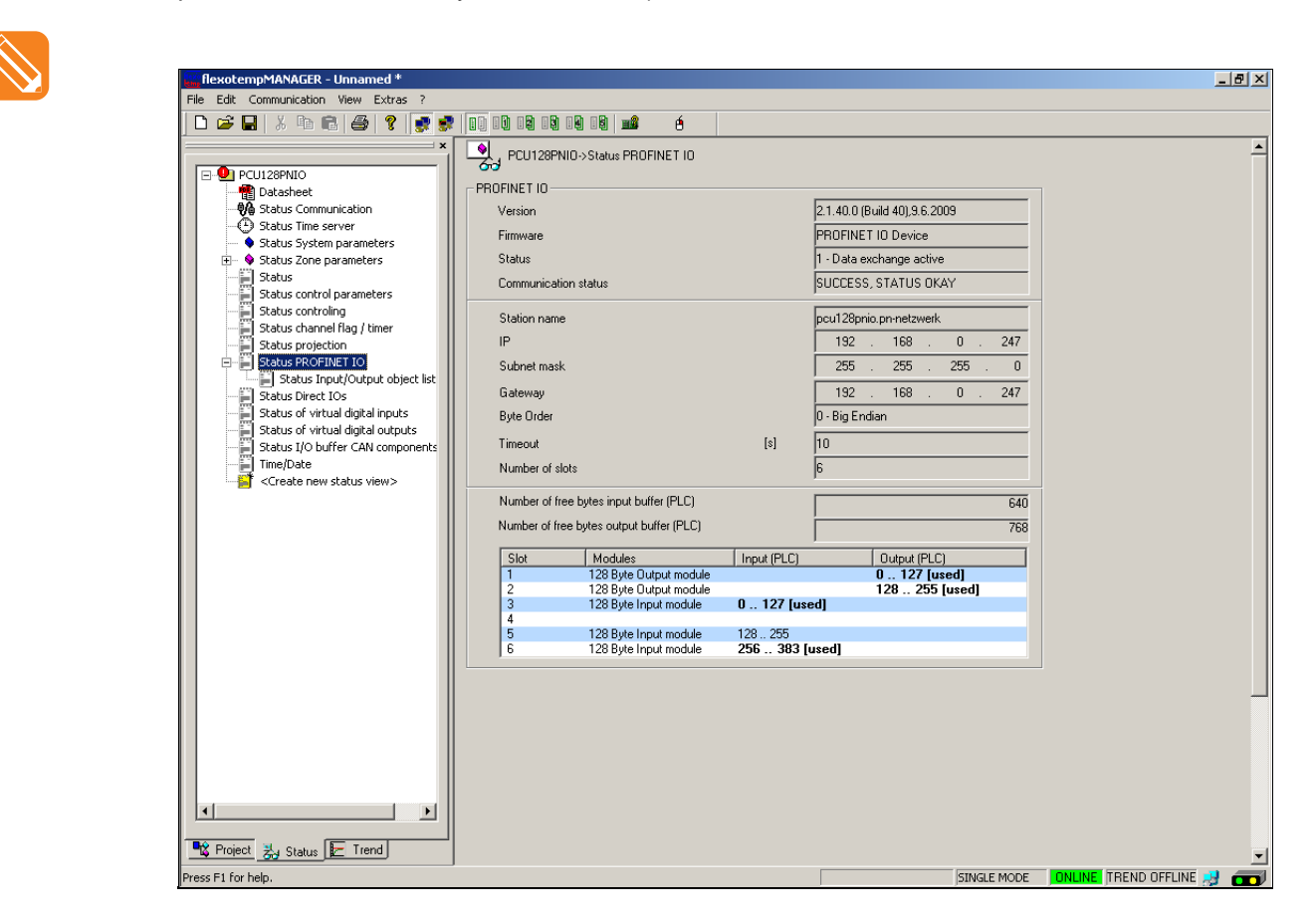

Communication settings PROFINET IO

- Version, Firmware of master component
- Possible status

|   | Status-message                                 | Meaning                                                                                                    |
|---|------------------------------------------------|----------------------------------------------------------------------------------------------------|
| 0 | PROFINET IO not yet initialized                | Before an initialization PROFINET IO is not operable. Wait until initialization is ready.                                                                                   |
| 1 | Data exchange active (with control)            | The data is exchanged by bus.<br>In a cyclical data exchange the input - and/or output data is trans-<br>ferred between PROFINET IO controller and PROFINET IO de-<br>vice. |
| 2 | Data exchange not active (with control)        | The data is not exchanged by bus.<br>The PROFINET IO device has been paused by the user program<br>or had to go due to a bus error to the Stop state.                       |
| 3 | Initialization active (of master component)    | The initialization is in progress. Wait.                                                                                                    |
| 4 | PROFINET IO reset active (of master component) | A reset is executed. Wait.                                                                                                    |

- Communication status for example:
   SUCCESS, STATUS OK
   CABLE DISCONNECT (controls off)
- Station name (Settings in <Project> <PROFINET IO> and controls)
- IP, Subnet mask, Gateway settings set by controls
- byte sequence
- Timeout (all outputs are set to passive upon expiration of the time in seconds set here. If set to 0, the function is deactivated.)
- Number of slots, number of free bytes in-/output buffer (SPS), slot display (Settings in <Project> <PROFINET IO> and controls).

If the <SIO ON> key is activated, the buffers are no longer controlled by controls, but solely by flexotempMANA-GER. For details, please see protocol description PROFINET IO (see chapter *¬*Additional and continuative documents).

#### **10.8 Status Direct IOs**

Change to Status to see the current values of the Direct IOs.

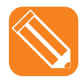

The table of variables of Direct IOs compiled in the |Project| window via <Direct IOs>...

| flexotempMANAGER - Unnamed *                |              |                                                         |          |                                             |                        | _ 8 × |
|---------------------------------------------|--------------|---------------------------------------------------------|----------|---------------------------------------------|------------------------|-------|
| File Edit Communication View Extras ?       |              |                                                         |          |                                             |                        |       |
| 🗅 😅 🖬 🖇 🖻 🚳 🤗 🍺 👷 🛛                         |              | 9 19 📫 🎊 é                                              |          |                                             |                        |       |
| · · · · · · · · · · · · · · · · · · ·       | *            | 18 [IP 192.168.1.236]->Direct IOs                       |          |                                             |                        |       |
| Communication server                        | Please consi | der the references in the operating                     | instruct | ionsl                                       |                        |       |
| Commentary                                  | - iouse como |                                                         |          | 1                                           |                        |       |
| 🖻 👘 PCU048 [IP 192.168.1.236]               | Index NodeID | Component                                               | Туре     | Variable                                    | Selected               |       |
| Datasheet                                   | 1 1          | TCPT08 <tcpt08 1]="" [slot="" number=""></tcpt08>       | WORD     | • digital outputs X2/X3 (I/O buffer access) | Toput ALO1 (V1 1-2)    |       |
| Communication                               | 3 2          | TCPT08 <tcpt08 2]="" [slot="" number=""></tcpt08>       | INT      | Inputs X1/X2 (I/O buffer access)            | Input AI 02 (X1, 4-6)  |       |
| Time server                                 | 4 2          | TCPT08 <tcpt08 2]="" [slot="" number=""></tcpt08>       | INT      | Inputs X1/X2 (I/O buffer access)            | Input AI 06 (X2. 4- 6) |       |
| <ul> <li>System parameters</li> </ul>       | 5 1          | DIO16_CI <dio16_ci 1]="" [slot="" number=""></dio16_ci> | WORD     | 👺 digital inputs X2/X3 (CAN access)         | Bitmask 0xFFFF         |       |
| Zone parameters                             |              | gr <create direct="" io="" new=""></create>             |          |                                             |                        |       |
| Name or zone/input blocks                   | •            |                                                         |          |                                             |                        | •     |
| Pronous DPEA                                |              |                                                         |          |                                             |                        |       |
| Inputs                                      |              |                                                         |          |                                             |                        |       |
| Tool coding                                 |              |                                                         |          |                                             |                        |       |
| Virtual digital inputs                      |              |                                                         |          |                                             |                        |       |
| <ul> <li>Virtual digital outputs</li> </ul> |              |                                                         |          |                                             |                        |       |
| 🗣 Measured values                           |              |                                                         |          |                                             |                        |       |
| <ul> <li>Scoup administration</li> </ul>    |              |                                                         |          |                                             |                        |       |
| IDIO16_CI [Slot number 1]                   |              |                                                         |          |                                             |                        |       |
| TCPT08 [Slot number 2]                      |              |                                                         |          |                                             |                        |       |
| <pre>Generate new component&gt;</pre>       |              |                                                         |          |                                             |                        |       |
| Create new component>                       |              |                                                         |          |                                             |                        |       |
|                                             |              |                                                         |          |                                             |                        |       |
|                                             |              |                                                         |          |                                             |                        |       |
|                                             |              |                                                         |          |                                             |                        |       |
|                                             |              |                                                         |          |                                             |                        |       |
|                                             |              |                                                         |          |                                             |                        |       |
|                                             |              |                                                         |          |                                             |                        |       |
|                                             |              |                                                         |          |                                             |                        |       |
|                                             |              |                                                         |          |                                             |                        |       |
|                                             |              |                                                         |          |                                             |                        |       |
|                                             |              |                                                         |          |                                             |                        |       |
|                                             |              |                                                         |          |                                             |                        |       |
|                                             |              |                                                         |          |                                             |                        |       |
|                                             |              |                                                         |          |                                             |                        |       |
|                                             |              |                                                         |          |                                             |                        |       |
|                                             |              |                                                         |          |                                             |                        |       |
|                                             |              |                                                         |          |                                             |                        |       |
|                                             |              |                                                         |          |                                             |                        |       |
| 🗣 Project 🛃 Status 🛃 Trend                  | -1           |                                                         |          |                                             |                        |       |
|                                             |              |                                                         | _        |                                             |                        |       |
| Press button E1 for help.                   |              |                                                         |          | SINGLE MODE                                 | TINUNE ITREND ONLIN    |       |

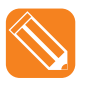

.. provides the following display in the |Status| window

| flexotempMANAGER - Unnamed *          |                |                                                         |           |                                       |                       | _ 8 ×    |
|---------------------------------------|----------------|---------------------------------------------------------|-----------|---------------------------------------|-----------------------|----------|
| File Edit Communication View Extras ? |                |                                                         |           |                                       |                       |          |
| 🗋 🗅 🚅 🖬   X 🖻 🖻 🎒 🍞 📑                 | 😴 🛛 🖬 🕄 🖬      | ) IQ IQ 📫 🏠 é                                           |           |                                       |                       |          |
|                                       | * 🧕 PCU048     | [IP 192.168.1.236]->Status Direct IOs                   |           |                                       |                       |          |
| E                                     | Please conside | er the references in the operating in                   | struction | ns!                                   |                       |          |
| Datasheet                             | Index NodeID   | Component                                               | Type      | Variable                              | Selected              |          |
| Status Communication                  | >1 1           | DIO16_CI <dio16_ci 1]="" [slot="" number=""></dio16_ci> | WORD      | 🐯 digital outputs X2/X3 (I/O buffer a | cce Bitmask 0xFC00    | 0x00.0   |
| Status System parameters              | 2 2            | TCPT08 <tcpt08 2]="" [slot="" number=""></tcpt08>       | INT       | Inputs X1/X2 (I/O buffer access)      | Input AI 01 (X1. 1- : | 25.      |
| Status Zone parameters                | 3 2            | TCPT08 <tcpt08 2]="" [slot="" number=""></tcpt08>       | INT       | Inputs X1/X2 (I/O buffer access)      | Input AI 02 (X1, 4-   | 25.8     |
| - Status                              | 5 1            | DIO16 CI <dio16 1]="" [slot="" ci="" number=""></dio16> | WORD      | Inputs X1/X2 (1/O burrer access)      | Bitmask OxEEEE        | 0x0008   |
| Status control parameters             |                | stoteller anotoller fotottamper tijt                    |           | agrantipate millio (anni access)      |                       | 0.0000   |
|                                       |                |                                                         |           |                                       |                       |          |
|                                       |                |                                                         |           |                                       |                       |          |
| Status projection                     |                |                                                         |           |                                       |                       |          |
| Status profibus                       |                |                                                         |           |                                       |                       |          |
| Status Direct IOs                     |                |                                                         |           |                                       |                       |          |
| Status of virtual digital inputs      |                |                                                         |           |                                       |                       |          |
| Status of virtual digital outputs     |                |                                                         |           |                                       |                       |          |
| Status I/O buffer CAN components      |                |                                                         |           |                                       |                       | $\smile$ |
| Create pow status views               |                |                                                         |           |                                       |                       |          |
| DI016 CLISIot number 1]               |                |                                                         |           |                                       |                       |          |
| Datasheet                             |                |                                                         |           |                                       |                       |          |
| Status I/O                            |                |                                                         |           |                                       |                       |          |
| Status zone                           |                |                                                         |           |                                       |                       |          |
| TCPT08 [Slot number 2]                |                |                                                         |           |                                       |                       |          |
|                                       |                |                                                         |           |                                       |                       |          |
|                                       |                |                                                         |           |                                       |                       |          |
|                                       |                |                                                         |           |                                       |                       |          |
|                                       |                |                                                         |           |                                       |                       |          |
|                                       |                |                                                         |           |                                       |                       |          |
|                                       |                |                                                         |           |                                       |                       |          |
|                                       |                |                                                         |           |                                       |                       |          |
|                                       |                |                                                         |           |                                       |                       |          |
|                                       |                |                                                         |           |                                       |                       |          |
|                                       |                |                                                         |           |                                       |                       |          |
|                                       |                |                                                         |           |                                       |                       |          |
|                                       |                |                                                         |           |                                       |                       |          |
|                                       |                |                                                         |           |                                       |                       |          |
|                                       |                |                                                         |           |                                       |                       |          |
|                                       |                |                                                         |           |                                       |                       |          |
| Reviect Na Status                     | -              |                                                         |           |                                       |                       |          |
| Press button E1 for bein              |                |                                                         |           | STMGLE MC                             |                       |          |
| I                                     |                |                                                         |           | DINGLE PIC                            |                       |          |
## 10.9 Status virtual digital inputs

If virtual inputs are used, the condition of virtual digital data inputs can be viewed here (LED green: input active).

| PCU048 [IP 192.168                  | (1.236)->Status of virtual digital inputs |          |
|-------------------------------------|-------------------------------------------|----------|
| digital input                       |                                           | Status   |
| digital input 1                     | 001PCU048.VD101                           | <u>o</u> |
| algital input 2                     | 001PCU048.VDI02                           | Ŭ,       |
| digital input 3                     | 001PCU048.VD103                           | <u> </u> |
| digital input 4                     | 001PCU048.VD104                           | U U      |
| digital input 5<br>digital input 6  | 001PCU048.VD105                           | <u> </u> |
| digital input 6                     | 001PCU048.VD106                           | Ö        |
| digital input 7<br>digital input 9  | 001PCU048.VDI07                           | U U      |
| algital input o<br>disital issuel 0 | 001PCU048.VD108                           | U U      |
| digital input 5<br>diaital inaut 10 | 001PCU048.VD103                           | <u> </u> |
| digital input 10                    | 001PCU040.VDI10                           | <u> </u> |
| digital input 17                    | 001PCU040.70111                           | <u> </u> |
| digital input 12                    | 001PCU040.VDI12                           | <u> </u> |
| digital input 13                    | 001PCU040.7D113                           | <u> </u> |
| digital input 15                    | 001PCU040.VDI14                           | <u> </u> |
| digital input 16                    | 001PCU046.VDI15                           | ğ        |
| digital input 17                    | 00100040.00110                            | <u> </u> |
| digital input 19                    | 00100040.0017                             | ĕ        |
| figital input 19                    | 001PCU048.VD119                           | ĕ        |
| digital input 20                    | 001PCU048 VDI20                           | ĕ        |
| digital input 21                    | 001PCU048 VDI21                           | X        |
| digital input 22                    | 001PCU048 VDI22                           | ă        |
| digital input 23                    | 001PCU048 VDI22                           | ă        |
| digital input 24                    | 001PCU048 VDI24                           | ă        |
| digital input 25                    | 001PCU048 VDI25                           | ă        |
| digital input 26                    | 001PCU048 VDI26                           | ă        |
| digital input 27                    | 001PCU048 VDI27                           | ă        |
| digital input 28                    | 001PCU048 VDI28                           | ă        |
| digital input 29                    | 001PCU048 VDI29                           | ă        |
| digital input 30                    | 001PCU048 VDI30                           | ă        |
| digital input 31                    | 001PCU048 VDI31                           | ă        |
| diatal insul 22                     | 001 PCU 049 V/DI 22                       | ĕ        |

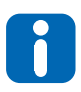

The functionality is only required in connection with CoDeSys-Soft-SPS.

## 10.10Status virtual digital output

If virtual outputs are used, the condition of virtual digital data outputs can be viewed here (LED green: output active).

| PCU048 [IP 192.168. | .236]->Status of virtual digital outputs |          |
|---------------------|------------------------------------------|----------|
| digital output      | Name                                     | Status   |
| digital output 1    | 001PCU048.VD001                          | 0        |
| digital output 2    | 001PCU048.VD002                          | 0        |
| digital output 3    | 001PCU048.VD003                          | Ō        |
| digital output 4    | 001PCU048.VD004                          | 0        |
| digital output 5    | 001PCU048.VD005                          | 0        |
| digital output 6    | 001PCU048.VD006                          | O        |
| digital output 7    | 001PCU048.VD007                          | 0        |
| digital output 8    | 001PCU048.VD008                          | O        |
| digital output 9    | 001PCU048.VD009                          | 0        |
| digital output 10   | 001PCU048.VD010                          | 0        |
| digital output 11   | 001PCU048.VD011                          | 0        |
| digital output 12   | 001PCU048.VD012                          | 0        |
| digital output 13   | 001PCU048.VD013                          | 0        |
| digital output 14   | 001PCU048.VD014                          | Q        |
| digital output 15   | 001PCU048.VD015                          | 0        |
| digital output 16   | 001PCU048.VD016                          | Q        |
| digital output 17   | 001PCU048.VD017                          | 0        |
| digital output 18   | 001PCU048.VD018                          | Q        |
| digital output 19   | 001PCU048.VD019                          | Q        |
| digital output 20   | 001PCU048.VD020                          | Q        |
| digital output 21   | 001PCU048.VD021                          | Q        |
| digital output 22   | 001PCU048.VD022                          | O        |
| digital output 23   | 001PCU048.VD023                          | Q        |
| digital output 24   | 001PCU048.VD024                          | Q        |
| digital output 25   | 001PCU048.VD025                          | <u> </u> |
| digital output 26   | 001PCU048.VD026                          | Q        |
| digital output 27   | 001PCU048.VD027                          | <u> </u> |
| digital output 28   | 001PCU048.VD028                          | O        |
| digital output 29   | 001PCU048.VD029                          | Q        |
| digital output 30   | 001PCU048.VD030                          | O        |
| digital output 31   | 001PCU048.VD031                          | Q        |
| Educital output 32  | 001PCU0/8VD032                           | (°)      |

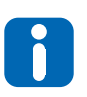

The functionality is only required in connection with CoDeSys-Soft-SPS.

### 10.11Status I/O buffer CAN components

#### Function for purposes of servicing

| PCU048 [IP 192.168.1.236]->Stat            | us I/C | ) buffe | r CAN | comp | onents |    |    |    |    |    |    |    |    |    |    |
|--------------------------------------------|--------|---------|-------|------|--------|----|----|----|----|----|----|----|----|----|----|
| IN buffer                                  | 0      | 1       | 2     | 3    | 4      | 5  | 6  | 7  | 8  | 9  | A  | B  | C  | D  | E  |
| 0000                                       | 00     | 00      | 00    | 00   | 00     | 00 | 00 | 01 | 02 | 01 | 02 | 01 | 02 | 01 | 01 |
| 0010                                       | 01     | 01      | 1F    | 4E   | 06     | 01 | 02 | 01 |    |    |    |    |    |    |    |
|                                            |        |         |       |      |        |    |    |    |    |    |    |    |    |    |    |
| OUT buffer                                 | 0      | 1       | 2     | 3    | 4      | 5  | 6  | 7  | 8  | 9  | A  | B  | C  | D  | E  |
| 0000                                       | 00     | 00      | 00    | 00   | 00     | 00 | 00 | 00 |    |    |    |    |    |    |    |
| DID16_CI (NodelD <1><br>TCPT08 (NodelD <2> | •      |         |       |      |        |    |    |    |    |    |    |    |    |    |    |

The magnifying lens function allows to display the status of components in the lower area of the display.

### 10.12Date / Time

The date / time of the master component can be synchronized with the PC running flexotempMANAGER, respectively via the time server.

| [IP:192.168.001.234] PCU048->Time/Date |                                                            |  |
|----------------------------------------|------------------------------------------------------------|--|
| Time / Date PCU048                     | 12:35:46 / 07.02.2013                                      |  |
| Syr                                    | nchronize time with PC                                     |  |
| Zeitserver                             |                                                            |  |
| SP41 tS Time synchronisation           | 1 · On                                                     |  |
| SP42-45 tS1-4 Time server IP1          | 0.0.0.0                                                    |  |
| SP46 tSMt Time zone                    | (GMT+01:00) Amsterdam, Berlin, Bern, Rome, Stockholm, Vien |  |
| Next time synchronisation              | 00:35:46 / 08.02.2013                                      |  |
| Last successful time synchronisation   | 00:00:00 / 00.00.2000                                      |  |
| Status time synchronisation            | 1 - There was still no time synchronization                |  |
| Request Time Synchronization           | 00:00:00 / 00.00.2000                                      |  |
| Start time synchronisation manually    |                                                            |  |

The key for <Initiate time synchronization manually> is only visible if time synchronization ([SP41]) is active (see chapter *¬*Status Time Server).

Under Date/Time the information of the time server are shown. The status of the time synchronization can show the following conditions:

- 0- Time synchronization o.k.
- 1 There was still no time time synchronization
- 2 Time synchronization triggered
- 3 Time synchronization request sent
- 4 Time synchronization message error receipt
- 5 Time synchronization invalid time received
- 6- Time synchronization Timeout

## 11 Trend

The graphical display of analog and discrete values in form of a trend is available for

- any object
- any status
- any value

The database view offers the display of ONLINE-/ OFFLINE data sets. In files stored snap-shots can be called up every time and be displayed.

The poling cycle for the trend can be set under menu bar  $\rightarrow$  <Extras> <Options> <System> (see chapter  $\neg$ Menu Bar Extras).

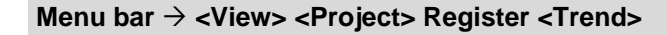

Show trend

Menu bar → <View> <Project>, Register <Trend>

| Trend             |
|-------------------|
| Create new trend> |

At change to <Trend> the so called trend options can be set for the displayed project, and/or for an already existing definition the trend could be immediately displayed.

#### **Trend options**

| _ |                               |   |                        |
|---|-------------------------------|---|------------------------|
| Ī | Trend Options                 |   |                        |
| Г | Available values for trend    | 1 | Displayed values in tr |
| Г |                               |   |                        |
|   | 24: Zone 24                   | _ |                        |
|   | 25: Zone 25                   |   |                        |
|   |                               |   |                        |
|   |                               |   |                        |
|   |                               |   |                        |
|   | - 🗖 📜 29: Zone 29             |   |                        |
|   |                               |   |                        |
|   | - 🗖 🔚 31: Zone 31             |   |                        |
|   |                               |   |                        |
|   | - 🗖 🗷 33: Zone 33             |   |                        |
|   |                               |   |                        |
|   |                               |   |                        |
|   |                               |   |                        |
|   |                               |   |                        |
|   |                               |   |                        |
|   |                               |   |                        |
|   |                               |   |                        |
|   |                               |   |                        |
|   |                               |   |                        |
|   |                               |   |                        |
|   | - 🗖 🛃 44: Zone 44             |   |                        |
|   |                               |   |                        |
|   |                               |   |                        |
|   |                               |   |                        |
|   | - <b>1 2</b> 48: Zone 48      |   |                        |
|   | 🕂 ——— 🧰 AlOO4 [Slot number 1] |   |                        |
|   | E TCPT08 [Slot number 2]      |   |                        |
|   |                               |   |                        |
|   |                               |   |                        |
|   |                               |   |                        |
|   | 4: Input AI 4 (X1.10-12)      |   |                        |
|   | i                             |   |                        |

By <Available values for trend> zones can be selected for the controller, which display

- the setpoint value
- the degree of operation and/or the effective degree of operation \*)
- the current
- the output value proportion for PID controller

of the selected zones.

What is displayed is shown in the window <Displayed values in trend>.

[ \*) effective degree of operation, when component DIO16\_CI\_SPL, and/or CANCT\_SPL is configured]

At all other components depending on their existence

- Analog inputs (AI)
- Analog outputs (AO)
- Digital inputs (DI)
- Digital outputs (DO)
- Leakage current
- Power supply input
- Measurement input

can be displayed.

32 objects (e.g. setpoint value of a zone = one object) are simultaneously displayed.

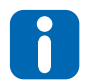

Is more than one digital in-/-output (display Low/High) displayed, offsets are used, that all trends are visible.

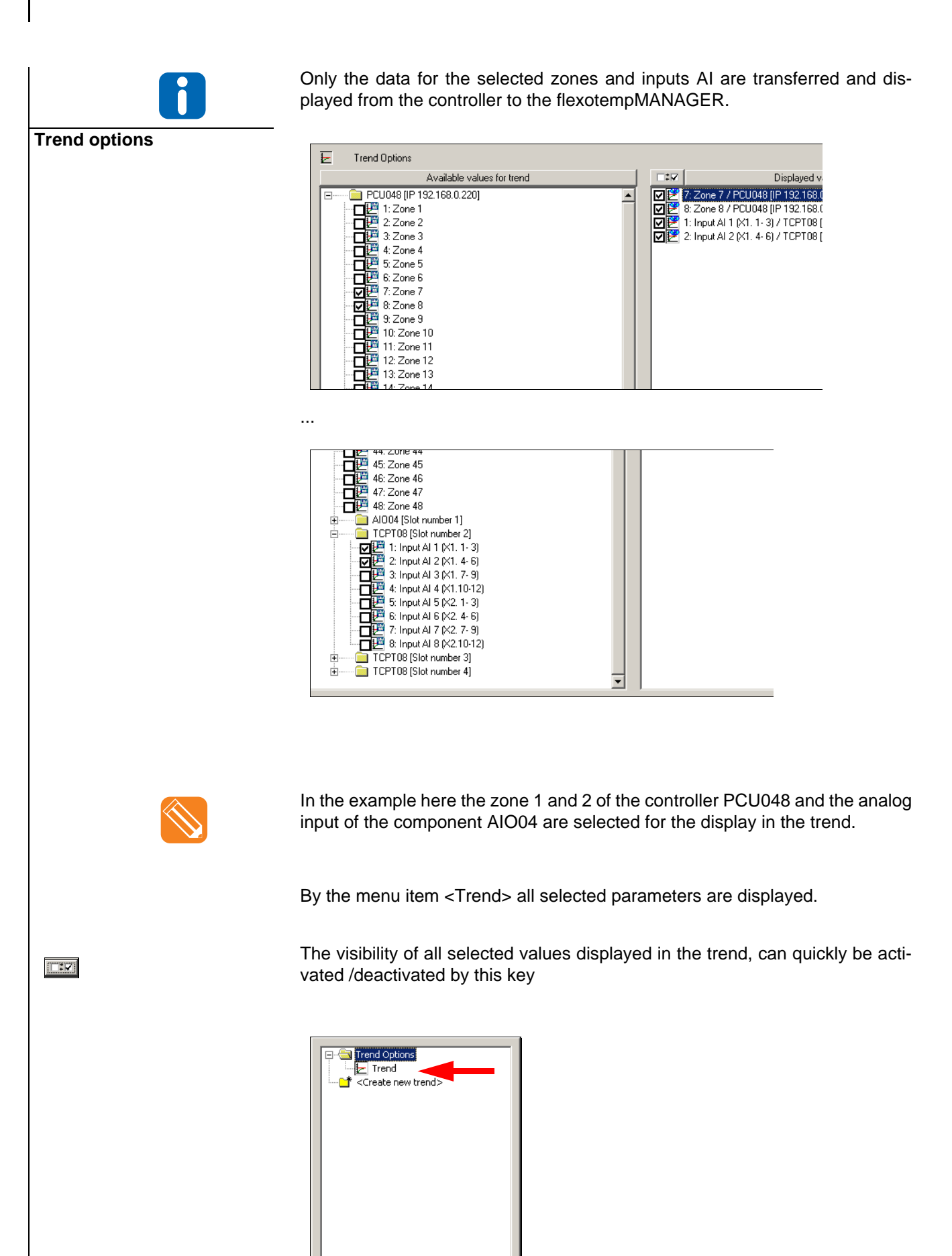

If you are on the regulation process online with the graphics window, the display is displaced to the left similar to an analog measurement recorder.

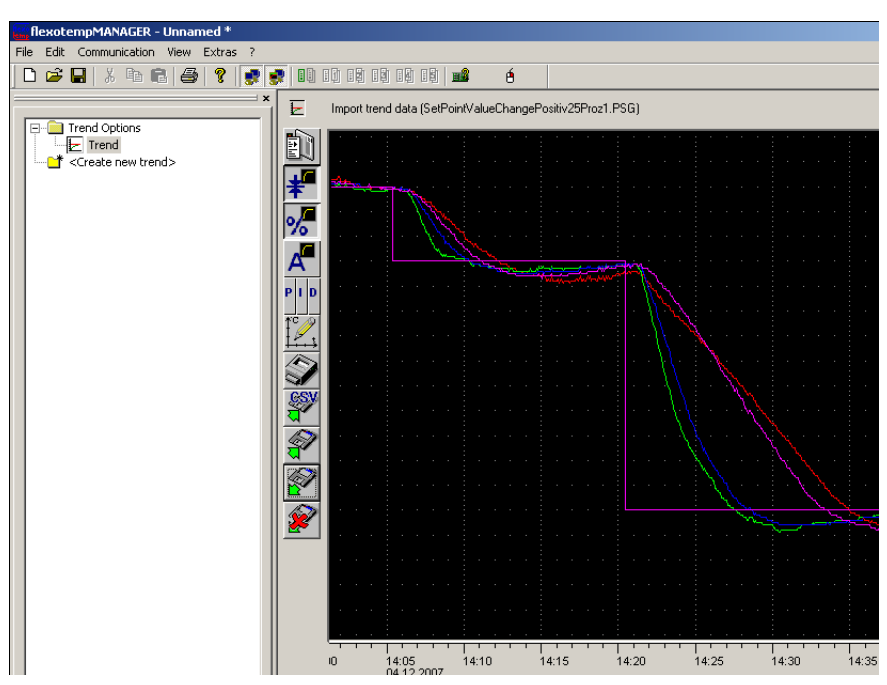

Illustration 1 Exemplary trend display (setpoint value, degree of operation shown)

## 11.1 Menu keys for trend

|   | By the key LEGEND (SHOW/HIDE) the current values of the parameters can<br>be displayed for<br>"Setpoint<br>"Actual value<br>"Degree of operation<br>"Zone names |
|---|----------------------------------------------------------------------------------------------------|
|   | "PID                                                                                                    |
|   | By the menu TREND SETTINGS the displayed parameters are selected. The display shows per zone the curve in the color on the right screen page.                   |
| * | By means of the SETPOINT VALUE key (SHOW/HIDE), the setpoint value is displayed in the trend.                                                                   |
| % | If the key DEGREE OF OPERATION (SHOW/HIDE) is activated, a window is shown below the setpoint/actual value plot with the plot of the degree of oper-<br>ation.  |
| ~ | If the key CURRENT (SHOW/HIDE) is activated, a window is shown below the setpoint/actual value plot with the plot of the current.                               |

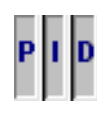

Ť

As soon as the key P-, I-, or D-proportion (SHOW/HIDE) is activated, the window that displays the degree of operation is shown. The respective P-, I-, D-proportion can be shown/hidden with the degree of operation.

Over the TREND key one can reach a dialog box.

Should the data of the database view be shown (ONLINE/OFFLINE), the starting point and the display range, as well as the parameters displayed in the legend, can be defined. The axes scaling can be manually stipulated for temperature, degree of operation and current or the automatic scaling is left to flexotempMANAGER.

| Trend settings                                                                                                   | X                                     |
|----------------------------------------------------------------------------------------------------|---------------------------------------|
| Scaling of temperature axis           Automatic         From         To:         300                             | Scaling of time axisOnline            |
| Scaling of degree of operation axis           Automatic         From -99         To : [100         [%]           | Display range<br>Hours<br>- 0 + - 1 + |
| Scaling current axis           Automatic         From         To :         100         [A]                       | Starting point                        |
| Legend                                                                                                    | - 27. September 2010 +                |
| Setpoint value         Actual value         Degree of operation           Zone names         PID         Current | Mo Tu We Th Fr Sa Su                  |
| Hing buffer                                                                                                    | Hour Minute - 8 + - 34 +              |
| b)                                                                                                    |                                       |
|                                                                                                    |                                       |
|                                                                                                    | OK Cancel                             |

The ring buffer a) shows the degree of filling of the database, that collects the trend data.

With the scroll bar b) positions in the database can be indexed, where data for the trend display (green bar) is available.

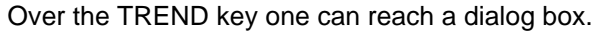

When a file was imported, the axes scaling can only be manually stipulated for temperature, degree of operation and current or the automatic scaling is left to flexotempMANAGER.

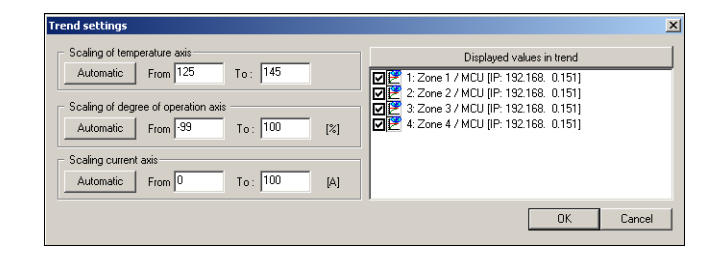

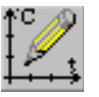

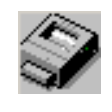

By the key PRINT TREND DATA a dialog boy is opened. System printers are offered in a list.

By the key EXPORT TREND DATA IN CSV FILE, the visible data in the trend window (comparable with screen shot) is written in a CSV file and is stored to a selectable directory on disk.

| Sethon is Agine | Actual value | Degree of oper | ation | Current      |  |
|-----------------|--------------|----------------|-------|--------------|--|
| P proportion    | l pro        | oportion       | D     | D proportion |  |
| activate        |              |                |       |              |  |
|                 |              |                |       |              |  |

Before storing the data, the operator is asked by menu, which data he wants to export and whether a data reduction should be executed. Is data reduction selected  $\mathbf{M}$ , a time pattern in the form of H:M:S (hour:minute:second) must be set.

In the example here the by trend collected data (setpoint value, actual value, degree of operation, current) is exported every 1 minute into the CSV file.

By the key EXPORT TREND DATA, the visible data in the trend window (comparable with screen shot) is written in a trend graphic file (file extension PSG, proprietary file format of flexotempMANAGER) and is stored to a selectable directory on disk.

By the key IMPORT TREND DATA stored trend graphic files (file extension PSG) are read from a selectable directory from disk and displayed as trend in the flexotempMANAGER.

By the key HIDE IMPORTED TREND DATA, the display of data from an imported trend graphic file can be ended and the display returns to display of data from the database view.

By this key the display jumps to the first data set of the database view.

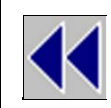

By this key the display scrolls stepwise in direction to the first data set of the database view.

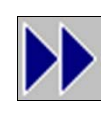

By this key the display scrolls stepwise in direction to the last data set of the database view.

By this key the display jumps to the last data set of the database view.

## 12 Components

All available components in flexotempMANAGER are listed here with data sheet, order number. In the window |Project| they could be

- connected by the menu item <Create new component>
- taken per drag&drop out of the window |Components|

The selection lists, that open, in the window |Project|, only offer components, which are compatible in this place.

| Menu bar $\rightarrow$ <view> <comp< th=""><th>onents&gt;</th></comp<></view> | onents> |
|-------------------------------------------------------------------------------|---------|
|-------------------------------------------------------------------------------|---------|

| Master                                  | Controller and open loop control units                                                                                                    |
|-----------------------------------------|----------------------------------------------------------------------------------------------------|
| PCU024                                  |                                                                                                    |
| PCU048                                  |                                                                                                    |
| PCU128                                  |                                                                                                    |
| MCU 128                                 |                                                                                                    |
| PCU024PNIO<br>PCU048PNIO<br>PCU128PNIO  | Master components with mnemonic "PNIO" can be accessed by protocol PROFINET IO.                                                                                                    |
| PT_DC<br>PT_DC_USB<br>PT_CUR            | Only the master component can be created, no allocation of further compo-<br>nents possible. Import project into flexotempMANAGER e.g. by see chapter<br><a href="mailto:AMenu Bar">AMenu Bar</a> : File - SCAN (see documentation on profi-TEMP) |
| PCU024HA<br>PCU048HA<br>PCU128HA        | The master components marked with (*HA) are used for application Home Au-<br>tomation. This affects temperature control in rooms with infrared heating ele-<br>ments.                                                                             |
| ETR132PNIO<br>ETR112PNIO                | Details on this component see separate operating instructions.                                                                                                    |
| HPCBC                                   |                                                                                                    |
|                                         | Details on this component see separate operating instructions.                                                                                                    |
| MPI 05 PNIO                             | Master component with mnemonic "PNIO" can be accessed by protocol PROFINET IO.                                                                                                    |
| PCU.web                                 | Details on this component see separate operating instructions.                                                                                                    |
| CAN                                     | CAN- (bus coupler modules, I/O modules)                                                                                                    |
|                                         | To the CAN components                                                                                                    |
|                                         | "CANEC con PCU                                                                                                    |
| CANTC 24                                | "CANCT and CANCT SPL can RS/85.                                                                                                    |
| CANPC03                                 | "HPCBCCAN can HPC-                                                                                                    |
| CANPC06                                 | components be connected                                                                                                    |
| CANPC12                                 |                                                                                                    |
| CANAIN08                                | For the use of CANopen devices, are electronic data sheets, so called EDS                                                                                                    |
| CANIO08                                 | files, necessary. These files, written in a standardized text format, describe the                                                                                                    |
| CANBC                                   | most important parameters of the objects of the object directory of the device                                                                                                    |
| CANCT                                   | as well, as physical parameters like e.g. supported baud rates. flexotempMA-                                                                                                    |
| CANCT_SPL                               | communicate with the corresponding device and parameterize it. if necessary                                                                                                    |
| <import eds="" file="" new=""></import> | (see chapter <i>i</i> Integration of a CAN slave)                                                                                                    |
| PT_BC                                   | Internal used, not assignable;                                                                                                    |

### Menu bar $\rightarrow$ <View> <Components>

|              | PCU- (bus coupler modules, I/O modules) |
|--------------|-----------------------------------------|
| PCU          |                                         |
| AIO04        | To the PCU component                    |
| TCPT08       | ■ BACI can RS485-                       |
| TC12         | components be connected                 |
| PT08         |                                         |
| PT12         |                                         |
| PT16         |                                         |
| DIO16_CI     |                                         |
| DIO16_CI_SPL |                                         |
| DO16         |                                         |
| BACI         |                                         |
| DO08R        |                                         |
| VC02         |                                         |
| VC04         |                                         |
| MPI02        |                                         |
| CANBE        |                                         |
| HC06_16      |                                         |
| CANBEG       | Only for PCUXXXPNIO                     |
| PT_WKZ       | Internal used, not assignable;          |
|              |                                         |
| HPC          | HPC-Components                          |
| HPC24        |                                         |
| 1            |                                         |
| R\$485       | RS485- (I/O modules PSG output bus)     |
| SMV04        |                                         |
| SMACO4       |                                         |
| SMA09G       |                                         |
| SMA09        |                                         |
| SMA08        |                                         |
| SMA06G       |                                         |
| MC08         |                                         |
| MA08         |                                         |
| MA08K        |                                         |
|              |                                         |

### 12.1 Integration of a CAN slave

For integration of a CAN slave the following has to be done.

Put EDS file (here **example.eds**) of the CAN slave in the directory Installation directory  $\rightarrow$  flexotempMANAGER  $\rightarrow$  EDS

#### Start flexotempMANAGER NEW

The CAN slave is now visible under menu bar  $\rightarrow$  <View> <Components> <CAN>

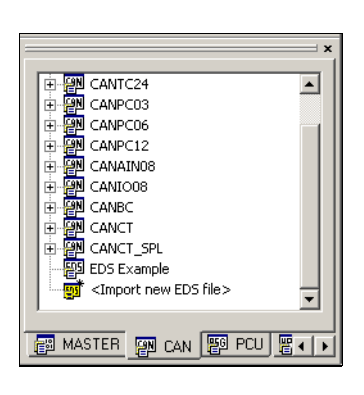

Select CAN slave and integrate it in project setup

| ER Communication View Extras 7                                                                                                    | 1 88 63 68 08 08 08 1 <b>1</b>                                                                                                    | 6                                         |   |  |
|----------------------------------------------------------------------------------------------------|----------------------------------------------------------------------------------------------------|-------------------------------------------|---|--|
| Comunication server<br>Commentary<br>Conservation<br>Connectary<br>Connectary<br>Connectary<br>Connectary<br>Connectary<br>System parameters<br>System parameters<br>Name of concluped bols<br>Proble DFA<br>Proble DFA<br>Proble DFA<br>Crock object bir (Pc)                                                                                                    | Create new component for EDS L<br>- Component names<br>- CAN Noted<br>- CAN Noted<br>- Th                                                                                                    | sangle                                    | X |  |
| Chern ICs Dent ICs Urbuid dotal nouts What dotal nouts What dotal nouts Massard values Massard values Grap administration Grap dotate new components Conside new components Conside ne | B:         Send PDO1           B:         Send PDO2           B:         Send PDO3           B:         Send PDO3           B:         Send PDO3           B:         Send PDO3           B:         Receive PDO1 | 0×100<br>0×200<br>0×300<br>0×400<br>0×200 |   |  |
| C CANTON     CONTON     CONTON     CONTON     CONTON     CONTON     CONTON     CONTON     CONTON     CONTON     CONTON     CONTON     CONTON     CONTON      CONTON           |                                                                                                    | K. Concel                                 |   |  |

Already at integration in the project, the CAN slave shows the send and receive PDO's, that are available.

### Components

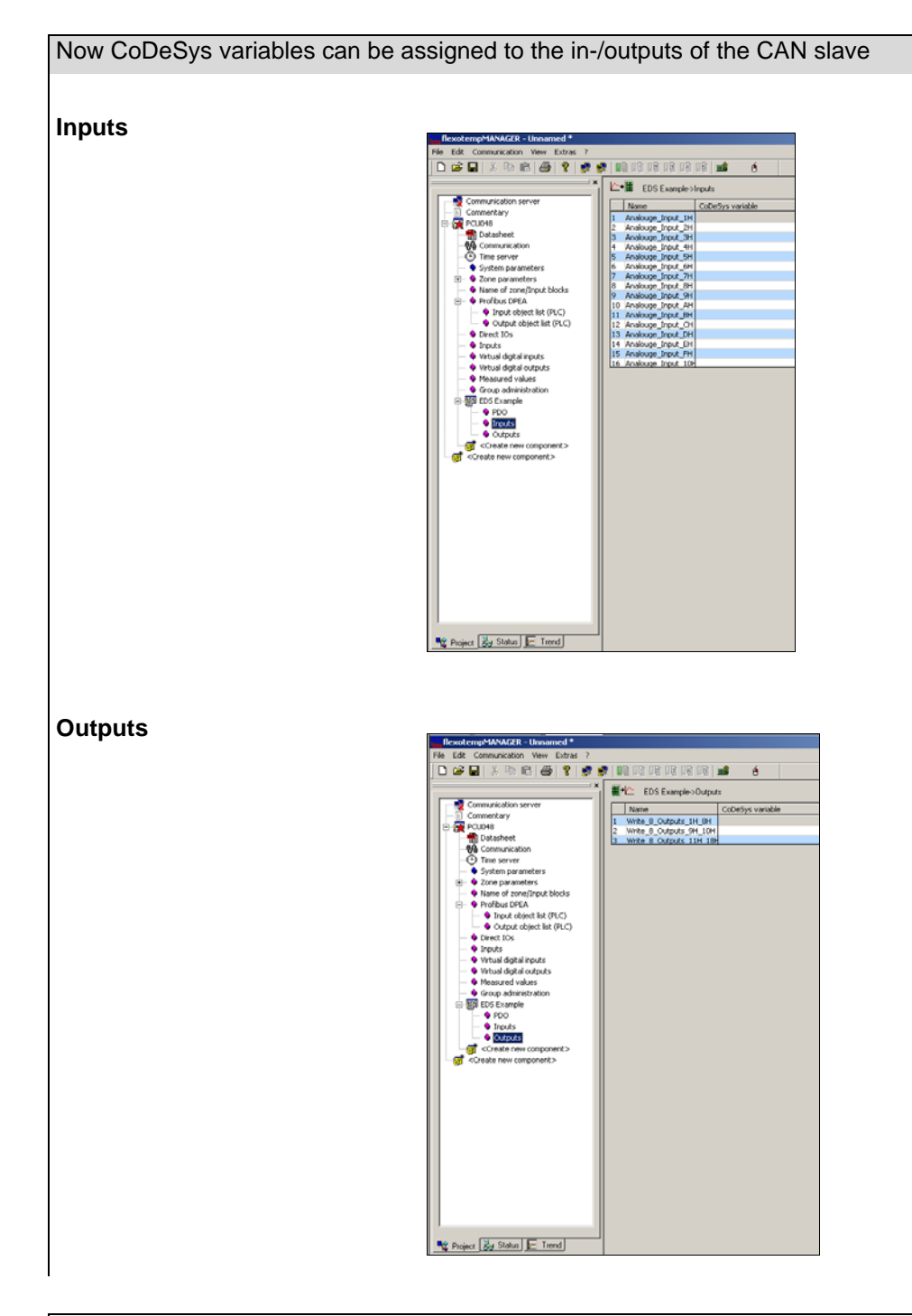

The project setup has to be written into the MCU/PCU (see chapter PContext menu for master components)

The variable list of CoDeSys can be exported (see chapter PContext menu for master components)

The export file can be imported in a CoDeSys project.

## 13 Data recording

The function data recording offers the recording of zone parameters, system parameters, communication parameters and process parameters.

Zone parameters, system parameters and communication parameters can be found under the controller under menu item  $\rightarrow$  <View> <Project> register <Project>, process parameters under Register <Status>.

## 13.1 Start recording

--

| Menu bar $\rightarrow$ <view> <data red<="" th=""><th>cording&gt;</th></data></view> | cording>                                                                                                    |
|--------------------------------------------------------------------------------------|----------------------------------------------------------------------------------------------------|
| Select recording                                                                     | First, an entry must be selected out of the list.                                                                                                    |
|                                                                                      | Image: Component Identification     Name/Address/Index       Image: Component Identification     Name/Address/Index       Image |
|                                                                                      | Is no entry available, see chapter <i></i> ⊅Create new variable for data recording.                                                                                                    |
| Set scanning frequency                                                               | The scanning frequency of the values can be adjusted. Standard is 1000 ms.                                                                                                    |
| a) Start recording on file                                                           | The recording of the selected variable on file, has to be started by $\begin{tabular}{c} \ \ \ \ \ \ \ \ \ \ \ \ \ \ \ \ \ \ \$                                                                                                    |
| Enter recording file                                                                 | The name of the CSV file, where the data is stored and that is saved on disk, has to be specified and confirmed by <save>.</save>                                                                                                    |
|                                                                                      | data recording       ? ×         Search in:       PRUJEKTE       • • • • • • • • • • • • • • • • • • •                                                                                                    |

#### Menu bar $\rightarrow$ <View> <Data recording>

| Recording on file is running   | The selected data is displayed in the window and is stored to the file, specified in the header. After the file name, the size of the file is displayed in brackets. |
|--------------------------------|----------------------------------------------------------------------------------------------------|
|                                | Total Market C:\Programme\PSG\lexotempMANAGER\PR0JEKTE\TestRecording_ActualValue_Zone1to6.CSV (375)                                                                  |
|                                | Component Identification Name/Address/Index I                                                                                                    |
|                                | <pre>Create new variable&gt;</pre>                                                                                                    |
|                                |                                                                                                    |
| b) Start recording interactive | The recording of the selected variable has to be started by The selected data is only displayed in the window.                                                       |
|                                | × • 1000 ms                                                                                                    |
|                                | Component Identification Name/Address/Index                                                                                                    |
|                                | <pre>Create new variable&gt;</pre>                                                                                                    |
|                                |                                                                                                    |
| Stop recording                 | The recording is active, as long as the operator does not stop it by                                                                                                 |

## 13.2 Create new variable for data recording

## Menu bar $\rightarrow$ <View> <Data recording>

| Start data recording | × | • <b>1</b> 000 ms                      | ,              |                    |  |  |  |  |   |
|----------------------|---|----------------------------------------|----------------|--------------------|--|--|--|--|---|
|                      |   | Component                              | Identification | Name/Address/Index |  |  |  |  |   |
|                      | > | 💣 <create new="" variable=""></create> |                |                    |  |  |  |  |   |
|                      | 1 |                                        |                |                    |  |  |  |  | • |
| l                    |   |                                        |                |                    |  |  |  |  |   |

Specify settings for recording Select <Create new variable>. The following window opens.

|      |                         | data recording                                                                                                    |                                                                                                    |                                                                               |                               | ×                                                                                                    |                                         |
|------|-------------------------|----------------------------------------------------------------------------------------------------|----------------------------------------------------------------------------------------------------|-------------------------------------------------------------------------------|-------------------------------|----------------------------------------------------------------------------------------------------|-----------------------------------------|
|      |                         |                                                                                                    | Identification                                                                                                    |                                                                               |                               | ОК                                                                                                    |                                         |
|      |                         |                                                                                                    |                                                                                                    |                                                                               |                               | Abbrechen                                                                                                    |                                         |
|      |                         | Corr                                                                                                    | Variable                                                                                                    |                                                                               |                               |                                                                                                    |                                         |
|      |                         | PCU048                                                                                                    | •                                                                                                    | freely definable                                                              |                               | •                                                                                                    |                                         |
|      |                         | Address                                                                                                    | Туре                                                                                                    | Factor                                                                        | Decim                         | nal places                                                                                                    |                                         |
|      |                         | 0x0000000                                                                                                    | int 💌                                                                                                    | 1                                                                             | 0                             |                                                                                                    |                                         |
|      |                         | Available z                                                                                                    | rones                                                                                                    | Se                                                                            | elected zones                 |                                                                                                    |                                         |
|      |                         | 0 - System<br>1 - System +1<br>2 - System +2<br>3 - System +3<br>4 - System +4<br>5 - System +5<br>6 - System +7<br>8 - System +7<br>9 - System +10<br>11 - System +10<br>11 - System +11<br>12 - System +13<br>14 - System +14<br>15 - System +16<br>17 - System +17<br>18 - System +18 |                                                                                                    | ><br><<br><                                                                   |                               |                                                                                                    |                                         |
|      | Identification          | The function only<br><no a<br="" component="">ther entries possil<br/>Free entry of an io</no>                                                                                                    | runs, when a pr<br>vailable> occurs<br>ble.<br>dentification for th                                                                                                    | oject is display<br>under <compo<br>ne data recordir<br/>Zone1to6)</compo<br> | ed. Oth<br>nents>             | nerwise the<br>and there                                                                                       | e message<br>are no fur-                |
|      | Component               | All components, v<br>can be selected for                                                                                                    | which are in-use<br>or logging.                                                                                                    | in the project, v                                                             | vhere a                       | logging is                                                                                                    | available,                              |
|      | Variable                | All variables, of th selected for loggin                                                                                                    | ne selected comp<br>ng.                                                                                                    | oonent, where a                                                               | logginę                       | g is availal                                                                                                   | ole, can be                             |
|      |                         | Is the variable <fi<br>dress, type, factor</fi<br>                                                                                                    | reely definable> o<br>r and decimal pla                                                                                                    | chosen, the vari<br>ice (specialist fu                                        | able ca<br>inction)           | in be speci<br>).                                                                                              | fied by ad-                             |
| Avai | lable zones/Sub indexes | All available zone<br>of these zones/su<br>by > and transferre<br>es>.                                                                                                    | es/sub indexes and<br>b indexes, all car<br>ed to the field <s< td=""><td>e displayed due<br/>be selected by<br/>elected zones&gt;</td><td>e to the<br/>&gt;&gt; or s<br/>and/or</td><td>e settings a<br/>ingle can b<br/><selected< td=""><td>above. Out<br/>be selected<br/>sub index-</td></selected<></td></s<> | e displayed due<br>be selected by<br>elected zones>                           | e to the<br>>> or s<br>and/or | e settings a<br>ingle can b<br><selected< td=""><td>above. Out<br/>be selected<br/>sub index-</td></selected<> | above. Out<br>be selected<br>sub index- |
|      |                         | Indexes of CANor is identified by inc                                                                                                    | ben are used for<br>dex (variable nam                                                                                                    | communication<br>ne defines the ir                                            | with C/<br>ndex) a            | AN I/O's. E<br>nd sub ind                                                                                      | ach object<br>ex.                       |

#### Menu bar $\rightarrow$ <View> <Data recording>

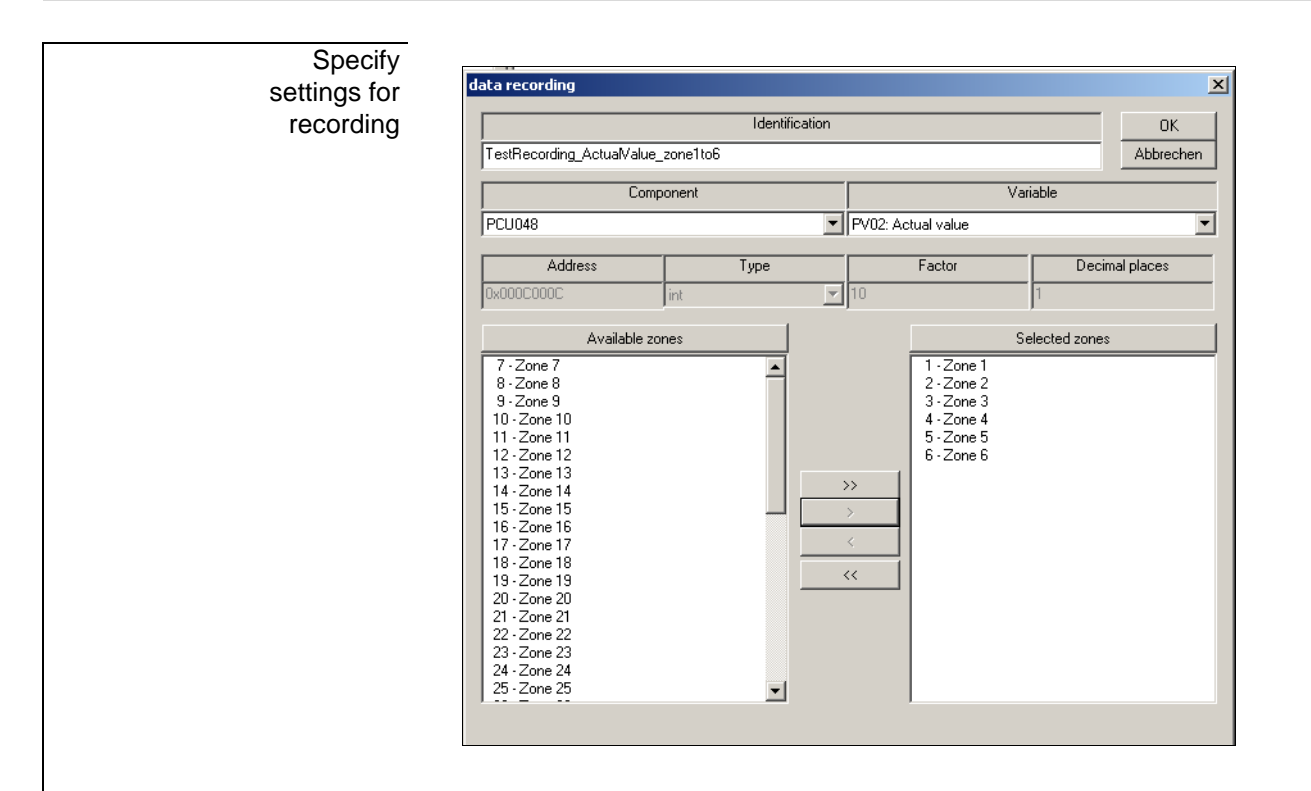

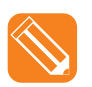

In the present example with the identification **TestRecording\_ActualValue\_Zone1to6**, the zone parameter: PV02: actual value for the zones 1 ... 6 is selected for the component PCU048. The data is presented in the window in decimal format.

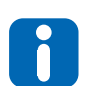

Per data recording only one variable of a component can be selected for the maximal available zones/indexes.

Save settings for recording After confirmation by <OK>, the settings for the recording in the window, marked with the used component (including pictogram) and the entered identification, appear.

| × | <b>•</b> 1000 m                         | 3                                  |                    |  |  |  |  |   |
|---|-----------------------------------------|------------------------------------|--------------------|--|--|--|--|---|
|   | Component                               | Identification                     | Name/Address/Index |  |  |  |  |   |
|   | PCUD48                                  | TestRecording_ActualValue_Zone1to6 | PV02: Actual value |  |  |  |  |   |
|   | of <create new="" variable=""></create> |                                    |                    |  |  |  |  |   |
|   | (                                       |                                    |                    |  |  |  |  | Þ |

## 14 Template

A complete project or a master component with all allocated components can be saved as a template in flexo-tempMANAGER and be imported for faster project setup / configurations.

Via

- Menu bar → <File> <Save> and/or <Save as...> a project is created (\*1)
- Context bar on project level  $\rightarrow$  <Create template> the Master component is created (\*2)

as a template on the hard disk under

Installation directory  $\rightarrow$  flexotempMANAGER  $\rightarrow$  PROJECTS (\*1) Installation directory  $\rightarrow$  flexotempMANAGER  $\rightarrow$  CONF (\*2)

in XML-format.

If the template is imported into flexotempMANAGER it can be added to an active project.

#### Menu bar $\rightarrow$ <View> <Template>

If files are already stored under

Installation directory  $\rightarrow$  flexotempMANAGER  $\rightarrow$  CONF, and/or via a menu bar  $\rightarrow$  <Extras> <Options> <Directories> <Work group template> defined path, they are displayed in template view. Continue with <Activate template>.

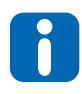

The <Work group template> path can be used not only to locally save project templates on a PC, but also to import from central servers within the company. flexotempMANAGER saves templates upon creating on the above paths (\*1, \*2). From there, for purposes of central use, the files must be copied to the path that is specified under <Work group templates>. For differentiation, the files receive a prefix in <View> <Template> whether it is a locally saved file (CONF \*\*\*) or a centrally saved file (TEAMCONF \*\*\*).

| Select menu item |
|------------------|
| <pre></pre>      |
|                  |
|                  |
|                  |
|                  |
|                  |

Menu bar  $\rightarrow$  <View> <Template>

| <import new="" template=""></import> | Import new template       ?         Search in:       PR0JEKTE       Import new template         PCU048       Import new temple_4x.XML       Import new temple_4x.XML         Test       Import new temple_4x.XML       Import new temple_4x.XML         Example_1.XML       Import new temple_4x.XML       Import new temple_4x.XML         Example_1.XML       Import new temple_4x.XML       Import new temple_4x.XML         Import new temple_4x.XML       Import new temple_4x.XML       Import new temple_4x.XML         Import new temple_4x.XML       Import new temple_4x.XML       Import new temple_4x.XML         Import new temple_4x.XML       Import new temple_4x.XML       Import new temple_4x.XML         Import new temple_4x.XML       Import new temple_4x.XML       Import new temple_4x.XML         Import new temple_4x.XML       Import new temple_4x.XML       Import new temple_4x.XML         Import new temple_4x.XML       Import new temple_4x.XML       Import new temple_4x.XML |
|--------------------------------------|----------------------------------------------------------------------------------------------------|
|                                      | File name : Template ("XML) Cancel                                                                                                    |
|                                      | In this example < <b>Test_mcu128.XML</b> > is selected as a template.                                                                                                    |
|                                      | CONF Test_mcu128 <pre>climport new template&gt;</pre>                                                                                                    |
|                                      | A copy of <test_mcu128.xml> is created in Installation menu <math>\rightarrow</math> flexo-tempMANAGER <math>\rightarrow</math> CONF and displayed in the window as available template</test_mcu128.xml>                                                                                                    |
|                                      | <conf test_mcu128="">.</conf>                                                                                                    |

Activate template Upon selecting, the template can be dragged from the |Template| window and dropped in the |Project| window.

## 15 Appendix

## 15.1 Connection status flexotempMANAGER to PSGCommServer

The following status reports are displayed in the PSGCommServer display (communications server) (also see chapter *¬*Communication concepts of flexotempMANAGER).

| Displayed status                 | Causes / Diagnoses                                                      |
|----------------------------------|-------------------------------------------------------------------------|
| Server connection o.k.           | No error                                                                |
| Server connection terminated     | Communication with server is OFFLINE                                    |
| Cannot identify server name      | Check if correct server name was entered at communica-<br>tions server. |
| Error creating socket            | Check network connection                                                |
| Error connecting server          | Check if PSGCommServer process running                                  |
| No socket available              | Check network connection                                                |
| Server has terminated connection | Check if server was stopped manually or if PC is running on the server  |

## 15.2 Connection status interface to controller

The connection-status-interface-to-controller display in the status bar can display the following conditions. It does not matter whether the controller is connected via Ethernet, CAN or the serial interface. The type of available interface is available on the communications server.

| green LED left   | The last executed action (for example read parameters) was successful.     |
|------------------|----------------------------------------------------------------------------|
| red LED left     | The last executed action (for example read parameters) was not successful. |
| yellow LED right | Access to the interface is displayed                                       |

# 15.3 Status controller/Master component

Possible status in the status views of master components.

Status are prioritized as only one status can be displayed. The status of the highest priority (first in list below) is displayed. If this status is no longer valid the status of the next lower priority is displayed.

Status information is arranged for a 7-segment display and can be displayed in the zone display.

| Status | Meaning                                                                      | Meaning and error correction                                                                                                    |
|--------|------------------------------------------------------------------------------|----------------------------------------------------------------------------------------------------|
| MA     | Manual mode                                                                  |                                                                                                    |
| tCp    | Sensor incorrect polarity                                                    | Sensor connection interchanged.<br>Change the sensor wire + and – of the corresponding<br>zone.                                                                                                    |
| tCb    | Sensor break                                                                 | Defective sensor.<br>In order to keep on operating zones in the standard oper-<br>ating mode, replace sensors immediately. Otherwise<br>switch zones into manual mode or leading zone mode and<br>keep on working with defect sensor.                                                                                                    |
| ldE    | Error at identification                                                      |                                                                                                    |
| dri    | Drift error report during identification phase                               | Signal during beginning of the identification phase possible. Disappears by itself. After that zone changes into identification phase with signal Id.                                                                                                    |
| ld     | Heating identification active                                                |                                                                                                    |
| ldC    | Cooling identification active                                                |                                                                                                    |
| ldS    | Starting phase identification cooling                                        |                                                                                                    |
| AL     | Alarm measuring range exceeded                                               | Actual value of the zones has exceeded the measuring<br>range's upper limit or the maximum temperature (500°C).<br>Error is stored and must be confirmed.<br>If the error report appears prior to error report I-, a defect<br>of the solid state relay of the zone is possible. Please re-<br>place.<br>Also:Error on sensor possible.<br>Please observe actual value. Contact manufacturer |
| rAP    | Manual temperature ramp active                                               |                                                                                                    |
| SP2    | Reduction to 2nd setpoint value                                              |                                                                                                    |
| SP3    | Reduction to 3rd setpoint value                                              |                                                                                                    |
| SP4    | Reduction to 4th setpoint value                                              |                                                                                                    |
| bSt    | Boost function active (relative set-<br>point value increase)                |                                                                                                    |
| SbY    | Temperature reduction/standby ac-<br>tive (relative setpoint value increase) |                                                                                                    |
| StA    | Startup operation active                                                     | If the controller is in startup operation mode, the remaining<br>startup time (in minutes) is displayed alternately with the<br>current message,                                                                                                    |
| FAL    | Sensor alarm                                                                 |                                                                                                    |

| Status | Meaning                                                      | Meaning and error correction                                                                                                    |
|--------|--------------------------------------------------------------|----------------------------------------------------------------------------------------------------|
| LiO    | Actuator deactivated                                         |                                                                                                    |
| Out    | Zone switched off                                            |                                                                                                    |
| CoU    | Leading zone manual mode                                     |                                                                                                    |
| ArE    | Automatic ramp error                                         |                                                                                                    |
| ArE.   | Automatic ramp error (slowest zone)                          |                                                                                                    |
| Ar     | Automatic ramp                                               |                                                                                                    |
| Ar.    | Automatic ramp (slowest zone)                                |                                                                                                    |
| CAn    | CAN communication fault (CANAIN)                             | Possible sources of errors:<br>Address setting or setting of transmission speed do not<br>match at the devices or defective CAN interface.<br>Contact manufacturer |
| CtC    | Error configuration<br>( <u>CANCT</u> <u>C</u> onfiguration) | The configuration table in the master component and in the connected sub components (z.B. baci, dio16ci, canct, do16, etc.) does not match.                        |
| Ctb    | Error PSG bus<br>(RS485 on <u>C</u> ANC <u>T B</u> us)       | Bus error (e.g. on baci, canct, etc.) to actuator modules.<br>See connectors of components.                                                                        |
| ERR    | Fault in channel data                                        | Change to parameter level, change a value and confirm<br>the change. The error message disappears. Alternatively<br>enter code number 950.                         |
| SYS    | Error in system data                                         |                                                                                                    |
| PrO    | Learning phase process control ac-<br>tive                   |                                                                                                    |
| PAL    | Process alarm                                                |                                                                                                    |
| Cur    | Leakage current error                                        |                                                                                                    |
| Pot    | Potential error on the sensor                                |                                                                                                    |
| MAG    | Group manual mode                                            |                                                                                                    |
| dIE    | Diagnostics end                                              |                                                                                                    |
| dIA    | Diagnostics active                                           |                                                                                                    |
| dEr    | Diagnostics error                                            |                                                                                                    |
| I-     | Thyristor alarm (TA)                                         | A heating current is measured although the solid state re-<br>lay is not control-activated by the controller. Check solid<br>state relay and replace.              |
| FUS    | Short on the heating output                                  | Wiring error, error is stored and must be confirmed.                                                                                                    |
| PhA    | Phase error                                                  | At least one mains network phase is missing.                                                                                                    |
| HSE    | Heat Sink Error                                              | Heat sink temperature too high.                                                                                                    |
| GPO    | Bypass group release                                         |                                                                                                    |
| GP     | Zone waits for group release                                 |                                                                                                    |
| GPL    | Zone waits for group release                                 | and controls on standby values until then.                                                                                                    |

| Status | Meaning         | Meaning and error correction              |
|--------|-----------------|-------------------------------------------|
| 010    | Read MMC error  |                                           |
| 011    | Write MMC error |                                           |
| LdE    | Load Error      | Error when loading hex file via MMC card. |
| Ld     | Load            | Loading hex file over MMC card active.    |

## 15.4 Access via Direct IOs

The access of Direct IOs by

- CAN-Bus
- Ethernet
- Profibus
- PROFINET IO
- CoDeSys

occurs via the respective read-/write command and the respective index in the Direct IO table (see chapter 7Direct IOs table). Please see below for further details and where relevant information can be found.

#### 15.4.1Access via CAN-Bus

The Direct IOs are addressed via SDO (data type long) via object 0x2200 and 0x2201.

The subindex of the objects is the same as the index in the Direct IOs table

Indexes 1...255 are addressed via object 0x2200 and indexes 256...300 are addressed via object 0x2201 (here the subindex over index -255 occurs).

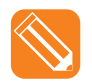

Read Direct IO 5 from master component with NodeID 32 (0x20)

| Message Length |     |   |    |    | Data |    |    |    |    |    |
|----------------|-----|---|----|----|------|----|----|----|----|----|
| S              | 620 | 8 | 40 | 00 | 22   | 05 | 00 | 00 | 00 | 00 |
| А              | 5A0 | 8 | 43 | 00 | 22   | 05 | 00 | 00 | 00 | 00 |

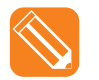

Read Direct IO 1 from master component with NodeID 32 (0x20)

| Message Length |     |   |    | Data |    |    |    |    |    |    |
|----------------|-----|---|----|------|----|----|----|----|----|----|
| S              | 620 | 8 | 40 | 00   | 22 | 01 | 00 | 01 | 00 | 00 |
| A              | 5A0 | 8 | 43 | 00   | 22 | 01 | 28 | 01 | 00 | 00 |

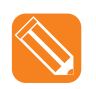

Set over Direct IO 5 digital port 2 and 9 on the component

| Message Length |     |   |    |    |    | Data |    |    |    |    |
|----------------|-----|---|----|----|----|------|----|----|----|----|
| S              | 620 | 8 | 2B | 00 | 22 | 05   | 02 | 01 | 00 | 00 |
| A              | 5A0 | 8 | 60 | 00 | 22 | 05   | 00 | 00 | 00 | 00 |

#### 15.4.2Access via Ethernet

Access via Ethernet ASCII currently not possible. Two additional commands were implemented via Ethernet binary:

- Read Direct IOs: Command 0x0010
- Write Direct IO: Command 0x0011

#### 15.4.3 Access via Profibus

See chapter 7Communication by Profibus and protocol description Profibus DP and Profibus DPEA (see chapter 7Additional and continuative documents).

#### **15.4.4Access via PROFINET IO**

See chapter *¬*Communication by PROFINET IO and protocol description PROFINET IO (see chapter *¬*Additional and continuative documents).

#### 15.4.5Access via CoDeSys

Two library commands exists for access via CoDeSys (for further documentation see chapter Additional and continuative documents).

#### 15.5 Software version of components

The software version (also HEX-File) is marked as follows

| kk | identifier for HEX-File |
|----|-------------------------|
| XX | Week                    |
| уу | Year                    |
| Z  | Index                   |

## **15.6 Version History**

| Version  | Date       | Changes                                                                                                    |
|----------|------------|----------------------------------------------------------------------------------------------------|
| 1.04.11  | 8/28/2015  | Amendments of operating manual to                                                                                               |
|          |            | flexotempMANAGER Software version 1.03.05                                                                                       |
|          |            | In detail, the following amendments were made:                                                                                  |
|          |            | PROFINET IO meaning for status messages added; amendments for DIOs                                                              |
|          |            | Components added                                                                                                    |
|          |            | <ul> <li>Display Operating instructions (when existing)</li> </ul>                                                              |
|          |            | Chapter ARP added                                                                                                    |
|          |            | MPI05PNIO separate operating instructions                                                                                       |
| 1.04.10  | 4/17/2014  | Amendments of operating manual to                                                                                               |
|          |            | flexotempMANAGER Software version 1.02.26                                                                                       |
|          |            | In detail, the following amendments were made:                                                                                  |
|          |            | Time synchronization Status 6 added                                                                                             |
|          |            | New components amended OtO OtD en estimation                                                                                    |
|          |            | CIC, CIB specified     Restore factory setting added                                                                            |
| 4.04.00  | 7/00/0040  | Restore factory setting added                                                                                                   |
| 1.04.09  | 7/26/2013  | Amendments of operating manual to                                                                                               |
|          |            | Tiexotempi/IANAGER Software version 1.02.24                                                                                     |
|          |            | In detail, the following amendments were made:                                                                                  |
|          |            | <ul> <li>Display of Ethernet scan</li> <li>Out of convice a Communication for this component out of convice</li> </ul>          |
|          |            | <ul> <li>Out of service -&gt; Communication for this component out of service</li> <li>Selection for Write parameter</li> </ul> |
|          |            | <ul> <li>Option color. Color when status deviates from project" added</li> </ul>                                                |
|          |            | <ul> <li>Option system "Save selected input block with component change" added</li> </ul>                                       |
| 1 04 08  | 2/6/2013   | Amendments of operating manual to                                                                                               |
| 1.0 1.00 | 2,0,2010   | flexotempMANAGER Software version 1 02 20                                                                                       |
|          |            | In detail, the following amendments were made:                                                                                  |
|          |            | Eurotion software version revised                                                                                               |
|          |            | <ul> <li>Turction software version revised</li> <li>"For service purposes only" added</li> </ul>                                |
|          |            | <ul> <li>Data sheet display</li> </ul>                                                                                          |
|          |            | <ul> <li>Number of virtual in-/outputs raised to 64</li> </ul>                                                                  |
|          |            | Date/Time time synchronization with time server                                                                                 |
|          |            | Context menu item store/restore parameter image added                                                                           |
|          |            | Selection path for HEX-Files                                                                                                    |
|          |            |                                                                                                    |
| 1.00.00  | 2008-07-18 | First edition                                                                                                    |
|          |            | Meusburger Deutschland GmbH                                                                                                    |
|          |            | Voltastrasse 2                                                                                                    |
|          |            | 68519 Viernheim                                                                                                    |
|          |            | Germany                                                                                                    |
|          |            | Tel. +49 6204 6069 0                                                                                                    |
|          |            | www.meusburger.com                                                                                                    |
|          |            | office-de@meusburger.com                                                                                                    |